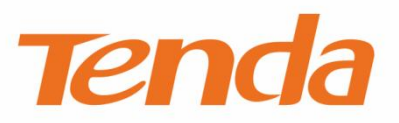

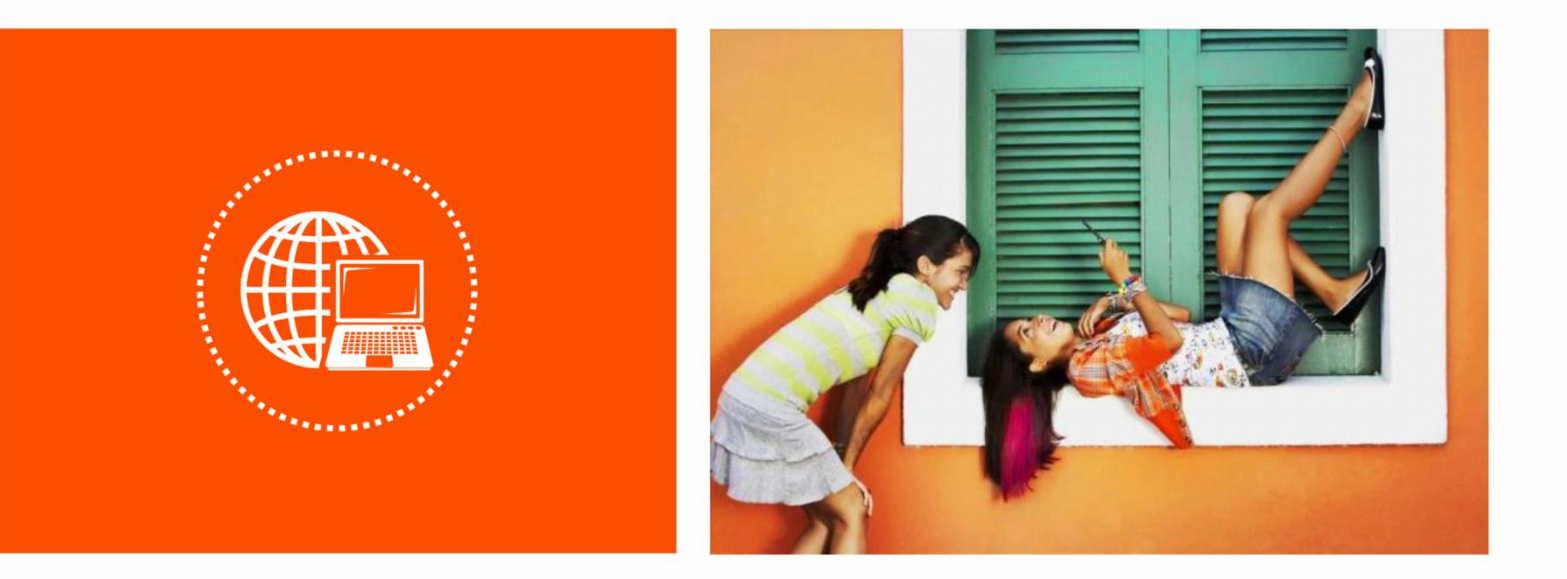

# 腾达安防 App

摄像机配置指南

# 声明

版权所有©2021 深圳市吉祥腾达科技有限公司。保留一切权利。

未经本公司书面许可,任何单位或个人不得擅自复制、摘抄及翻译本文档部分或全部内容,且不得以任何 形式传播。

**Tenda**是深圳市吉祥腾达科技有限公司在中国和(或)其它国家与地区的注册商标。文中提及的其它品 牌和产品名称均为其相应持有人的商标或注册商标。

由于产品版本升级或其它原因,本文档内容会不定期更新。除非另有约定,本文档仅作为产品使用指导, 文中的所有陈述、信息和建议均不构成任何形式的担保。

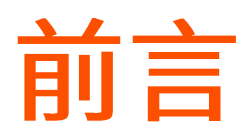

感谢选择腾达产品。开始使用"腾达安防"App 管理腾达安防设备(如网络摄像机)前,请先阅读本指南。

# 约定

本指南适用于所有可以使用"腾达安防"App 管理的腾达(Tenda)摄像机。正文中,如无特别说明,图片 均以型号为"CP6"的网络摄像机为例。

页面上显示为灰色的功能或参数,表示该型号产品不支持或不可修改。

正文以安卓系统(Android)为例说明,具体请以实际系统为准。

本文用到的格式说明如下。

| 项目     | 格式 | 举例                         |
|--------|----|----------------------------|
| 菜单项    | Гј | 点击「我的」。                    |
| 连续菜单选择 | >  | 点击 <b>云存储 &gt; 我的云存储</b> 。 |

本文用到的标识说明如下。

| 标识  | 含义                                           |
|-----|----------------------------------------------|
| 「注意 | 表示重要信息或需要特别关注的信息。若忽略此等信息,可能导致配置失效、数据丢失或设备故障。 |
| ♀提示 | 表示有助于节省时间或资源的方法。                             |

# 相关资料获取方式

访问 Tenda 官方网站 <u>www.tenda.com.cn</u>,搜索对应产品型号,可获取最新的产品资料。

产品资料一览表

| 文档名称   | 描述                                                      |
|--------|---------------------------------------------------------|
| 产品彩页   | 帮助您了解网络摄像机的基本参数。包括产品概述、产品卖点、产品规格等。                      |
| 快速安装指南 | 帮助您快速设置网络摄像机。包括添加/安装网络摄像机、指示灯/接口/按钮说明、常见问题解答、保<br>修条款等。 |

#### 文档名称 描述

App 配置指南帮助您了解如何使用"腾达安防"App 管理腾达安防设备。

# 技术支持

如需了解更多信息,请通过以下方式与我们联系。

腾达官方网站:<u>www.tenda.com.cn</u>

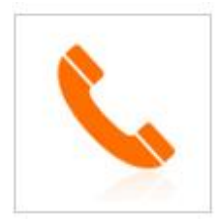

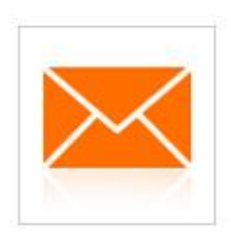

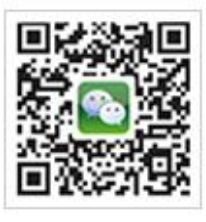

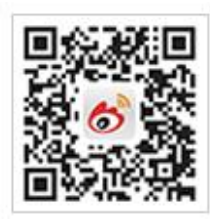

热线: 400-6622-666

邮箱: tenda@tenda.com.cn

腾达微信公众号

腾达官方微博

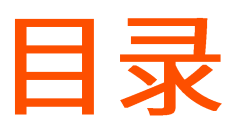

| 注册与登录        | 1  |
|--------------|----|
| 添加网络摄像机到 App | 2  |
| 二维码添加        | 2  |
| 一键添加         | 5  |
| 网络摄像机热点添加    | 8  |
| 有线添加         | 12 |
| 首页           | 16 |
| 基本设置         | 17 |
| 监控界面操作       | 17 |
| 修改设备名称       | 19 |
| 查看设备信息       | 20 |
| 修改 Wi-Fi 配置  | 21 |
| 升级设备软件       | 23 |
| 云存储          | 25 |
| 购买云存储服务      | 25 |
| 方法 1(推荐)     | 25 |
| 方法 2         | 26 |
| 方法 3         | 27 |
| 查看/编辑云存储视频   | 28 |
| 方法 1(推荐)     |    |
| 方法 2         | 29 |
| 方法 3         | 30 |
| 关闭云存储服务      | 31 |
| 查看云存储服务剩余时间  | 32 |
| 杏看购买云友储服冬的订单 |    |

| Micro SD 卡存储录像     | 35 |
|--------------------|----|
| 首次使用 Micro SD 卡    | 35 |
| Micro SD 卡录像设置     | 36 |
| 格式化 Micro SD 卡     |    |
| 查看/编辑 Micro SD 卡视频 | 40 |
| 查看 Micro SD 卡剩余容量  | 41 |
| 设置看家护院             | 42 |
| 方法 1(推荐)           | 42 |
| 方法 2               | 44 |
| 开启人形追踪             | 46 |
| 方法 1(推荐)           | 46 |
| 方法 2               | 47 |
| 设置定时巡航             | 49 |
| 设置视频翻转             | 52 |
| 设置夜视模式             | 54 |
| 设置红外夜视             | 56 |
| 关闭设备指示灯            | 58 |
| 关闭设备               | 60 |
| 修改设备时区             | 62 |
| 删除设备               | 64 |
| 查看消息               | 66 |
| 相册                 | 67 |
| 删除图片/视频            | 67 |
| 下载图片/视频到手机         | 67 |
| 分享图片/视频给朋友或社交平台    | 68 |
| 分享设备给亲友            | 69 |
| 方法1(推荐)            | 69 |
| 方法 2               | 70 |
| 方法 3               | 72 |

| 接受设备分享       |
|--------------|
| 方法 1(推荐)74   |
| 方法 2         |
| 解除分享关系       |
| 方法1 分享者取消分享  |
| 方法2 被分享者取消分享 |
| 方法3 被分享者删除设备 |
| 添加亲友81       |
| 方法 181       |
| 方法 2         |
| 接受好友添加84     |
| 方法1(推荐)84    |
| 方法 2         |
| 删除亲友86       |
| 绑定天猫精灵       |
| 关于我们91       |
| 常见问题92       |
| 意见反馈93       |
| 系统设置94       |
| 个人中心95       |

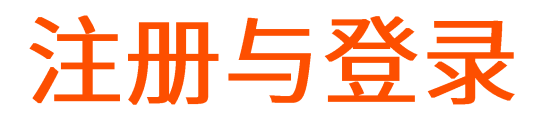

开始之前,请先下载并安装"腾达安防"App 到您的移动设备(智能手机、平板电脑等),下文以手机设置 为例。

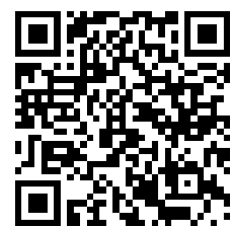

扫码下载"腾达安防"App

#### 设置步骤:

- 1. 确保手机可以上网(连接已联网的 Wi-Fi 或使用手机流量)。
- 2. 运行"腾达安防"App。

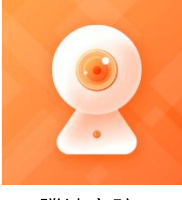

腾达安防

**3.** 点击**立即注册**,根据提示完成用户注册并登录。您也可以授权第三方账号登录。

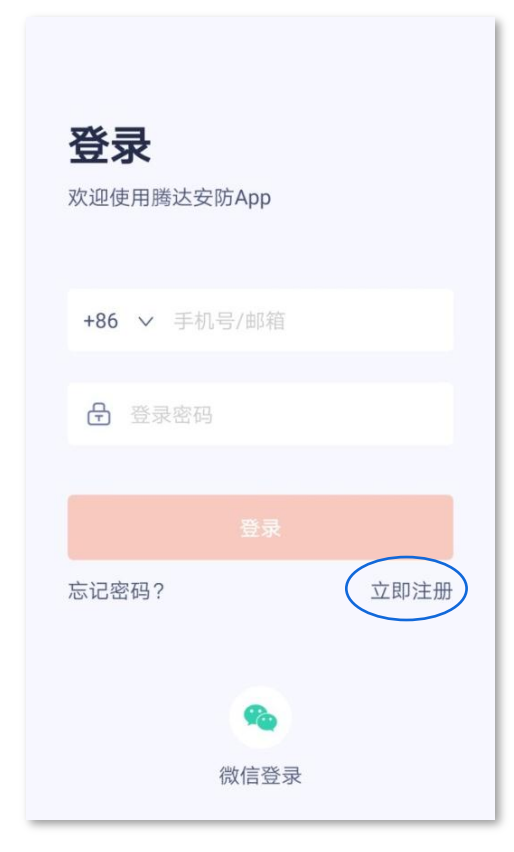

# 添加网络摄像机到 App

₽提示

添加网络摄像机前,请先确保路由器已成功联网且没有开启过滤功能。

### 二维码添加

1. 将网络摄像机通电。

网络摄像机通电后,指示灯红色长亮,表示正在启动。当指示灯蓝色快闪时,网络摄像机启动完成, 等待配网。

假设路由器的 2.4G 无线网络信息如下:

- Wi-Fi 名称: Tenda\_123456
- Wi-Fi 密码: UmXmL9UK

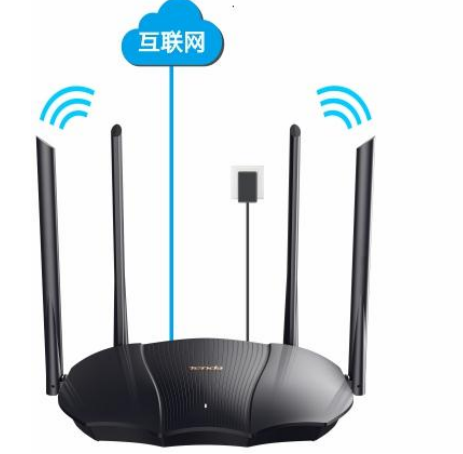

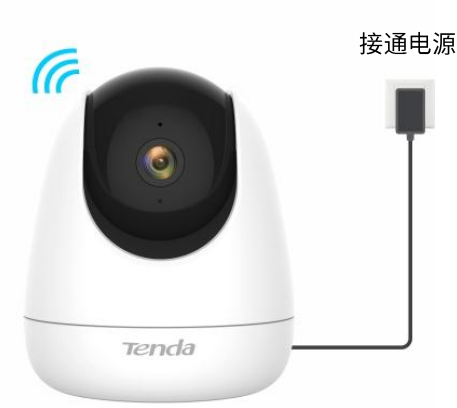

路由器

- 2. 添加网络摄像机到 App。
  - (1) 运行"腾达安防"App,进入「首页」,点击 立即添加设备 或页面右上角的 +。
  - (2) 扫描网络摄像机底面的二维码。

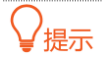

如果弹出提示要求允许 App 访问手机的相机,请允许。

|     |                | 设备        | Ð              | ✓ 扫描设备二维码                         |
|-----|----------------|-----------|----------------|-----------------------------------|
|     |                | 立即添加设备    |                | <b>甘</b><br>打开手电筒                 |
|     | <b>2</b><br>首页 | ○ 消息      | <b>○</b><br>我的 | 二维码识别失败? 试试 其他方式添加                |
| (3) | 确认并勾           | 选"指示灯已    | 弦を快いず          | 已听到提示音",点击 <mark>下一步</mark> 。     |
| (4) | 选择路由           | 器的 2.4GHz | Wi-Fi 名称,      | 输入 Wi-Fi 密码,点击 <mark>下一步</mark> 。 |

₽提示

- 如果弹出提示要求允许 App 访问设备的位置信息,请允许。

- 如果手机没有开启 WLAN,请根据提示操作开启。

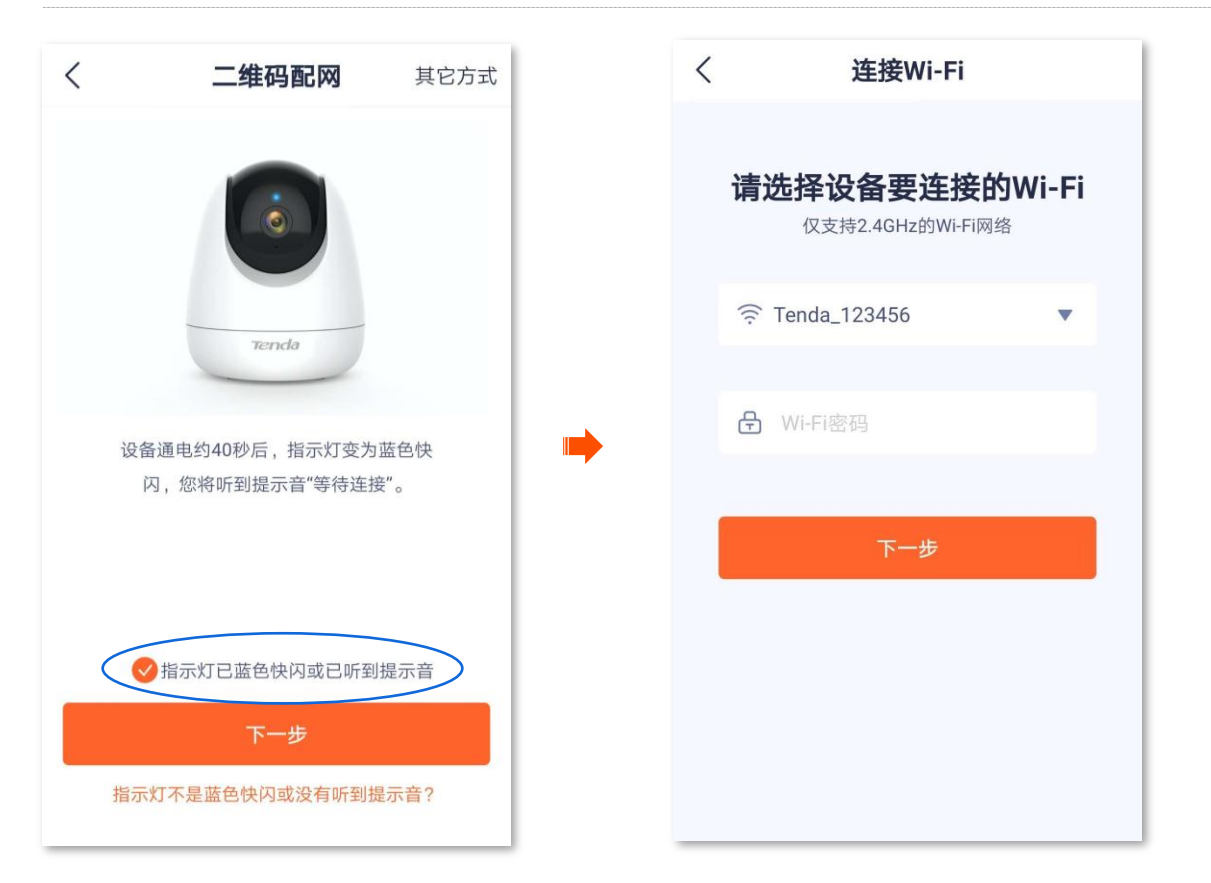

(5) 将 App 生成的二维码对准网络摄像机的镜头。当听到提示音"连接中,请稍候"时,扫描成功。

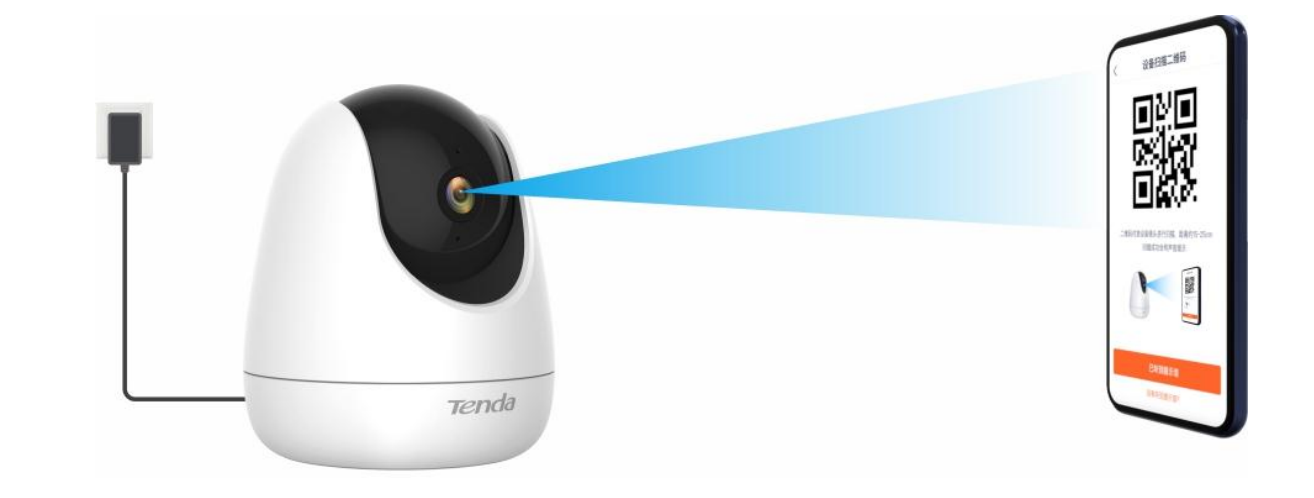

# ₽提示

如果没有听到提示音,请尝试以下方法解决。

- 确保二维码与网络摄像机的镜头平行对准,且距离保持在 15cm 左右。
- 尝试前后移动手机调整手机屏幕与网络摄像机的距离,且每个位置维持2秒左右。
- 确保网络摄像机的镜头没有遮挡物或污点。如果镜头上有保护膜,请先撕掉保护膜再重新尝试。
- 确保手机屏幕清晰、无裂痕、无反光。

| <mark>(6)</mark> 点击 | 已听到提示音 | ,开始添加设备。 |
|---------------------|--------|----------|
|---------------------|--------|----------|

| 〈 设备添加二维码                      |   | 〈 添加设备                                            |
|--------------------------------|---|---------------------------------------------------|
|                                | • | 3%                                                |
|                                |   | 设备添加中<br>路由器、手机尽量靠近设备                             |
|                                |   | <ul><li>✓ 搜索到设备</li><li><p< td=""></p<></li></ul> |
| 一维和对准没名德让进行扫描 听应约15~75cm 当听到提示 |   | 🥶 初始化设备                                           |
| 已听到提示音                         |   |                                                   |
| 没有听到提示音?                       |   |                                                   |

(7) 稍等片刻,添加成功。您可以给网络摄像机设置名称,如"家",点击确定。设置完成。

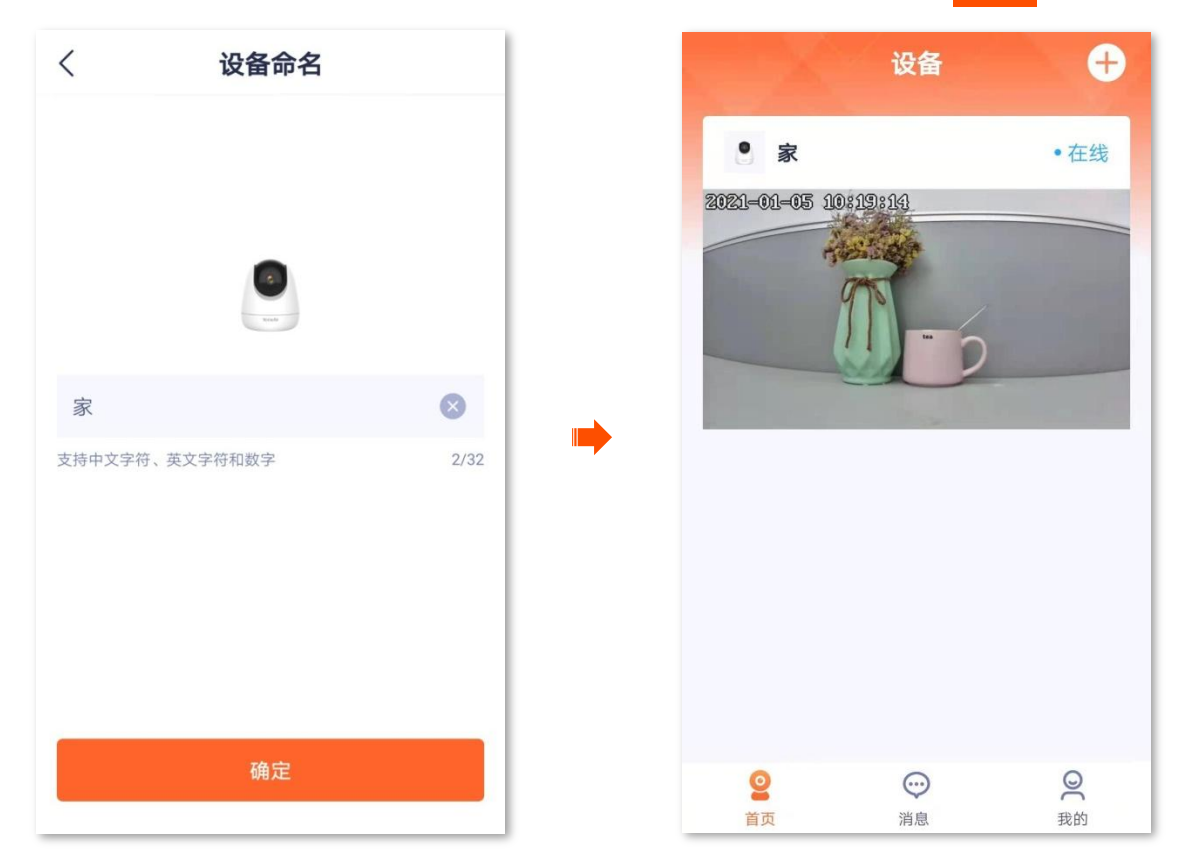

#### 一键添加

适用型号为 CT6-WCA 的网络摄像机。

假设路由器的 2.4G 无线网络信息如下:

- Wi-Fi 名称: Tenda\_123456
- Wi-Fi 密码: UmXmL9UK
- 1. 将网络摄像机通电。

网络摄像机通电后,指示灯红色长亮,表示正在启动。当指示灯蓝色快闪时,网络摄像机启动完成, 等待配网。

- 2. 添加网络摄像机到 App。
  - (1) 运行"腾达安防"App,进入「首页」,点击 立即添加设备 或页面右上角的 +。
  - (2) 扫描网络摄像机底面的二维码。

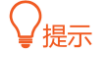

如果弹出提示要求允许 App 访问手机的相机,请允许。

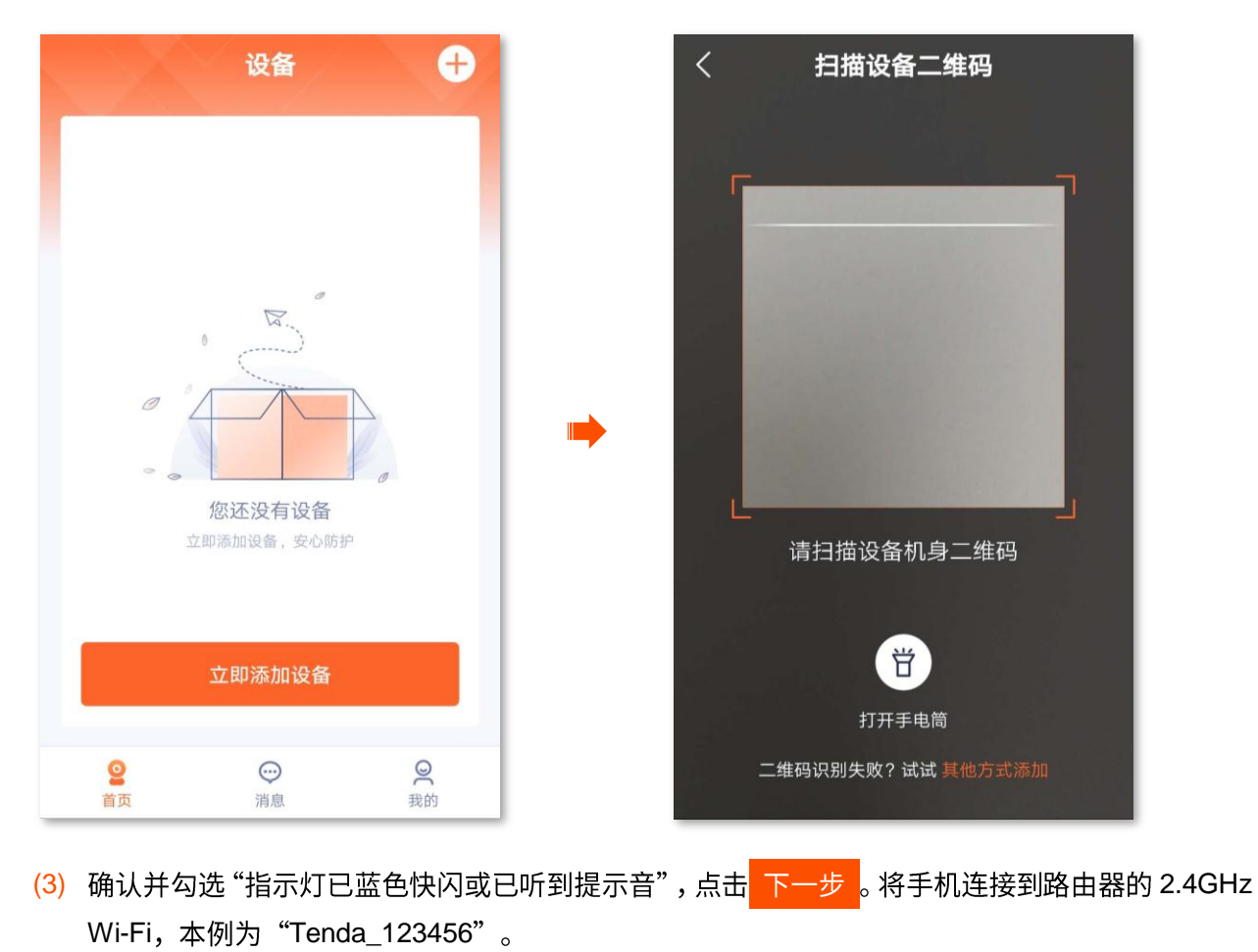

 $\overline{}$ 

提示

- 如果弹出提示要求允许 App 访问设备的位置信息,请允许。
- 如果手机没有开启 WLAN,请根据提示开启。

| < | 添加设备            | 有线配网 |     | $\leftarrow$ wlan           |       |
|---|-----------------|------|-----|-----------------------------|-------|
|   |                 |      |     | WLAN<br>点击查看 <b>帮助</b>      |       |
|   |                 |      |     | 网络加速                        | 已开启 > |
|   | e e Tenda       |      |     | 更多 WLAN 设置                  | >     |
|   |                 |      |     | 可用 WLAN 列表                  |       |
|   | 设备通电约40秒后,指示灯变为 | 蓝色快  |     | Tenda_123456<br>已连接 (网络质量好) | 1     |
|   | 闪,您将听到提示音"等待连接  | °    | ••• |                             |       |
|   |                 |      |     |                             |       |
|   |                 |      |     |                             |       |
|   |                 |      |     |                             |       |
|   | ✓ 指示灯已蓝色快闪或已听到报 | 是示音  |     |                             |       |
|   | 下一步             |      |     |                             |       |
| 指 | 行灯不是蓝色快闪或没有听到提  | 示音?  |     |                             |       |

(4) 返回"添加设备"页面,点击<mark>下一步。</mark>输入手机连接的无线网络的 Wi-Fi 密码,点击<mark>下一步</mark>。

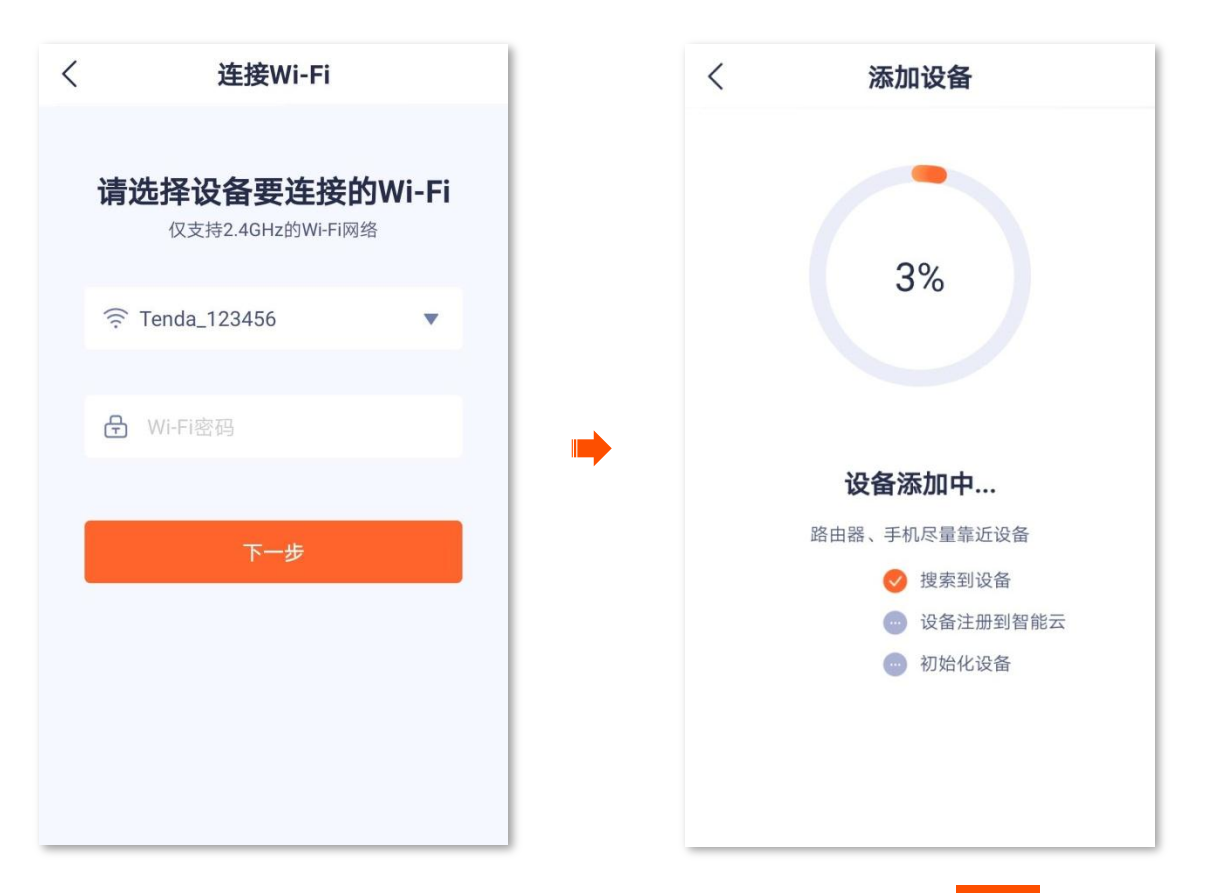

(5) 稍等片刻,添加成功。您可以给网络摄像机设置名称,如"家",点击<mark>确定</mark>。设置完成。

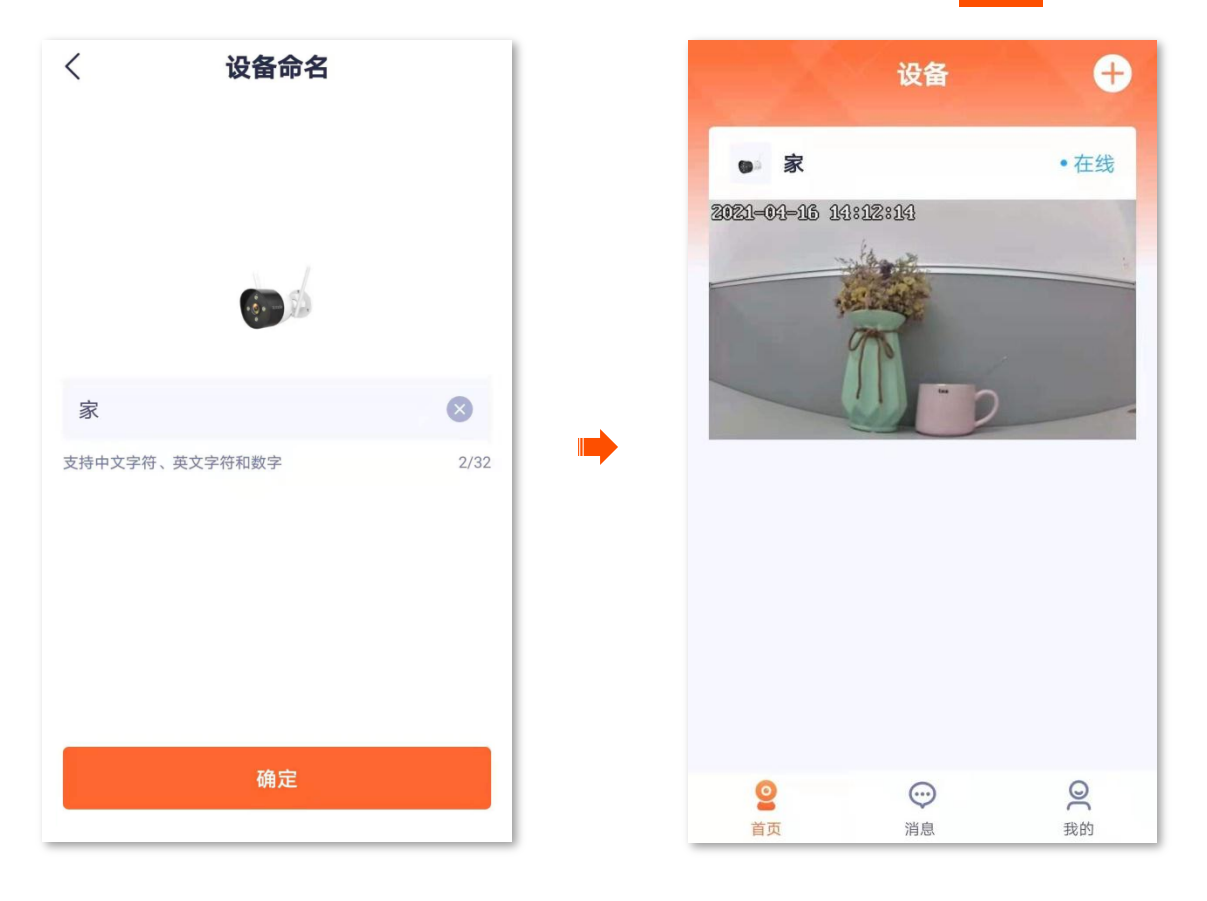

网络摄像机热点添加

1. 将网络摄像机通电。

网络摄像机通电后,指示灯红色长亮,表示正在启动。当指示灯蓝色快闪时,网络摄像机启动完成, 等待配网。

假设路由器的 2.4G 无线网络信息如下:

- Wi-Fi 名称: Tenda\_123456
- Wi-Fi 密码: UmXmL9UK

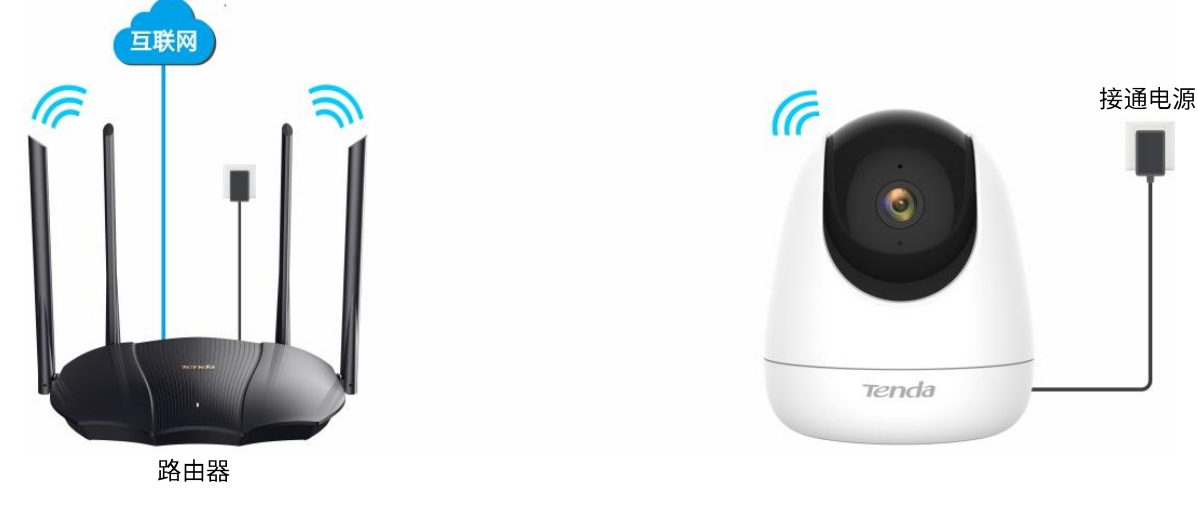

- 2. 添加网络摄像机到 App。
  - (1) 运行"腾达安防"App,进入「首页」,点击 立即添加设备 或页面右上角的 +。
  - (2) 扫描网络摄像机底面的二维码。

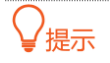

如果弹出提示要求允许 App 访问手机的相机,请允许。

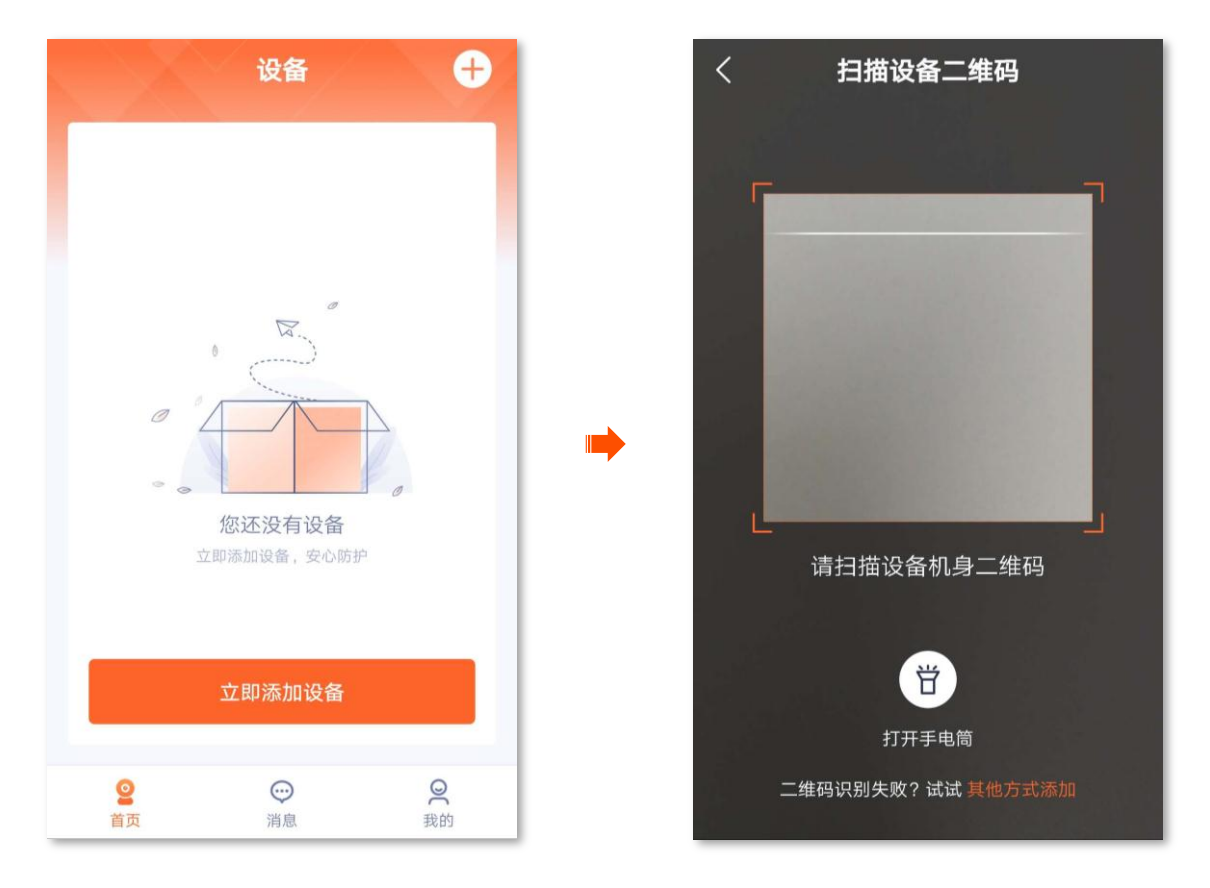

(3) 点击右上角的**其他方式**,选择 **AP 配网**。确认并勾选"指示灯已蓝色快闪或已听到提示音",点击下一步。

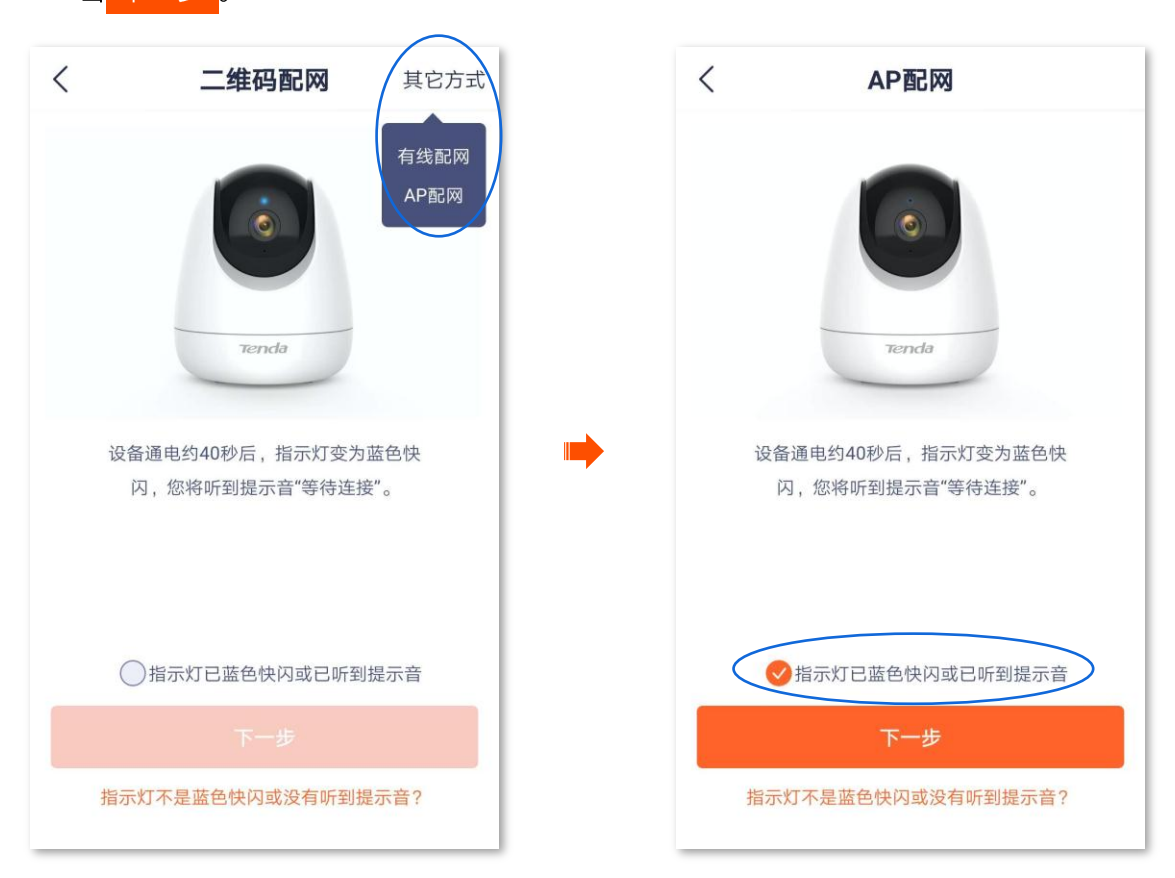

(4) 手机连接到路由器的 2.4GHz Wi-Fi,本例为"Tenda\_123456"。然后返回"AP 配网"页面,点

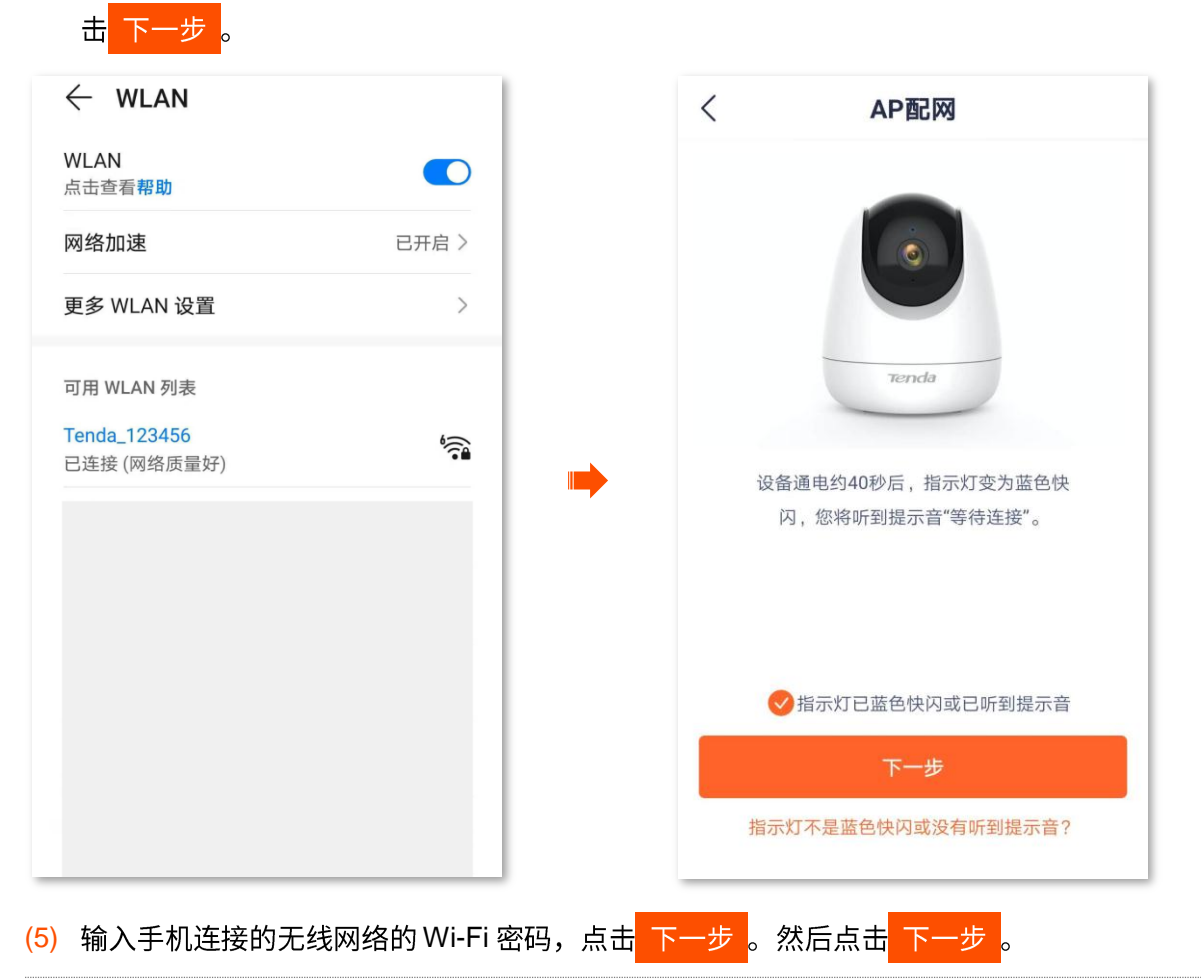

₽提示

- 如果弹出提示要求允许 App 访问设备的位置信息,请允许。

- 如果手机没有开启 WLAN,请根据提示开启。

| (    | 连接Wi-Fi                                         |       |
|------|-------------------------------------------------|-------|
| 请    | <b>先择设备要连接的</b><br><sub>仅支持2.4GHz的Wi-Fi网络</sub> | Wi-Fi |
| (((. | Tenda_123456                                    | •     |
| ÷    | Wi-Fi密码                                         |       |
|      | 下一步                                             |       |
|      |                                                 |       |
|      |                                                 |       |

(6) 手机会自动连接到网络摄像机的 Wi-Fi。

# ₽提示

如果手机没有自动连接到网络摄像机的 Wi-Fi。请手动连接, 默认 Wi-Fi 名称为 TendalPC\_XXXXXX (XXXXXX 为 UUID 号后六位, UUID 号可在网络摄像机底面贴纸查看)。

(7) 返回 App"添加设备"页面,查看设备添加进度。

| $\leftarrow$ wlan             | : | 〈 添加设备       |
|-------------------------------|---|--------------|
| WLAN                          |   |              |
| 可用 WLAN 列表                    |   |              |
| TendalPC_311900<br>已连接 (不可上网) |   | 3%           |
|                               |   |              |
|                               |   |              |
|                               |   | 设备添加中        |
|                               |   | 路由器、手机尽量靠近设备 |
|                               |   | ✓ 搜索到设备      |
|                               |   | 💮 设备注册到智能云   |
|                               |   | 🧓 初始化设备      |
|                               |   |              |
|                               |   |              |
|                               |   |              |
|                               |   |              |

(8) 稍等片刻,添加成功。您可以给网络摄像机命名,如"家",点击<mark>确定</mark>。设置完成。

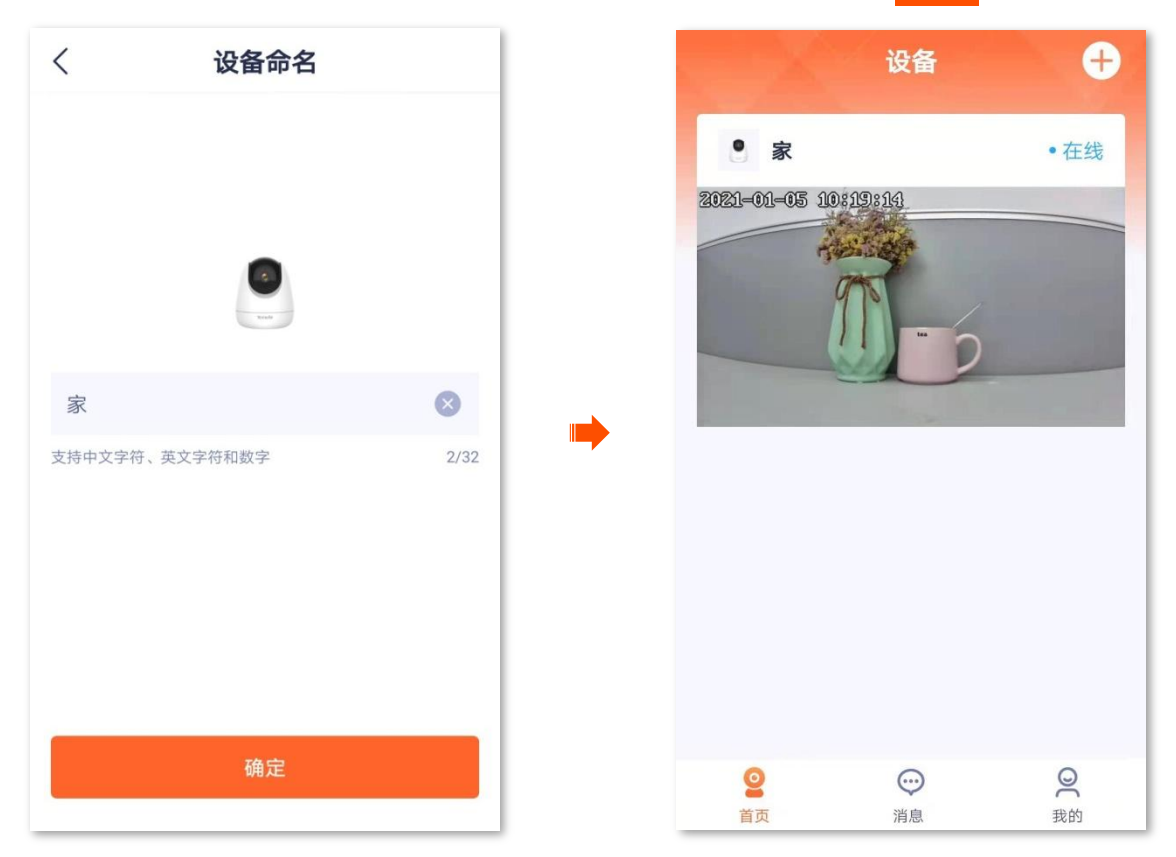

↓提示 部分型号摄像机不支持通过"有线添加",请以实际为准。成功添加网络摄像机后:

- 不能断开网络摄像机和路由器之间的网线,但可以将网络摄像机通过网线接到其他已联网的路由器 LAN 口。
- 如果您想改为"无线管理网络摄像机",您可以配置网络摄像机要连接的 Wi-Fi(已联网),详情可参考<u>修改 Wi-Fi</u>
   配置。配置完成后,可以拔掉网络摄像机和路由器之间的网线。

假设路由器的无线网络信息如下:

- Wi-Fi 名称: Tenda\_123456
- Wi-Fi 密码: UmXmL9UK
- 1. 连接网络摄像机。
  - (1) 将网络摄像机通电。通电后,指示灯红色长亮,表示正在启动。当指示灯蓝色快闪时,摄像机启动 完成,等待配网。
  - (2) 用网线将网络摄像机的网口连接到路由器的 LAN 口。

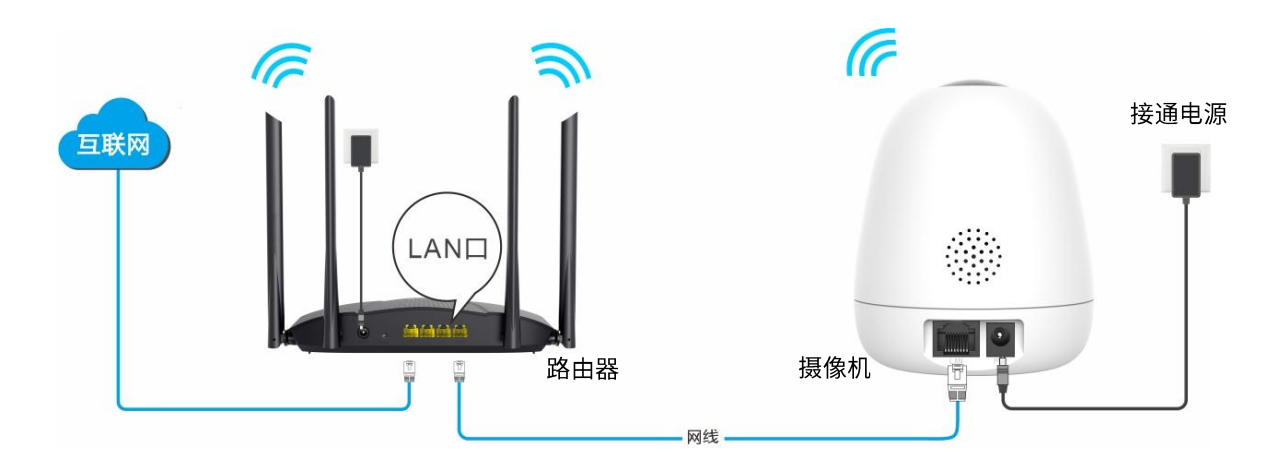

- 2. 添加网络摄像机到 App。
  - (1) 运行"腾达安防"App,进入「首页」,点击 立即添加设备 或页面右上角的 +。
  - (2) 扫描网络摄像机底面的二维码。

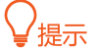

如果弹出提示要求允许 App 访问手机的相机,请允许。

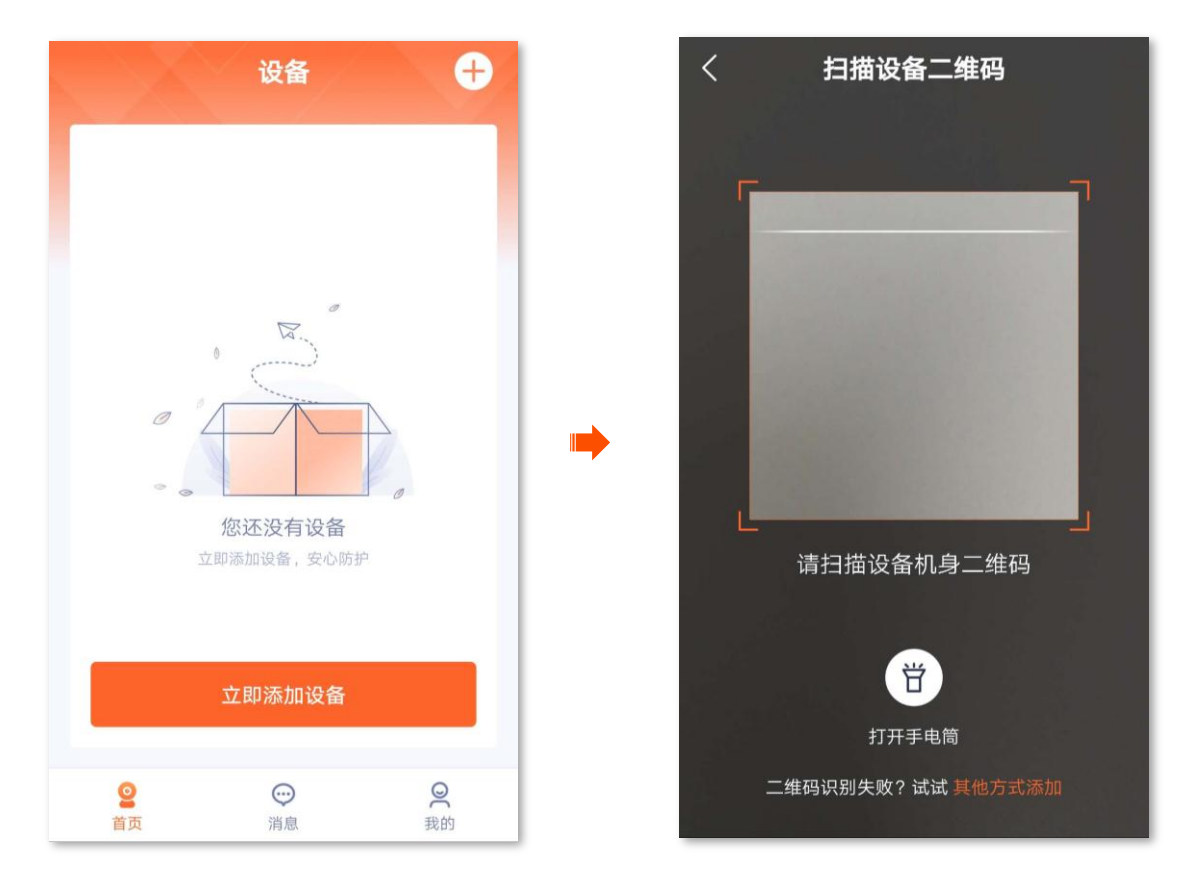

- (3) 点击右上角的其他方式,选择有线配网。
- (4) 确认页面信息并勾选"设备已通过网线连接到路由器或已听到提示音",点击下一步。

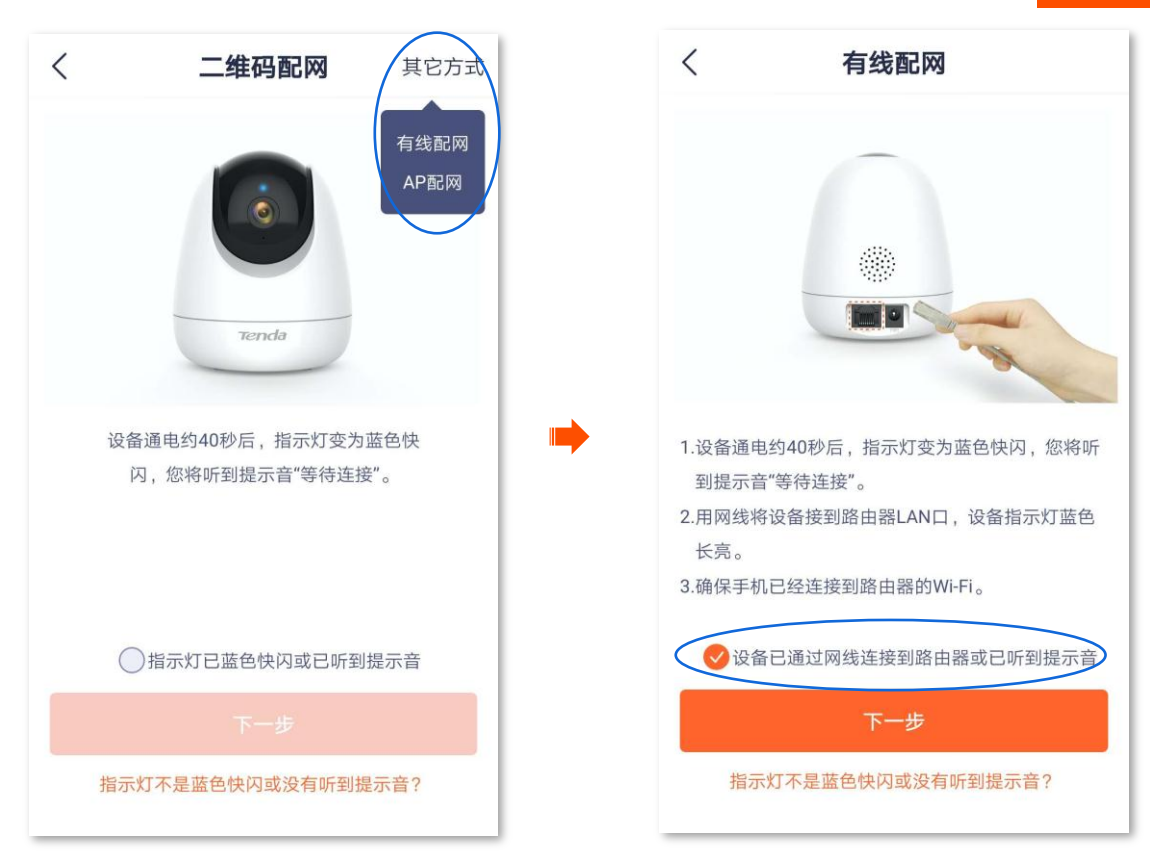

(5) 手机连接路由器的 Wi-Fi, 本例为 "Tenda\_123456"。然后返回 "有线配网" 页面, 点击 下一步

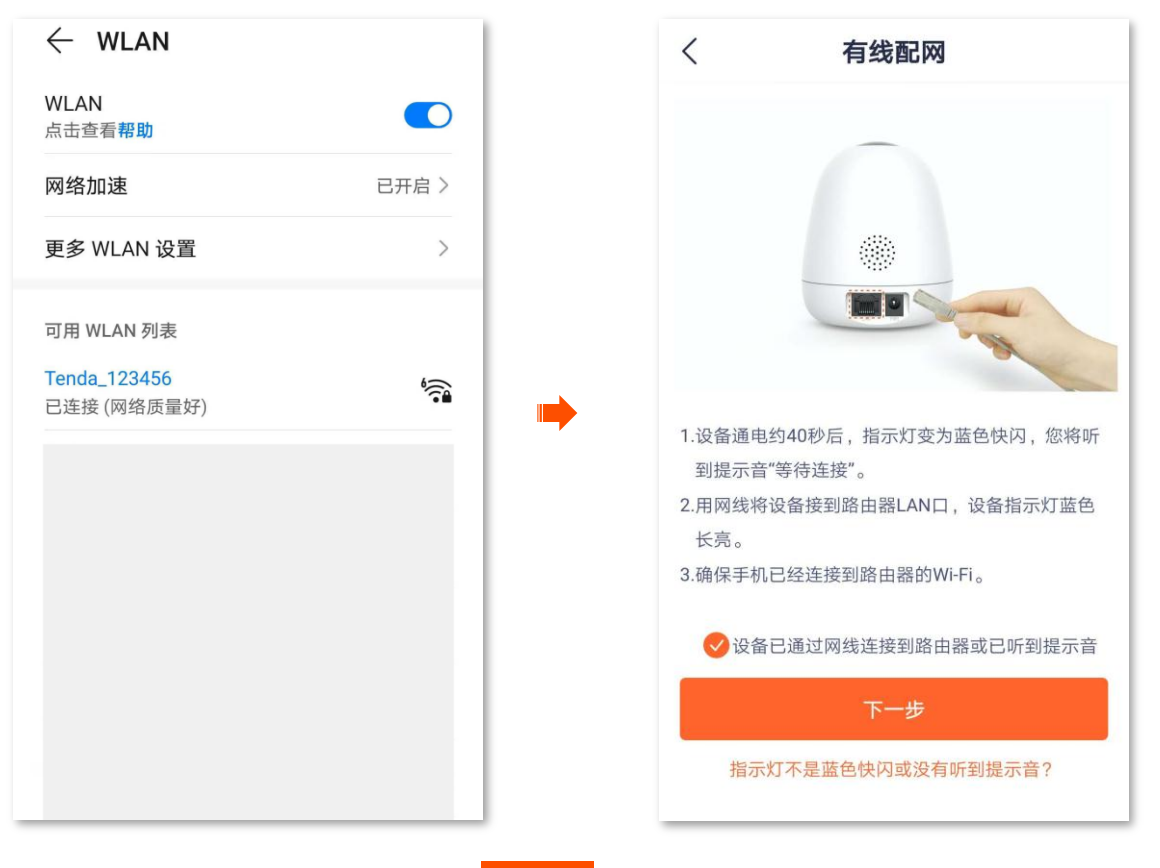

(6) 选择您要添加的网络摄像机,点击 下一步 ,开始添加设备。

# ₽提示

网络摄像机名称默认为 UUID 号,UUID 号可在网络摄像机底面贴纸查看。

| < | 选择设备 | 〈 添  | 加设备      |
|---|------|------|----------|
|   |      |      | 3%       |
|   |      | 设备   | 添加中      |
|   |      | 路由器、 | F机尽量靠近设备 |
|   |      |      | 搜索到设备    |
|   |      |      | 设备注册到智能云 |
|   |      |      | 初始化设备    |
|   | 下一步  |      |          |

(7) 稍等片刻,添加成功。您可以给网络摄像机命名,如"家",点击确定。设置完成。

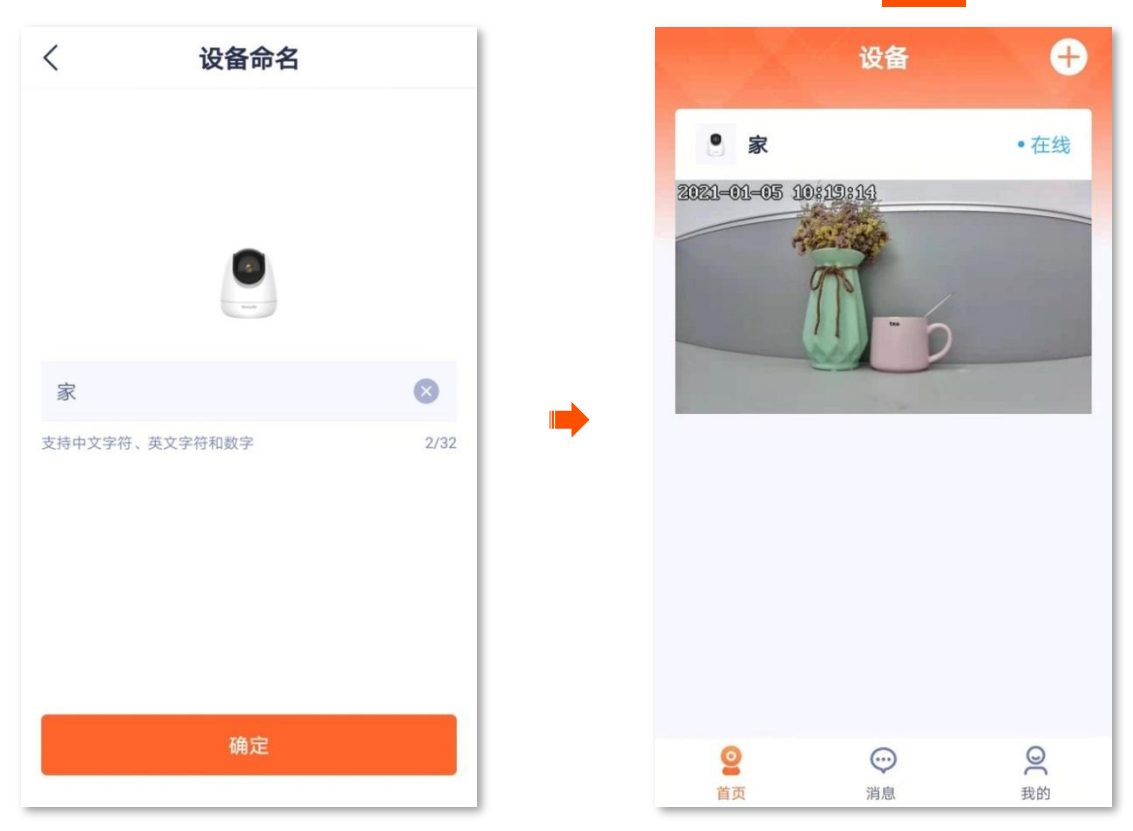

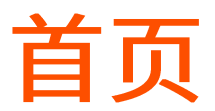

登录 App 后,默认进入「首页」。在这里,您可以预览该账号下的所有设备,也可以添加设备等。

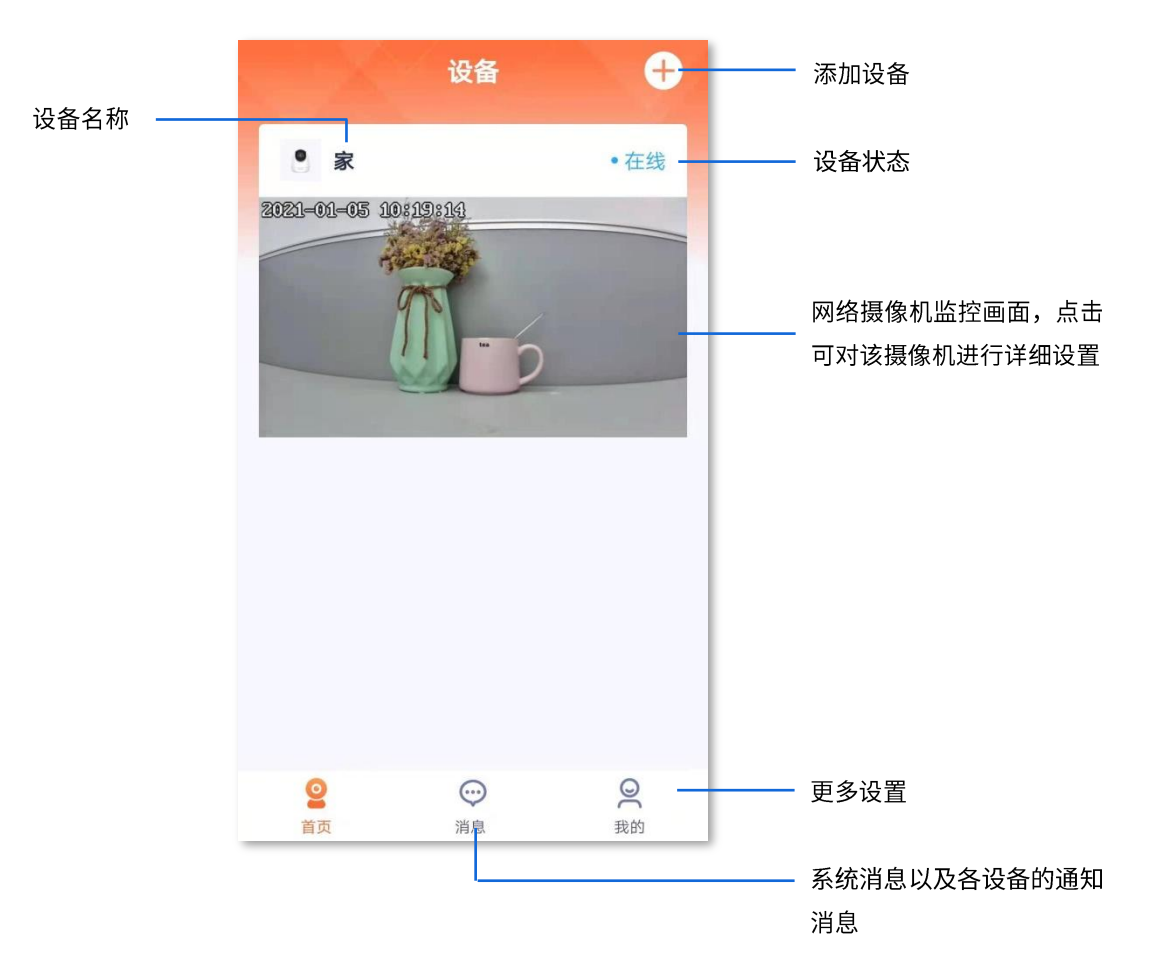

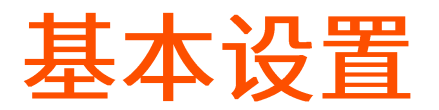

# 监控界面操作

登录"腾达安防"App,在「首页」点击具体设备,如网络摄像机"家",进入监控界面,即可根据需要设置。

如果您想缩放局部视频画面,可以双击视频画面或双指缩放视频画面。

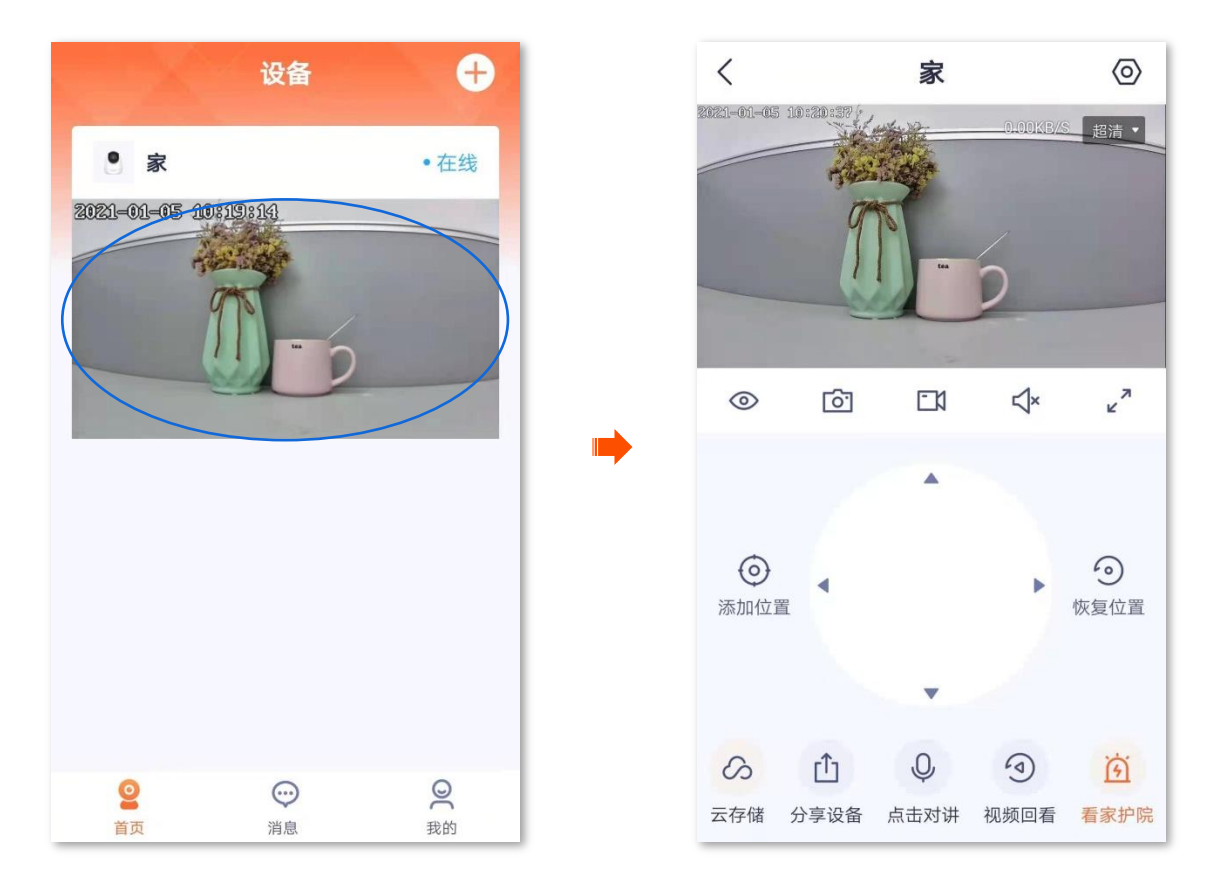

#### 参数说明

| 标题项             | 说明                                                             |
|-----------------|----------------------------------------------------------------|
| @/ <b>&gt;~</b> | 网络摄像机镜头开关,默认开启。<br>关闭网络摄像机镜头后,视频播放画面关闭,同时网络摄像机镜头自动向下转动隐藏,不再监控。 |
| T               | 补光灯开关,默认关闭。<br>适用于全彩版网络摄像机。                                    |
| <u>ि</u>        | 截图。<br>将当前监控画面截图并保存到 App <u>相册</u> 。                           |

| 标题项                     | 说明                                                                                                    |
|-------------------------|----------------------------------------------------------------------------------------------------|
|                         | 录像。<br>点击此按钮即开始录制监控画面,再次点击停止录制。成功录制的文件将自动保存到 App <u>相册</u> 。                                                                                                    |
| <b>√</b> ×/ <b>↓</b> ;  | 视频声音开关,默认关闭。                                                                                                    |
| א<br>צ                  | 全屏观看。                                                                                                    |
| $\odot$                 | 添加位置。<br>为网络摄像机添加指定的监控位置。                                                                                                    |
|                         | 位置选择操作盘。<br>通过控制操作盘,可以调整网络摄像机所监控的场景位置。                                                                                                    |
| $\overline{\mathbf{O}}$ | 恢复位置。<br>使网络摄像机的镜头恢复到出厂默认位置。<br>♀ <mark>提示</mark><br>如果网络摄像机因受到外力影响而改变了监控方向,如手动旋转网络摄像机,那么要为了保证 App 记<br>录的位置与网络摄像机实际位置相符。建议通过"腾达安防"App 选择网络摄像机监控位置前,先进<br>行"恢复位置"操作。 |
|                         | 云存储。<br>购买云存储服务后,设备将上传监控视频到云端,您可以根据需要查看或编辑云存储视频。                                                                                                    |
| ſ <u></u> ]             | 分享设备或添加亲友。<br>将设备分享给亲友,这样亲友也可以预览监控视频、管理该设备。分享设备前需要添加对方的"腾达<br>安防"App 账号。                                                                                             |
| Q                       | 语音对讲。<br>点击即可实现 App 端与设备端(如网络摄像机)实时通话。                                                                                                    |
|                         | 视频回看。<br>查看存储在 Micro SD 卡的视频。                                                                                                    |
| <u>نَنْ رَبَّ</u>       | 看家护院。<br>设置网络摄像机智能报警相关参数。                                                                                                    |

## 修改设备名称

登录"腾达安防"App,在「首页」点击具体设备,如网络摄像机"家",点击右上角的设置(②)>基本 信息,可以修改网络摄像机名称。

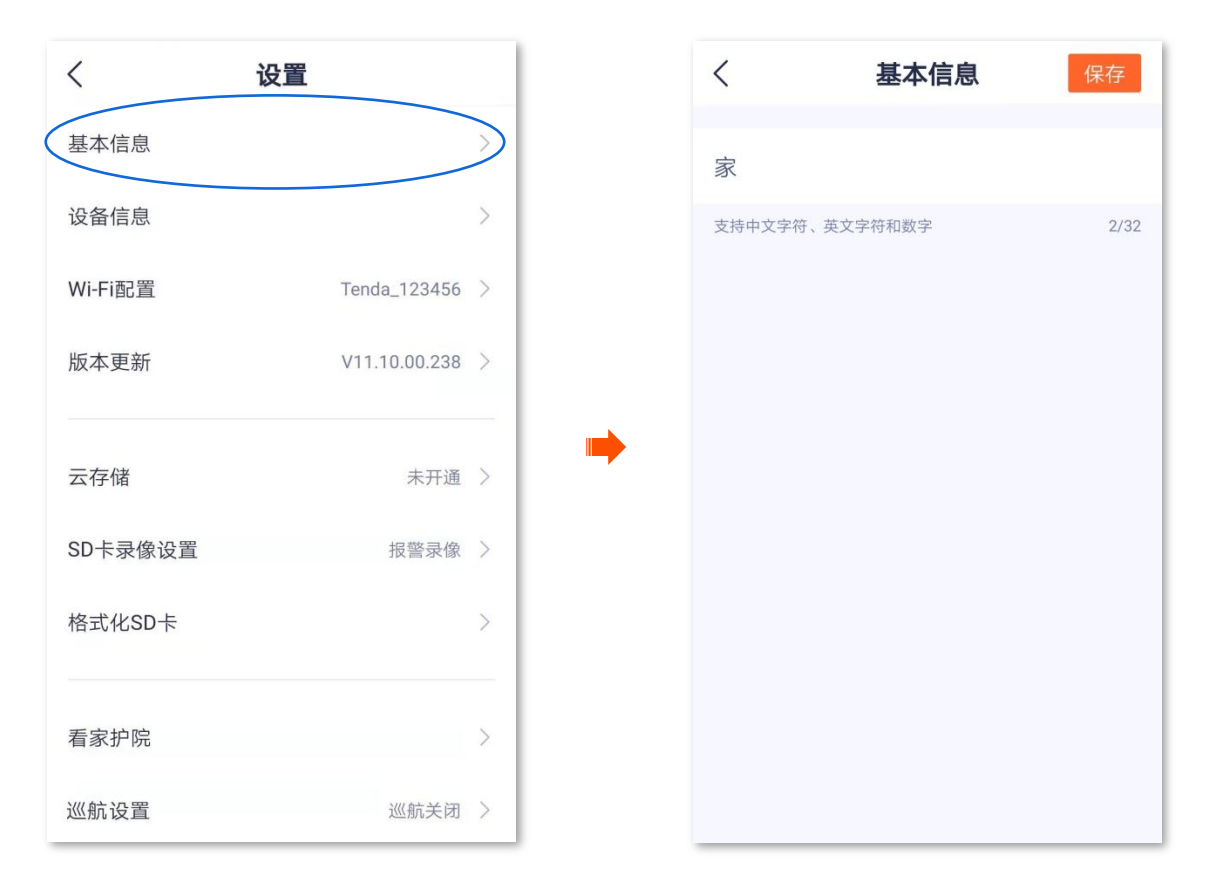

# 查看设备信息

登录"腾达安防"App,在「首页」点击具体设备,如网络摄像机"家",点击右上角的**设置(**②)> 设备 信息,可以查看设备的基本信息,如设备型号、IP 地址、MAC 地址等。

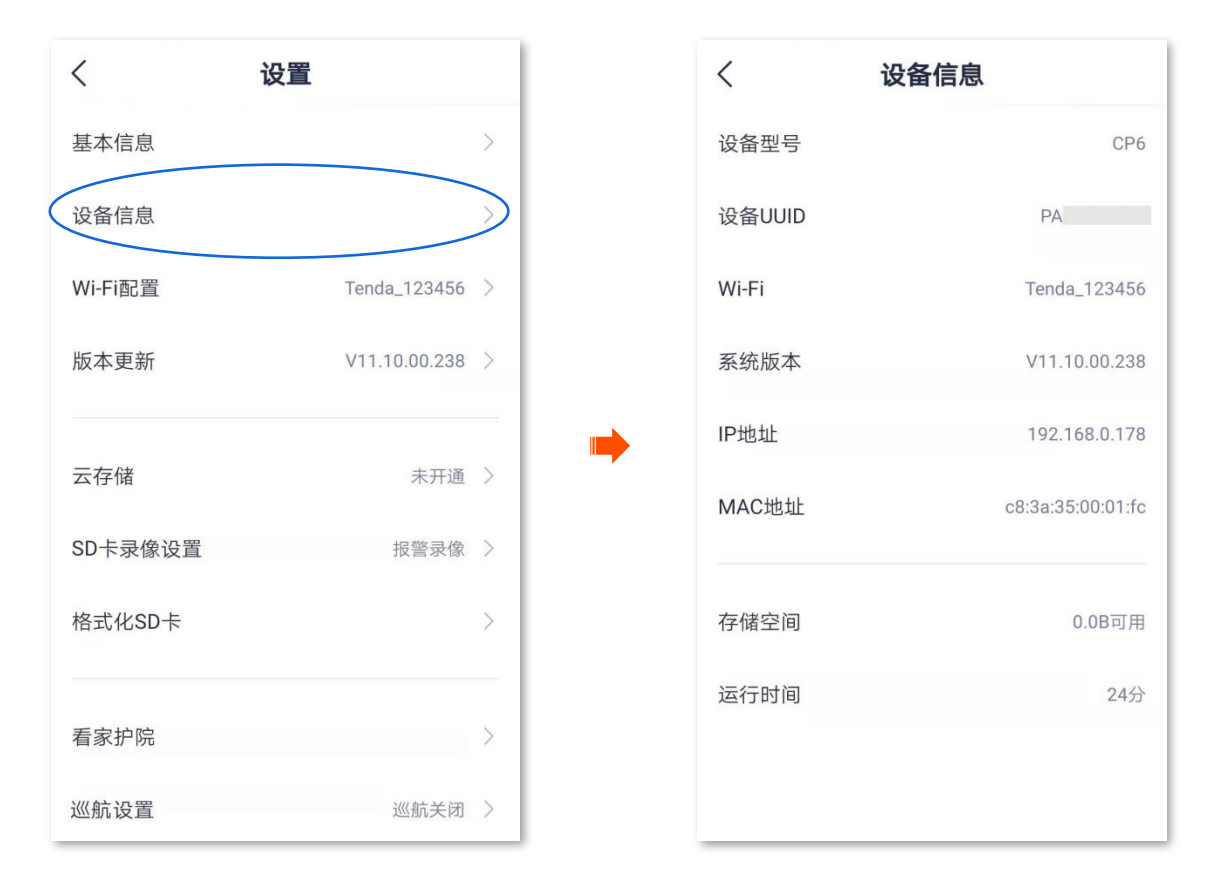

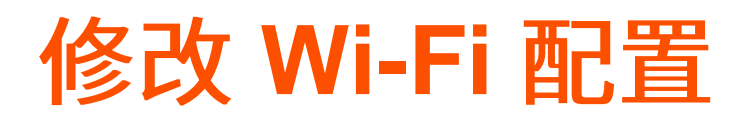

进入页面:在「首页」点击具体设备,点击右上角的「设置(〇))」>「Wi-Fi 配置」。

在这里,您可以配置或修改设备所连接的 Wi-Fi。

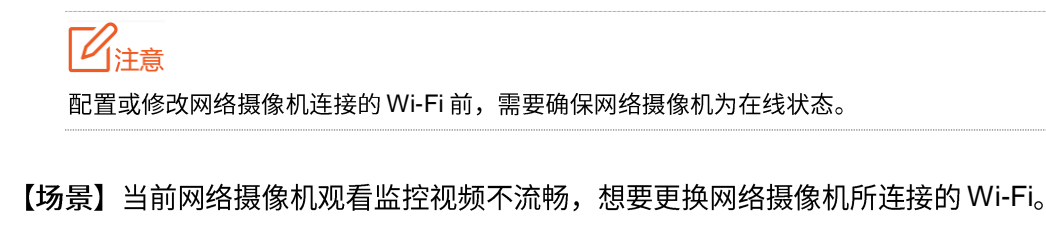

- 【需求】网络摄像机正常监控,监控画面流畅。
- 【方案】您需要有另一个 2.4GHz 无线网络,假设无线名称为 zhangsan,无线密码为 UmXmL9UK。然后 通过修改"Wi-Fi 配置"实现上述需求。

设置步骤:

1. 登录"腾达安防"App,在「首页」点击具体设备,如网络摄像机"家",点击右上角的设置(〇)。

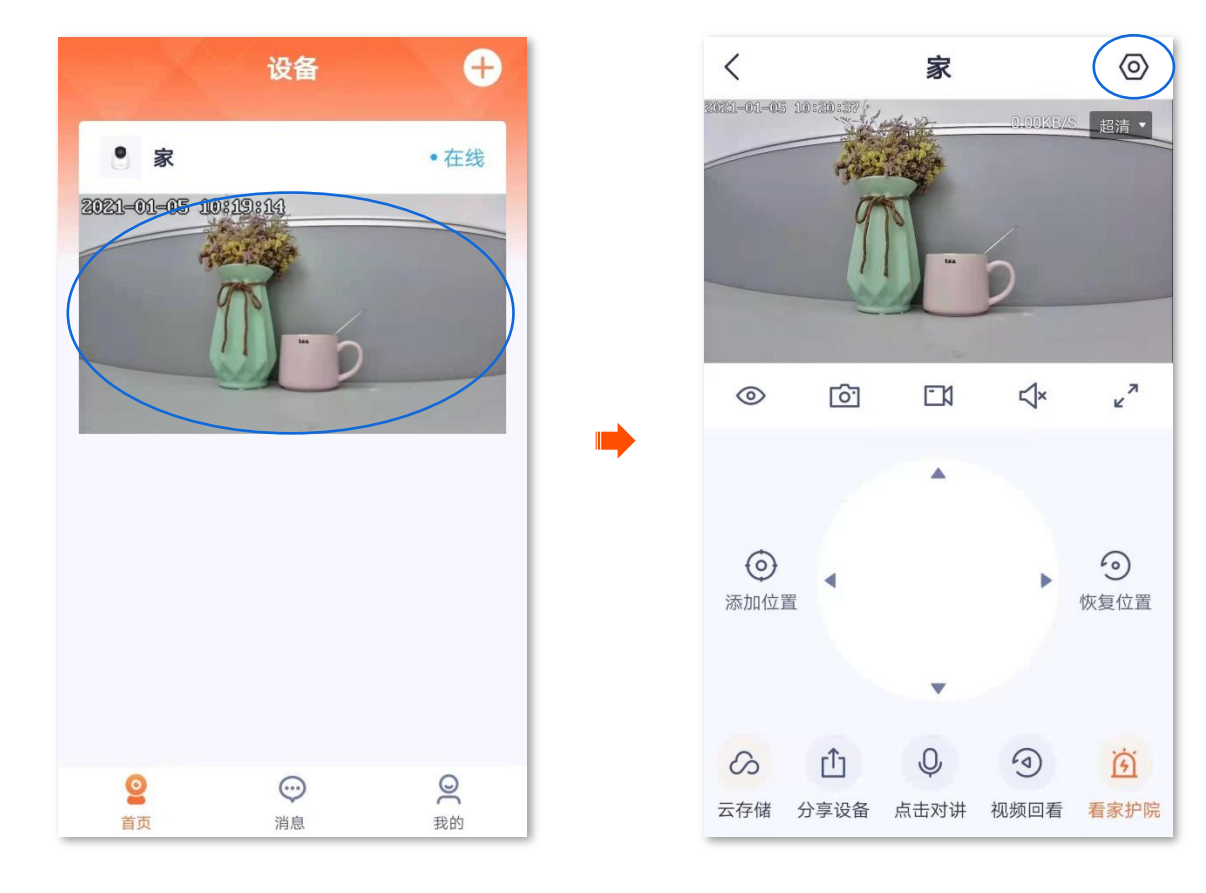

2. 点击 Wi-Fi 配置,选择新的无线网络,本例为"zhangsan"。

| <           | 设置            |   |
|-------------|---------------|---|
| 基本信息        |               | > |
| 设备信息        |               | > |
| Wi-Fi配置     | Tenda_123456  |   |
| 版本更新        | V11.10.00.238 | > |
|             | 土 <b>工</b> )深 |   |
| <b>云</b> 仔馆 | 木升通           | > |
| SD卡录像设置     | 报警录像          | > |
| 格式化SD卡      |               | > |
| 看家护院        |               | > |
| 巡航设置        | 巡航关闭          | > |

 输入该无线网络的无线密码,本例为"UmXmL9UK",点击 连接。设置完成。稍等 1~2 分钟,网络 摄像机成功连接到刚才配置的 Wi-Fi 后,即可正常监控。

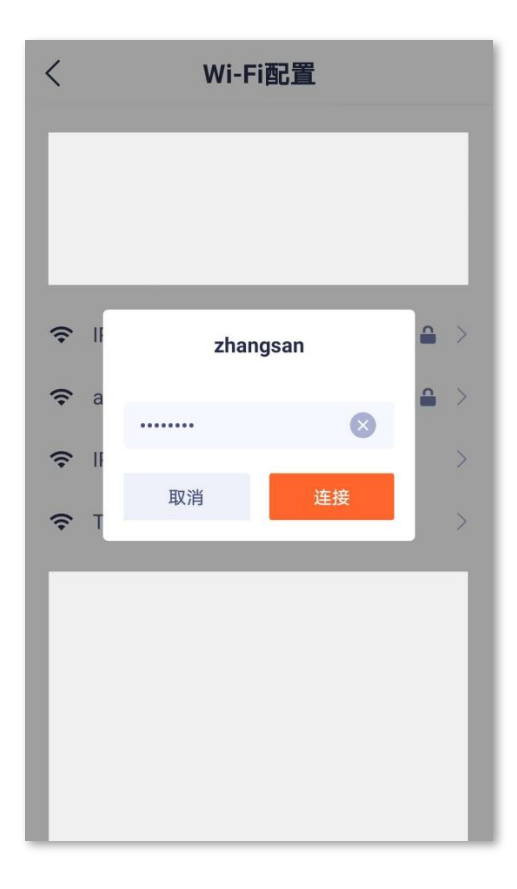

# 升级设备软件

Tenda 致力于不断改进与创新产品,为用户提供更好的产品体验。通过软件升级,可以使设备获得新增功 能或更稳定的性能。

请在 App 提示有新版本时更新软件。

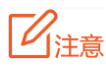

升级过程中,请勿让设备断电或断网,否则可能会导致升级失败或设备损坏。

#### 升级软件:

登录"腾达安防"App,在「首页」点击具体设备,如网络摄像机"家",如果设备的软件有发布新版本,则会弹出软件更新提示,此时点击更新。

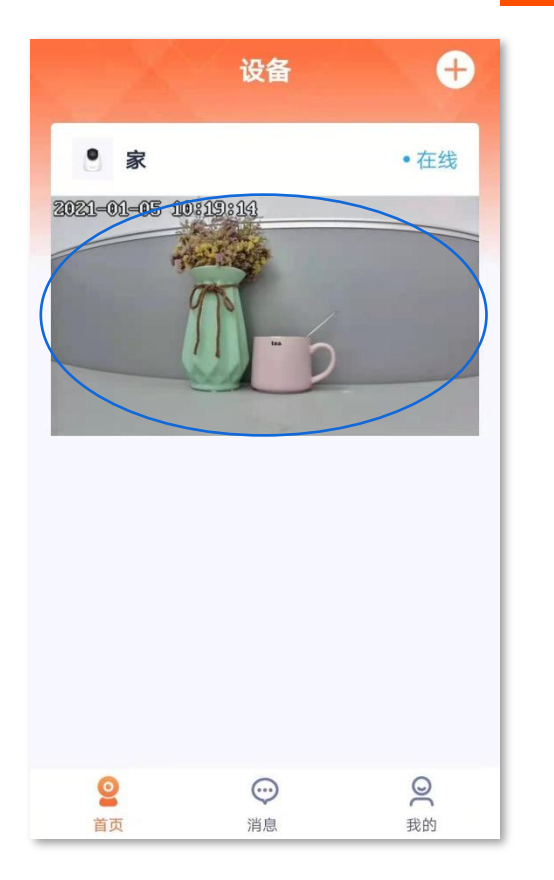

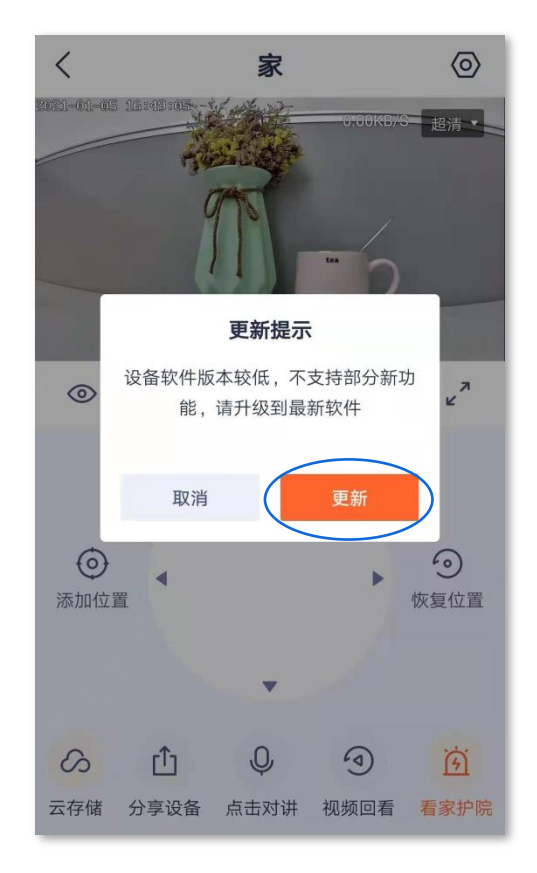

2. 确认内容后点击 下载并升级 ,然后根据页面提示操作升级设备软件。升级成功后,设备将自动重启。

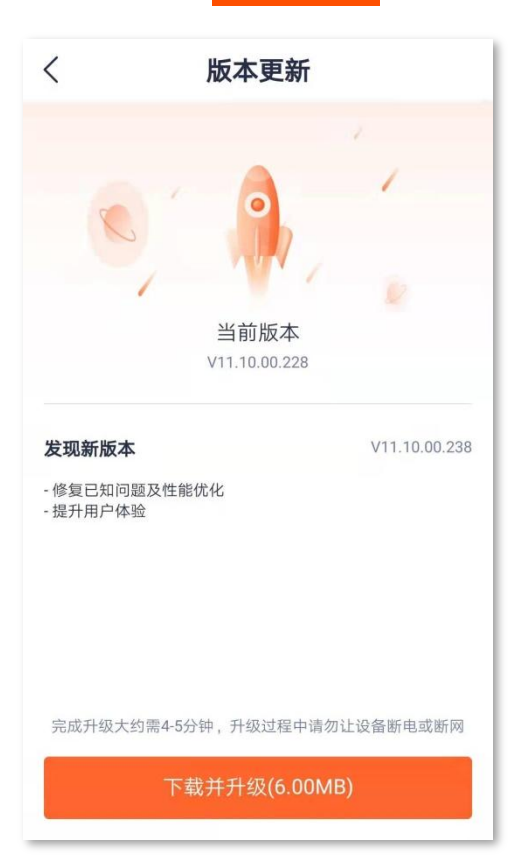

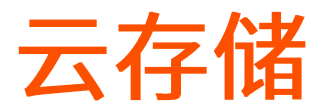

购买云存储服务后,设备的监控视频将被存储到云端,您可以随时随地查看视频。

云存储服务说明:

- 云存储服务只适用于 Tenda 设备。
- 网络带宽不能低于 4M。
- 当次购买的云存储服务只适用于当前设备。
- 网络摄像机的云存储服务类型分为"连续录像"套餐和"侦测录像"套餐。
- 新设备首次使用云存储服务, Tenda 赠送3个月云存储体验包, 套餐为 "7 天循环侦测录像"。

#### 购买云存储服务

方法1(推荐)

登录"腾达安防"App,在「首页」点击要购买云存储服务的设备,如网络摄像机"家",点击左下角的云存储(
 ○)。

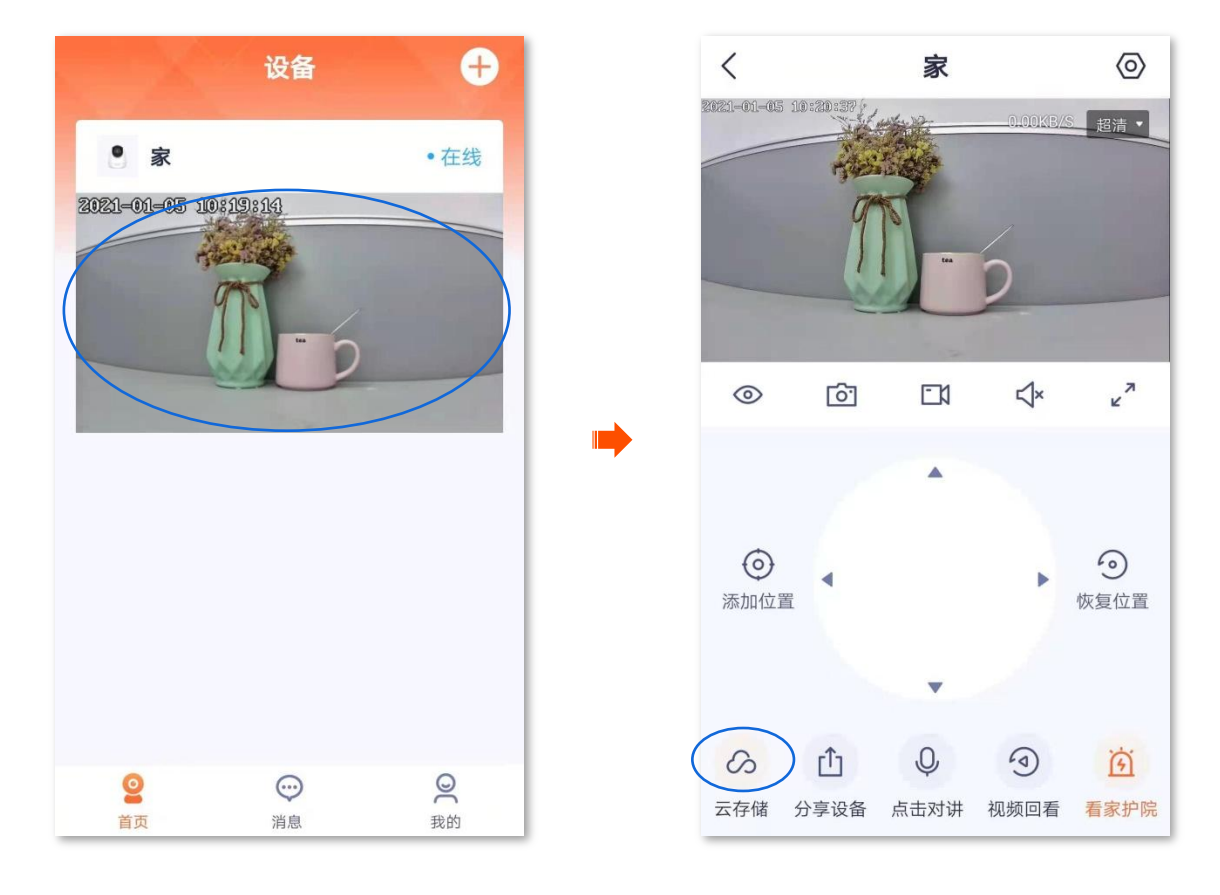

2. 根据页面提示,购买合适的云存储服务套餐。购买成功后,云存储服务立即生效。

| <                              | 云存储                                         |                                       |  |  |
|--------------------------------|---------------------------------------------|---------------------------------------|--|--|
| 云端不<br>双重加                     | 限存、不丢失<br>密更安全                              | 0                                     |  |  |
| 连续<br>7天循环<br><sup>不间断云端</sup> | <b>&gt;像套餐</b><br>——<br>连续录像<br>存储最近7天的录像视频 | 侦测录像套餐                                |  |  |
| 1↑<br>¥12                      | 月<br>2.9<br>¥69<br><del>×109</del>          | 1年<br>¥ <b>129</b><br><del>४199</del> |  |  |
| 30天循环连续录像<br>不间断云端存储最近30天的录像视频 |                                             |                                       |  |  |
| 总计: ¥1                         | 2.9                                         | 立即支付                                  |  |  |

# 方法 **2**

登录"腾达安防"App,在「首页」点击要购买云存储服务的设备,如网络摄像机"家",点击右上角的设置(②)。

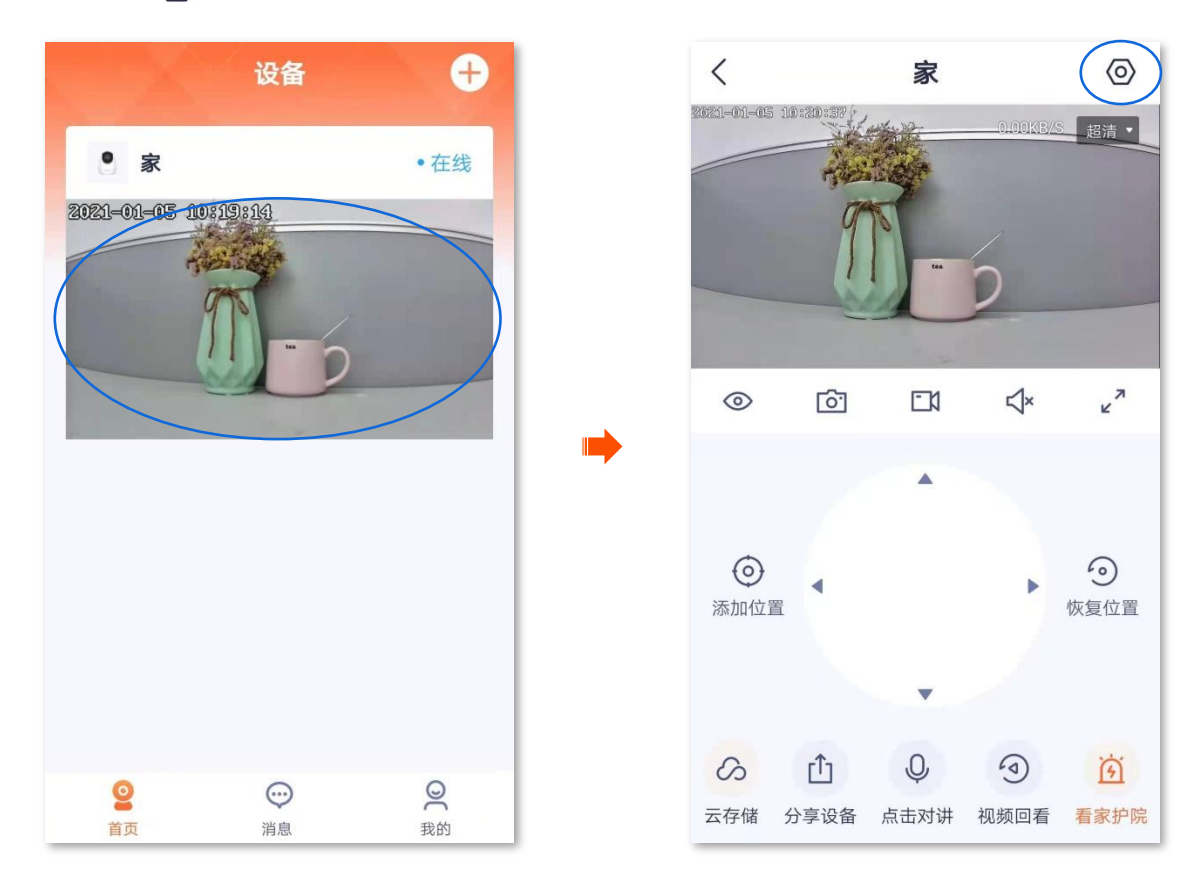

2. 点击云存储,然后根据页面提示,购买合适的云存储服务套餐。购买成功后,云存储服务立即生效。

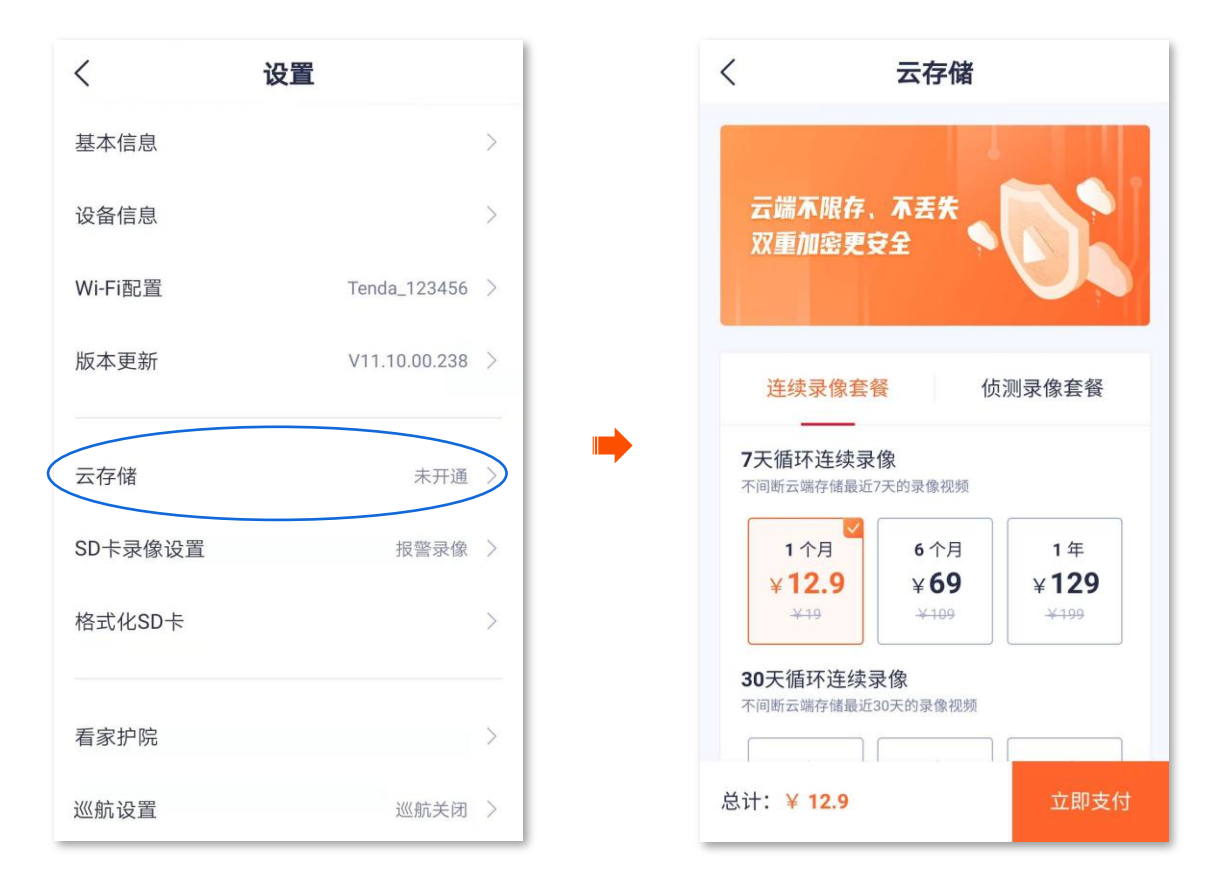

#### 方法 3

1. 登录"腾达安防"App,进入「我的」页,点击云存储。

| 设备                   | ÷    | 我的                 |   |
|----------------------|------|--------------------|---|
| 9 家                  | • 在线 | 183***9684         | > |
| 2021-01-05 103193193 |      | 画 相册               | > |
| 1                    |      | <b>①</b> 设备分享      | > |
|                      |      | <b>23</b> 亲友列表     | > |
|                      |      | (ふ 云存储             |   |
|                      |      | ⑦ 更多服务             | > |
|                      |      | [] 关于我们            | > |
|                      |      | 2 常见问题             | > |
| <b>Q</b>             | (9)  | <u>9</u> $\odot$ • | 0 |

找到您要购买云存储服务的设备,如网络摄像机"家",点击开通。根据页面提示,购买合适的云存储服务套餐。购买成功后,云存储服务立即生效。

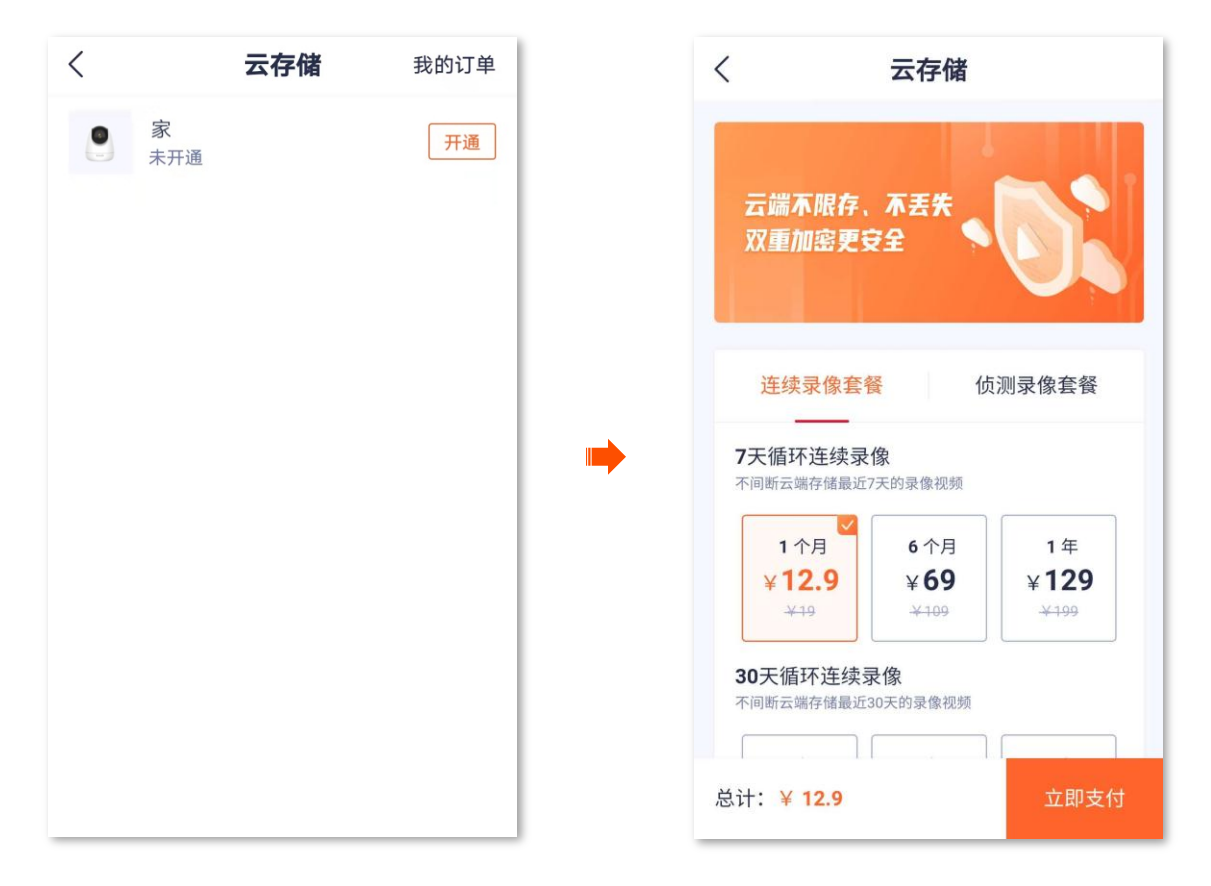

## 查看/编辑云存储视频

方法1(推荐)

登录"腾达安防"App,在「首页」点击已购买云存储服务的设备,如网络摄像机"家",点击左下角的云存储(〇)。

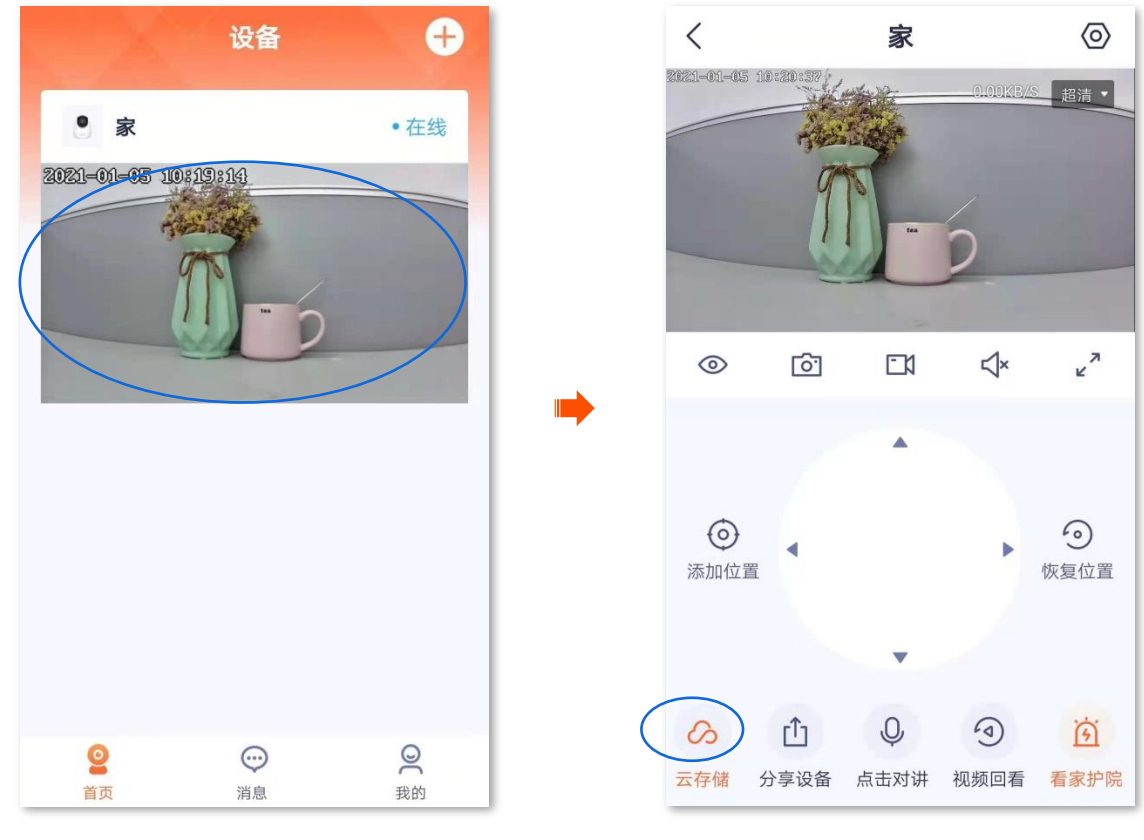

2. 您可以根据实际情况查看/编辑视频。

|                     | 参数说明                   |                                                                                      |
|---------------------|------------------------|--------------------------------------------------------------------------------------|
|                     | 标题项                    | 说明                                                                                   |
| 〈 家                 | <u>ि</u>               | 截图。将当前监控画面截图并保存到 App <u>相</u><br>册。                                                  |
|                     |                        | 下载。将指定的视频下载到 App <u>相册</u> 。                                                         |
|                     | і́Ш                    | 删除指定的云存储视频。删除后不可恢复。                                                                  |
| ▣ ⊕ ൎ               |                        | 视频暂停/播放按钮。                                                                           |
| <b>一</b> 2021-01-05 | <b>√</b> ×′ <b>↓</b> ; | 视频声音开/关按钮。                                                                           |
| 00:00:35            | а<br>2                 | 全屏观看。                                                                                |
|                     | 录像时间轴                  | 橙色表示报警录像(侦测录像),蓝色表示全<br>天录像(连续录像),灰色表示无录像。<br>♀ <mark>提示</mark><br>您可以在时间轴上方选择具体的日期。 |

# 方法 **2**

1. 登录"腾达安防"App,在「首页」点击具体设备,如网络摄像机"家",点击右上角的设置(②)。

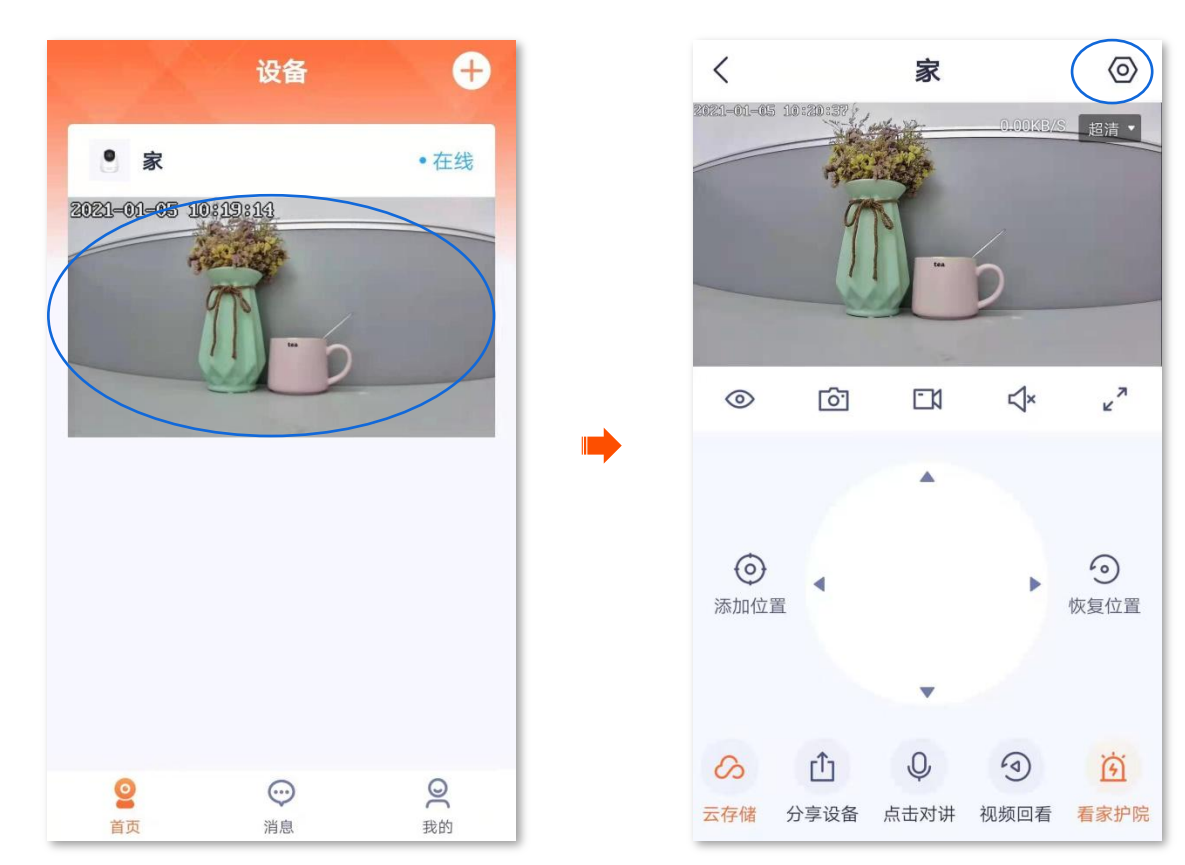
2. 点击云存储 > 我的云存储,即可根据实际情况查看/编辑视频,相关设置项请参考存储视频参数说明。

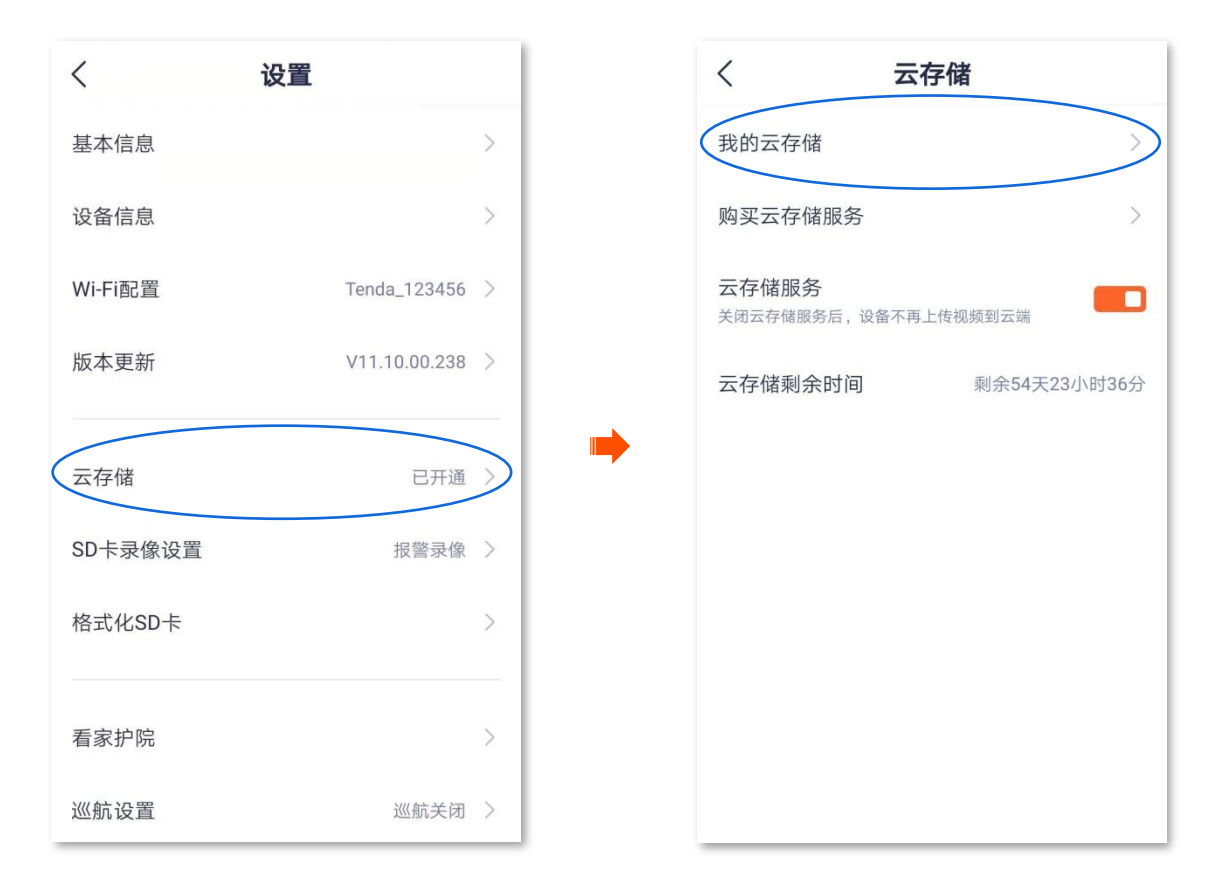

### 方法3

# ₽提示

如果您的设备是亲友分享的,那么此方法不适用。

1. 登录"腾达安防"App,进入「我的」页,点击云存储。

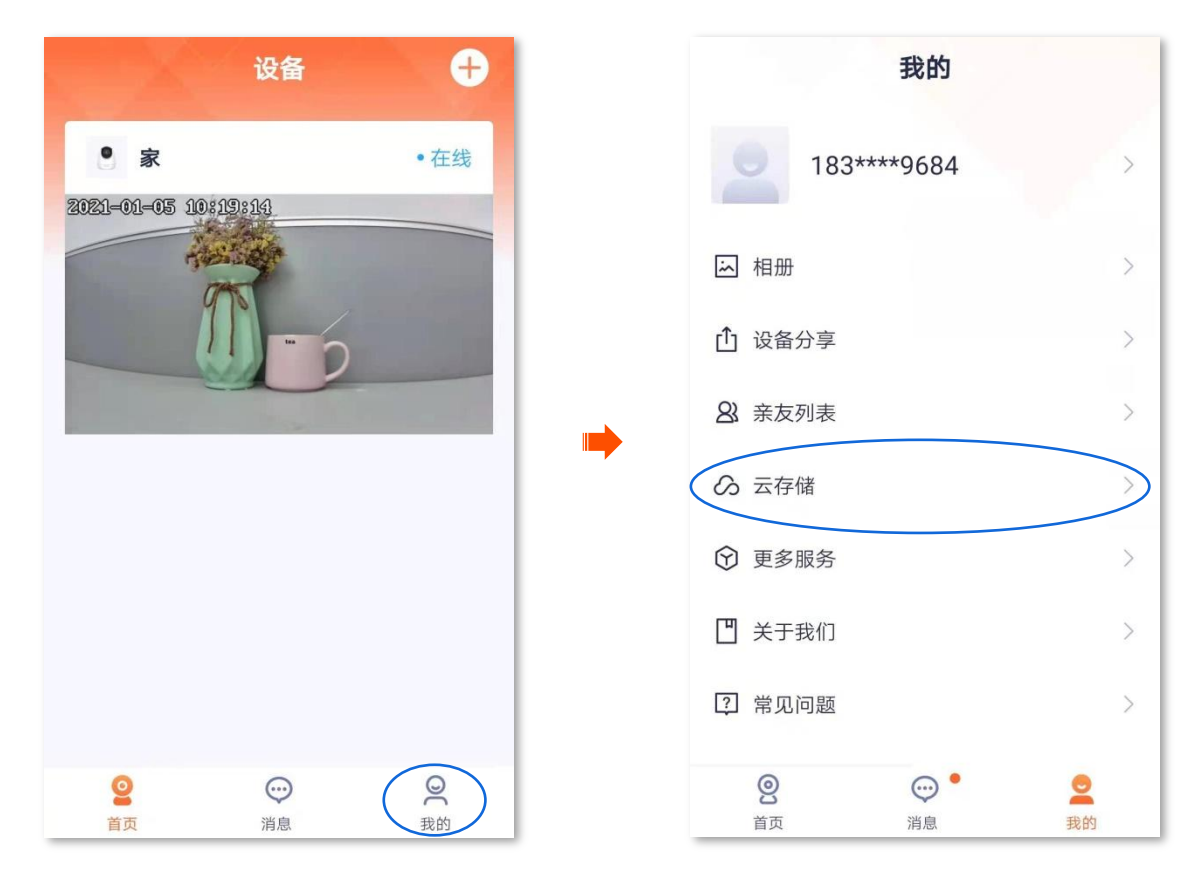

 选择您要查看云存储视频的设备,如网络摄像机"家",即可根据实际情况查看/编辑视频,相关设置 项请参考<u>存储视频参数说明</u>。

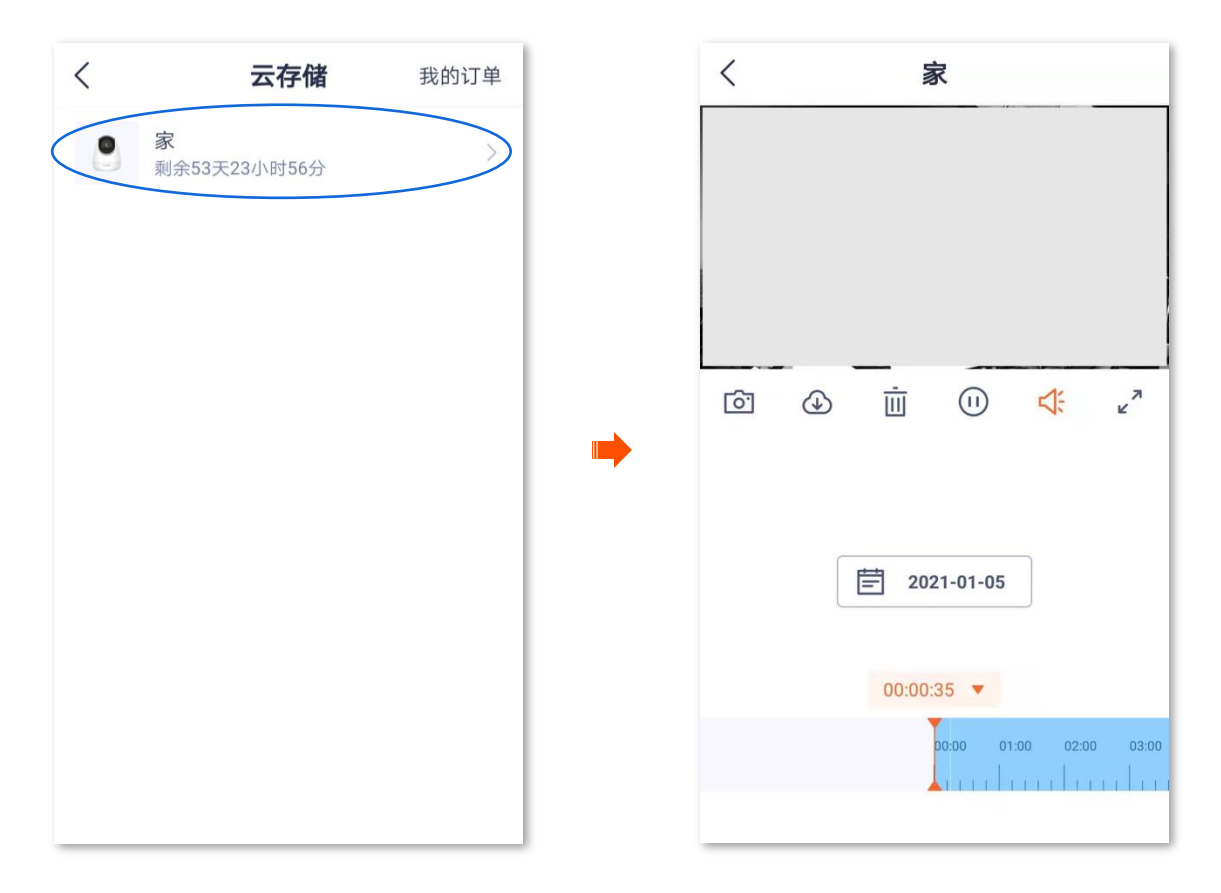

## 关闭云存储服务

关闭云存储服务后,设备将不再上传监控画面到云端。请谨慎操作。

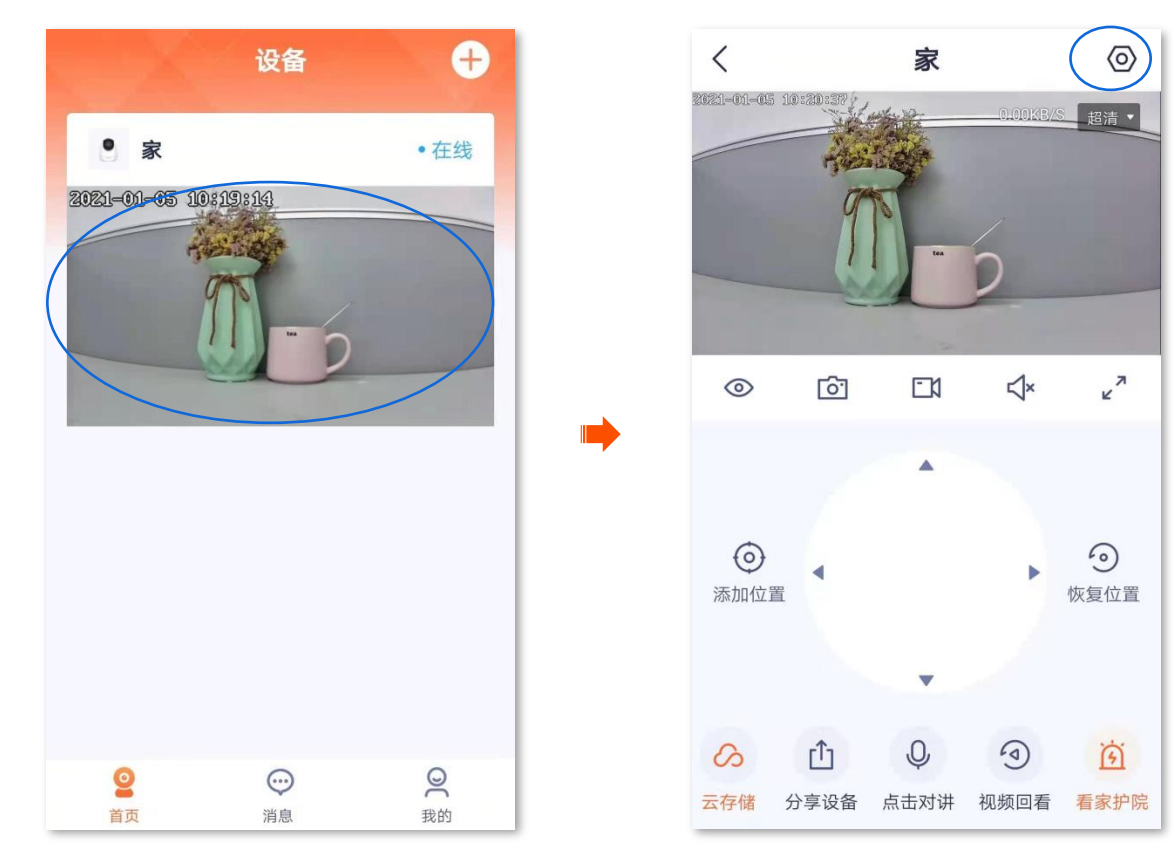

**2.** 点击云存储,点击"云存储服务"按钮至关闭状态 \_\_\_\_\_。设置完成。

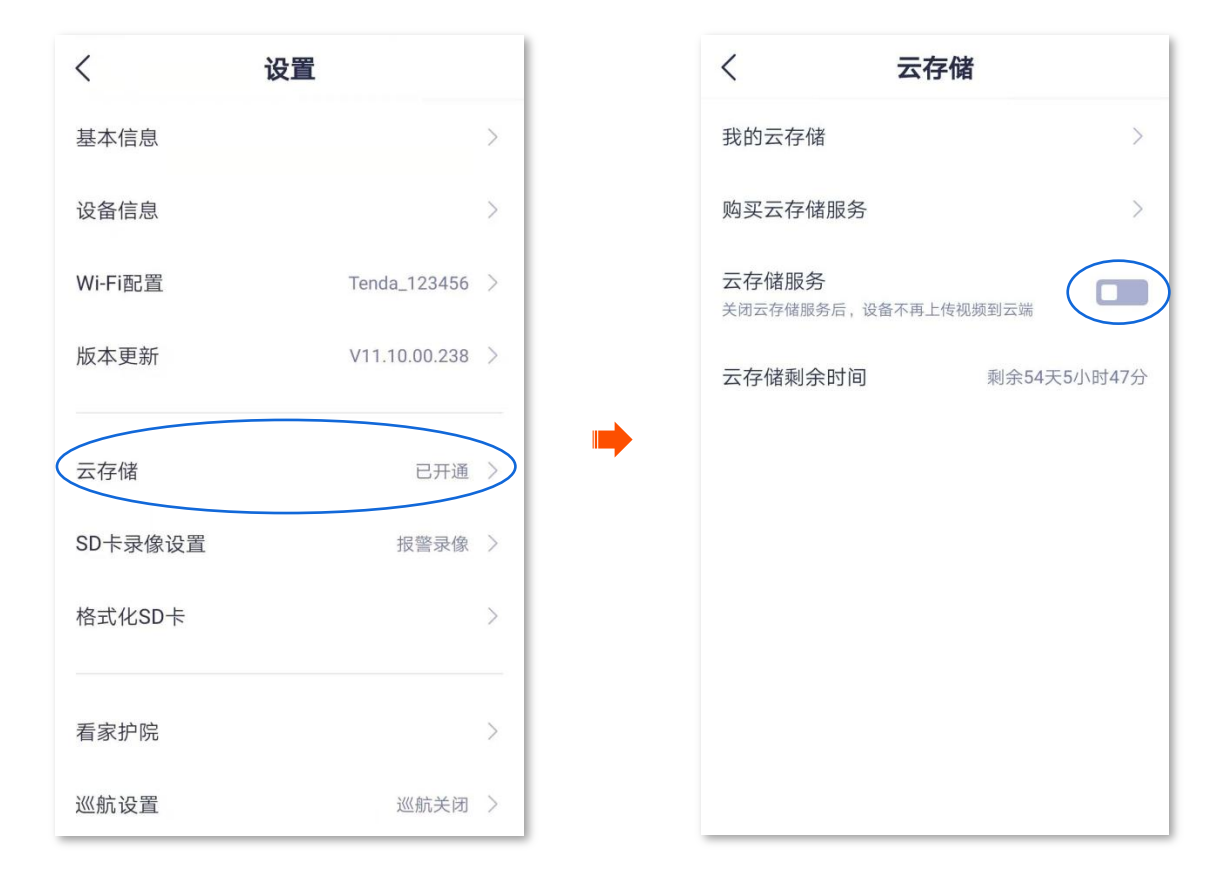

## 查看云存储服务剩余时间

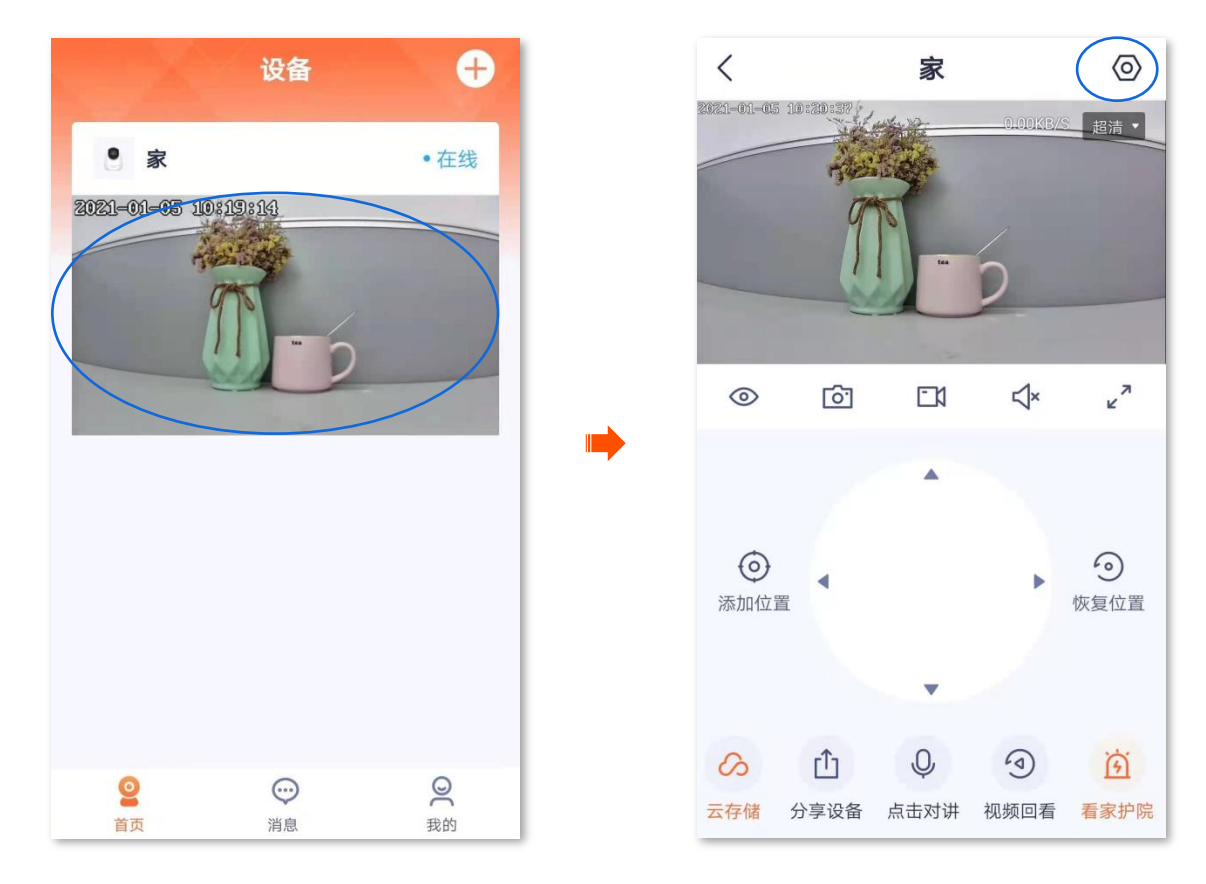

2. 点击云存储,即可查看云存储服务的剩余时间。

| <       | 设置            |               | <      | <                                 | 云存储          |
|---------|---------------|---------------|--------|-----------------------------------|--------------|
| 基本信息    |               | >             | Ŧ      | 我的云存储                             | >            |
| 设备信息    |               | >             | 贝      | 购买云存储服务                           | >            |
| Wi-Fi配置 | Tenda_123456  | >             | z<br>× | 云存储服务<br>6闭云存储服务后,设备 <sup>;</sup> | 不再上传视频到云端    |
| 版本更新    | V11.10.00.238 | >             | Z      | 云存储剩余时间                           | 剩余54天23小时36分 |
| 云存储     | 已开通           | $\rightarrow$ | •      |                                   |              |
| SD卡录像设置 | 报警录像          | >             |        |                                   |              |
| 格式化SD卡  |               | >             |        |                                   |              |
| 看家护院    |               | >             |        |                                   |              |
| 巡航设置    | 巡航关闭          | >             |        |                                   |              |

# 查看购买云存储服务的订单

点击「我的」>「云存储」,可以查看购买云存储服务的订单情况,包括待付款订单和已完成订单。 **1.** 登录"腾达安防"App,进入「我的」页,点击**云存储**。

| 设备                                                 | ÷                                                                                                    | 我的                                         |
|----------------------------------------------------|----------------------------------------------------------------------------------------------------|--------------------------------------------|
| <ul> <li>京</li> <li>2021-01-05 10:19:14</li> </ul> | • 在线                                                                                                    | 183****9684                                |
| A DEC                                              |                                                                                                    | ▶ 相册 >                                     |
| 71)                                                | 2                                                                                                    | ☐ 设备分享 >>                                  |
|                                                    | The second second second second second second second second second second second second second second second s | ▲ 亲友列表 >>                                  |
|                                                    |                                                                                                    | の云存储                                       |
|                                                    |                                                                                                    | ⑦ 更多服务 >                                   |
|                                                    |                                                                                                    | □ 关于我们 >                                   |
|                                                    |                                                                                                    | 2 常见问题 >                                   |
| ● · · · · · · · · · · · · · · · · · · ·            | 夏我的                                                                                                    | 図     〇     ●     〇       首页     消息     我的 |

**2.** 点击右上角的**我的订单**,即可查看购买云存储服务的订单情况。

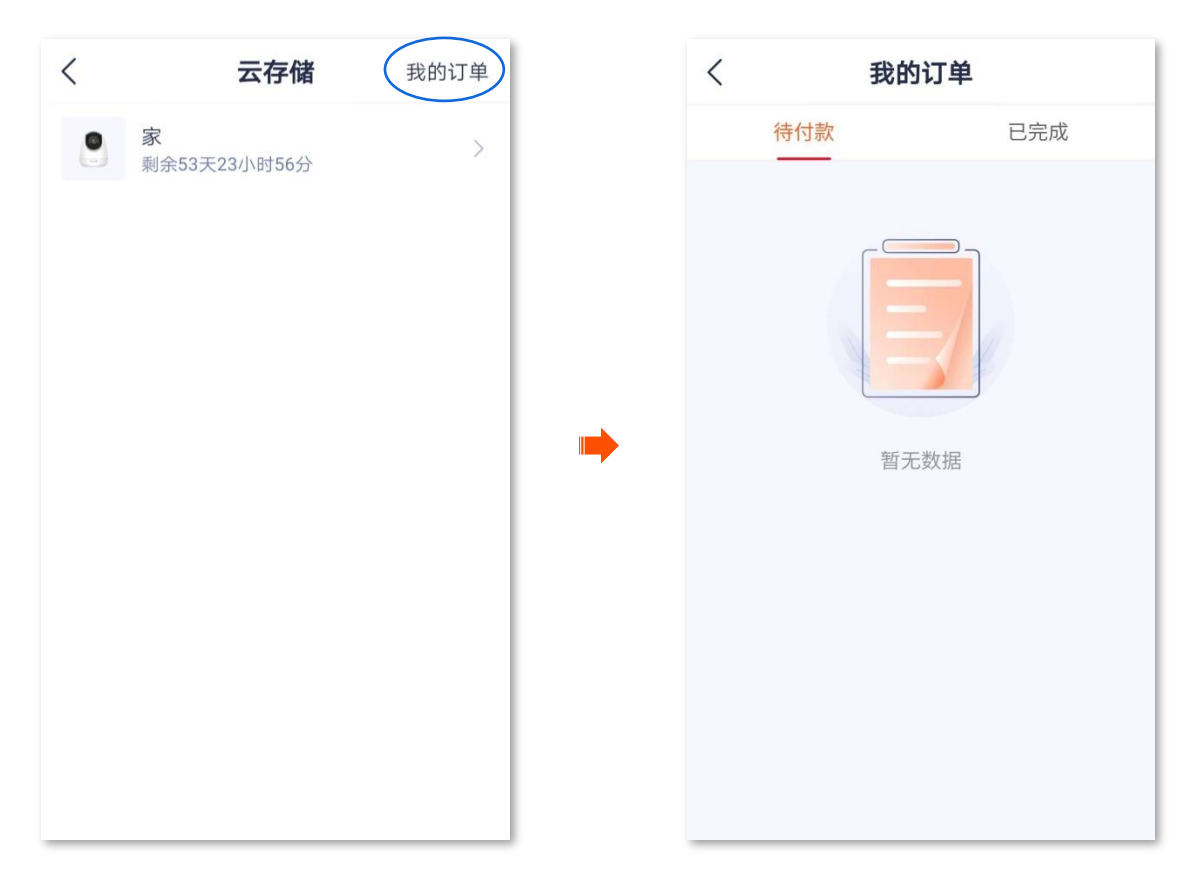

# Micro SD 卡存储录像

## 首次使用 Micro SD 卡

Tenda 网络摄像机支持通过 Micro SD 卡(用户自备)存储录像。网络摄像机成功识别 Micro SD 卡后,会 根据已设置的<u>录像设置</u>模式自动录像。

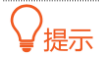

- 确保 Micro SD 卡的存储空间容量为 2~128G,读写速度为 Class 10。
- Tenda 网络摄像机支持通过格式为 FAT32、exFAT 和 NTFS 的 Micro SD 卡进行录像。
- 如果 App 提示 Micro SD 卡需要格式化,请根据提示操作。

#### 设置步骤:

1. 将 Micro SD 卡插入网络摄像机的卡槽(向上转动镜头可见)。

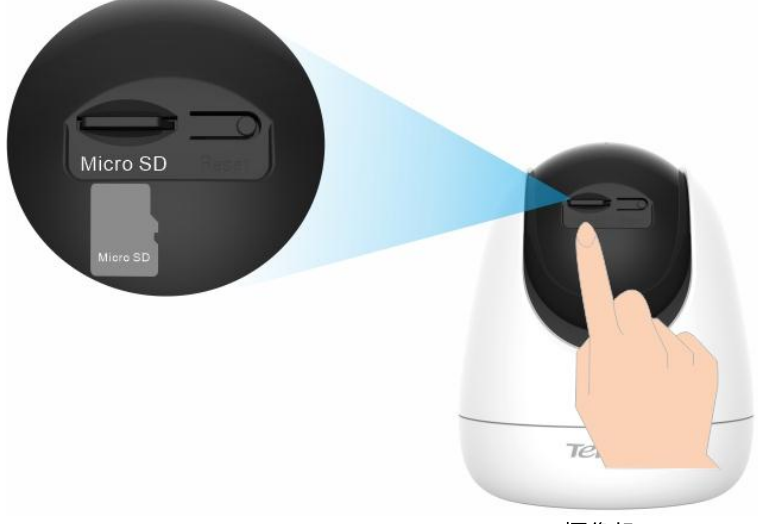

摄像机

2. 登录"腾达安防"App, 查看 Micro SD 卡是否能正常识别。

登录"腾达安防"App,在「首页」点击该网络摄像机。如果弹出提示"Micro SD 卡异常",表示 Micro SD 卡当前的格式不符合要求,请根据提示格式化。

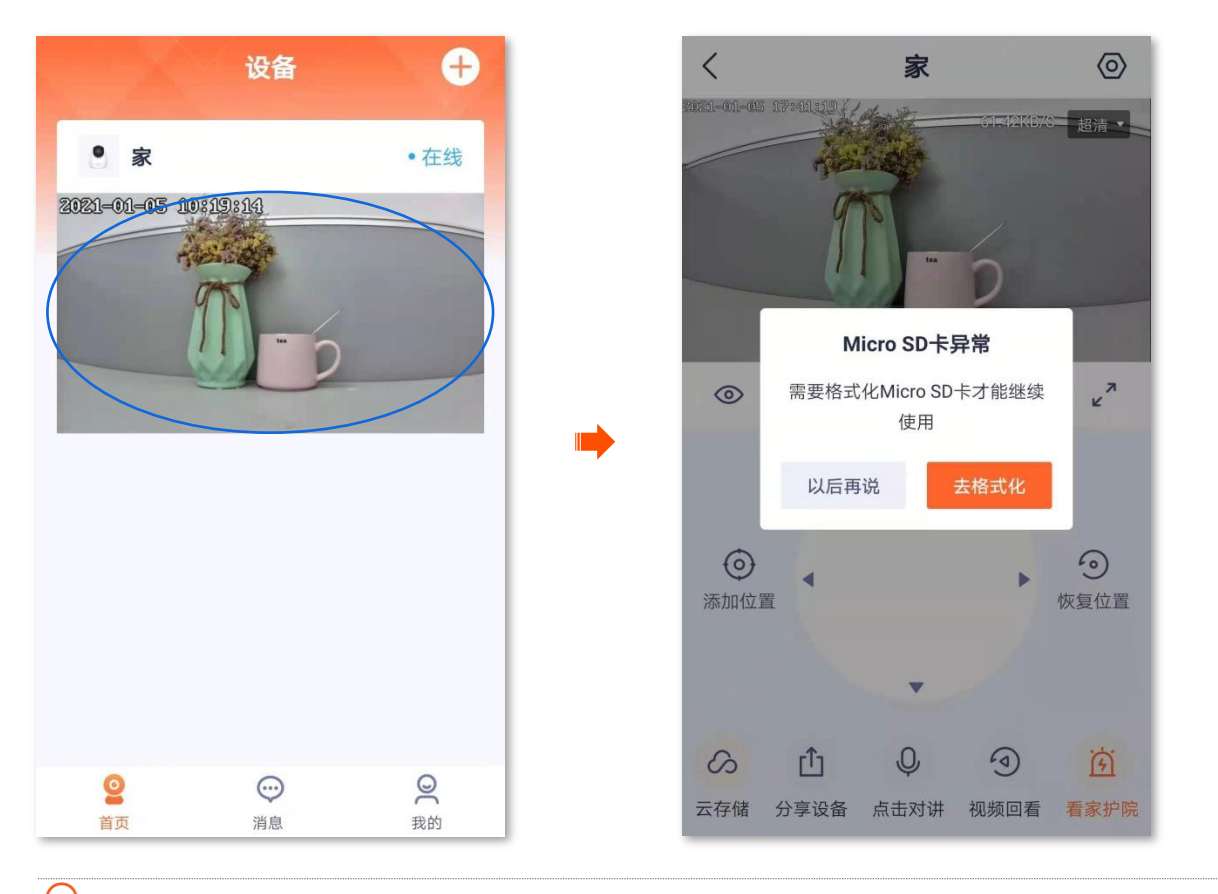

₩提示

如果格式化 Micro SD 卡失败,请参考以下步骤解决:

- 关闭网络摄像机电源,拔插 Micro SD 卡,再重新上电。
- 找专业人员测试或使用 MyDiskTest 软件检测 Micro SD 卡是否正常。
- 3. 设置 Micro SD 卡的录像模式,详细步骤可参考 Micro SD 卡录像设置。

#### 设置 Micro SD 卡录像模式

Tenda 网络摄像机支持通过 Micro SD 卡(用户自备)存储录像。在这里,您可以设置 Micro SD 卡存储的 录像视频类型。

Micro SD 卡录像类型支持以下几种:

- 全天录像: 24 小时一直录像。
- 报警录像:只有网络摄像机触发报警后,才会录像。
- 不录像:不进行录像。

#### 设置步骤:

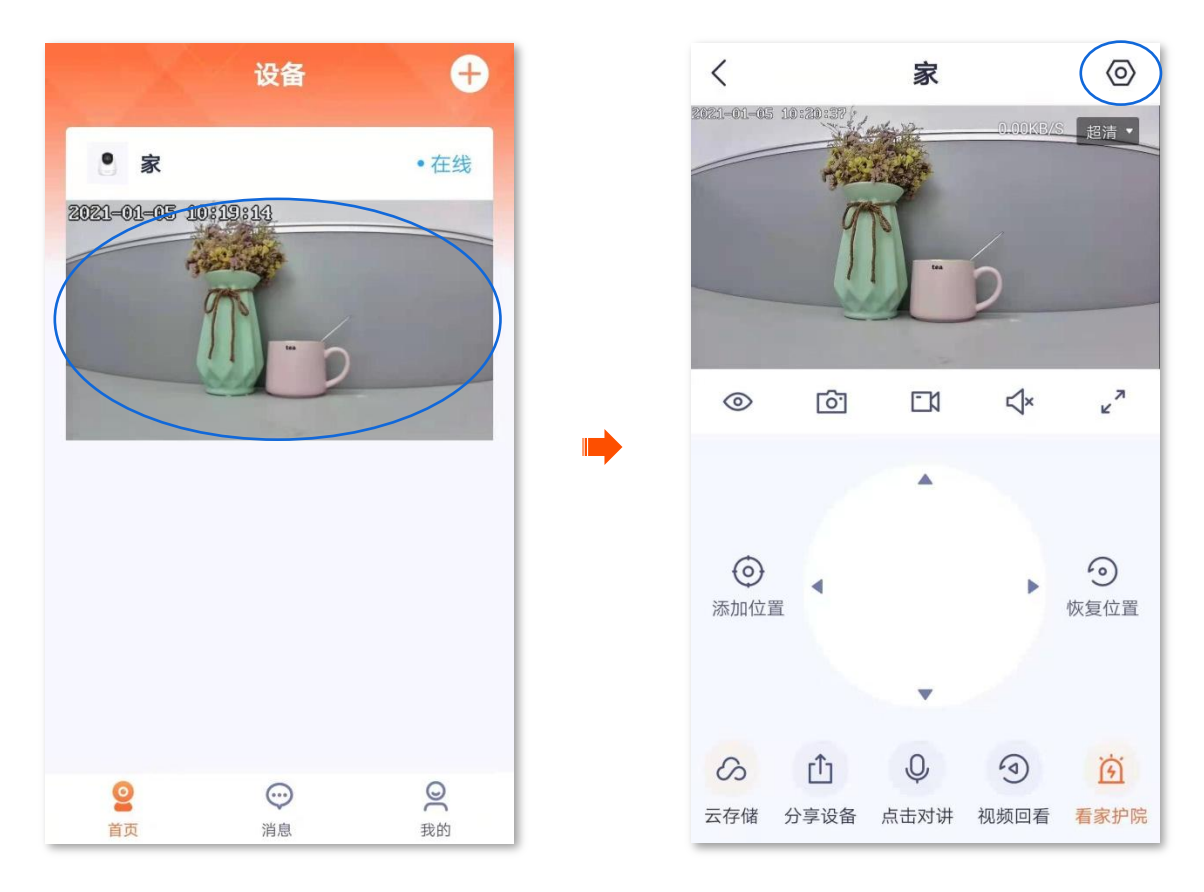

2. 点击 SD 卡录像设置,根据实际情况选择录像类型。设置完成。

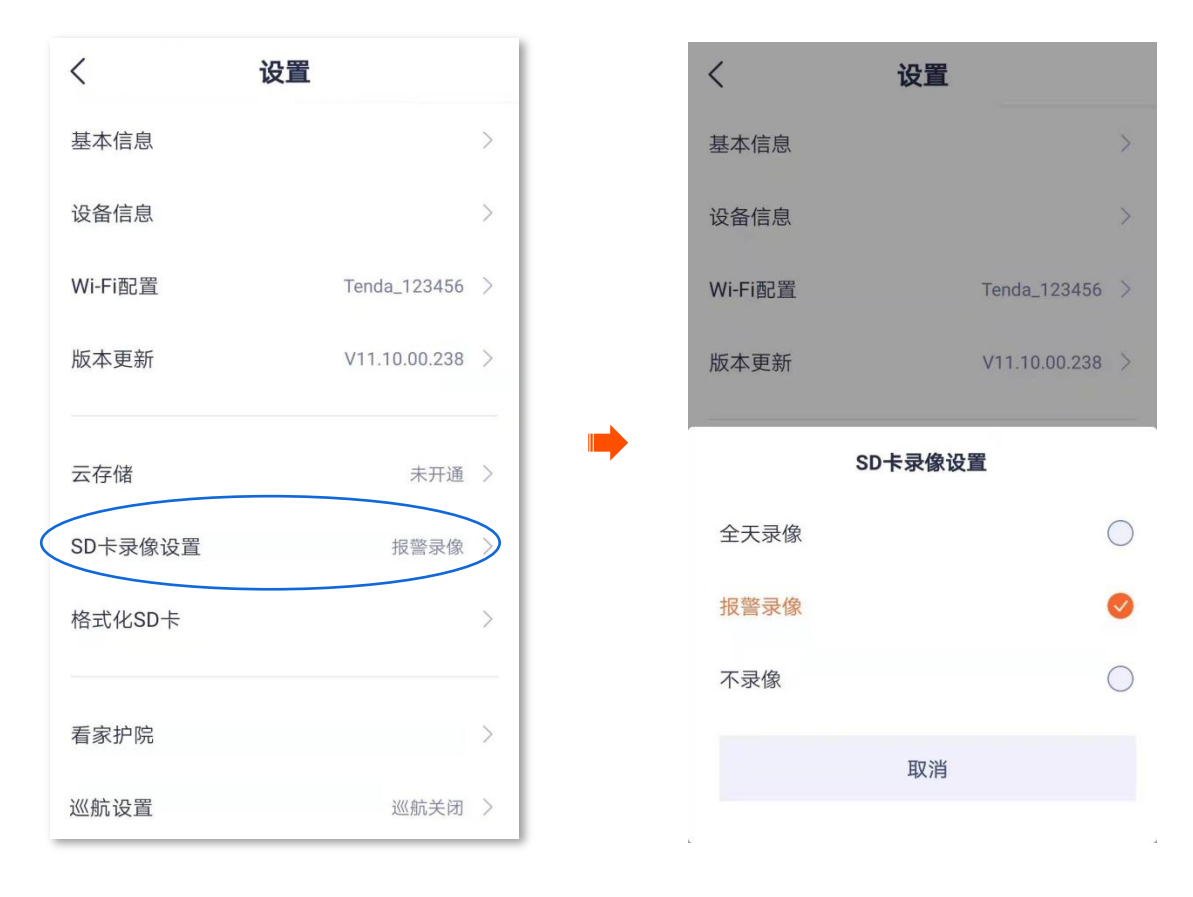

# 格式化 Micro SD 卡

如果网络摄像机无法识别 Micro SD 卡,或者您想要清空 Micro SD 卡的录像视频,可以格式化 Micro SD 卡。

12注意

格式化过程中,不能断开网络摄像机的电源,否则可能导致 Micro SD 卡格式化失败,甚至损坏 Micro SD 卡。

#### 设置步骤:

1. 登录"腾达安防"App,在「首页」点击具体设备,如网络摄像机"家",点击右上角的设置(②)。

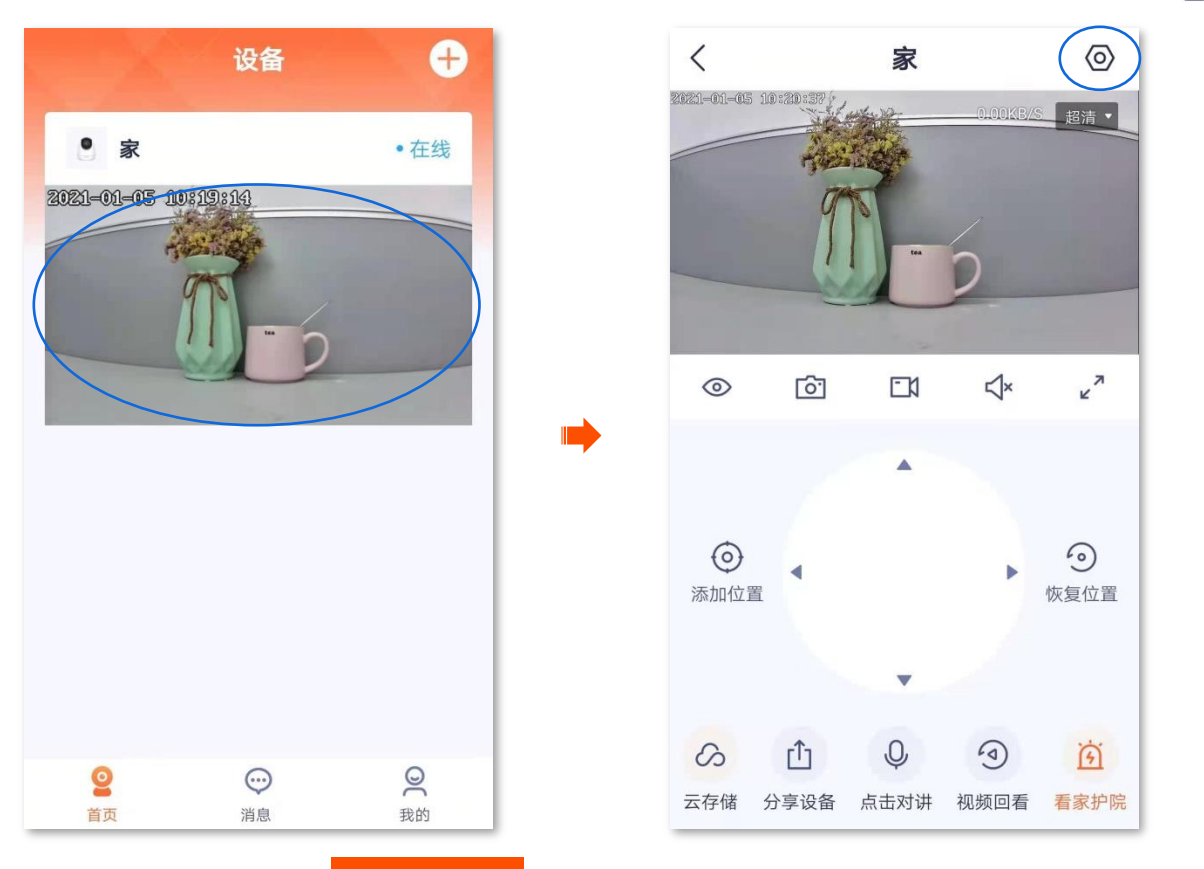

**2.** 点击**格式化 SD** 卡,点击 格式化 SD 卡,在弹出的对话框点击**格式化**。设置完成,App 将会格式化 Micro SD 卡。

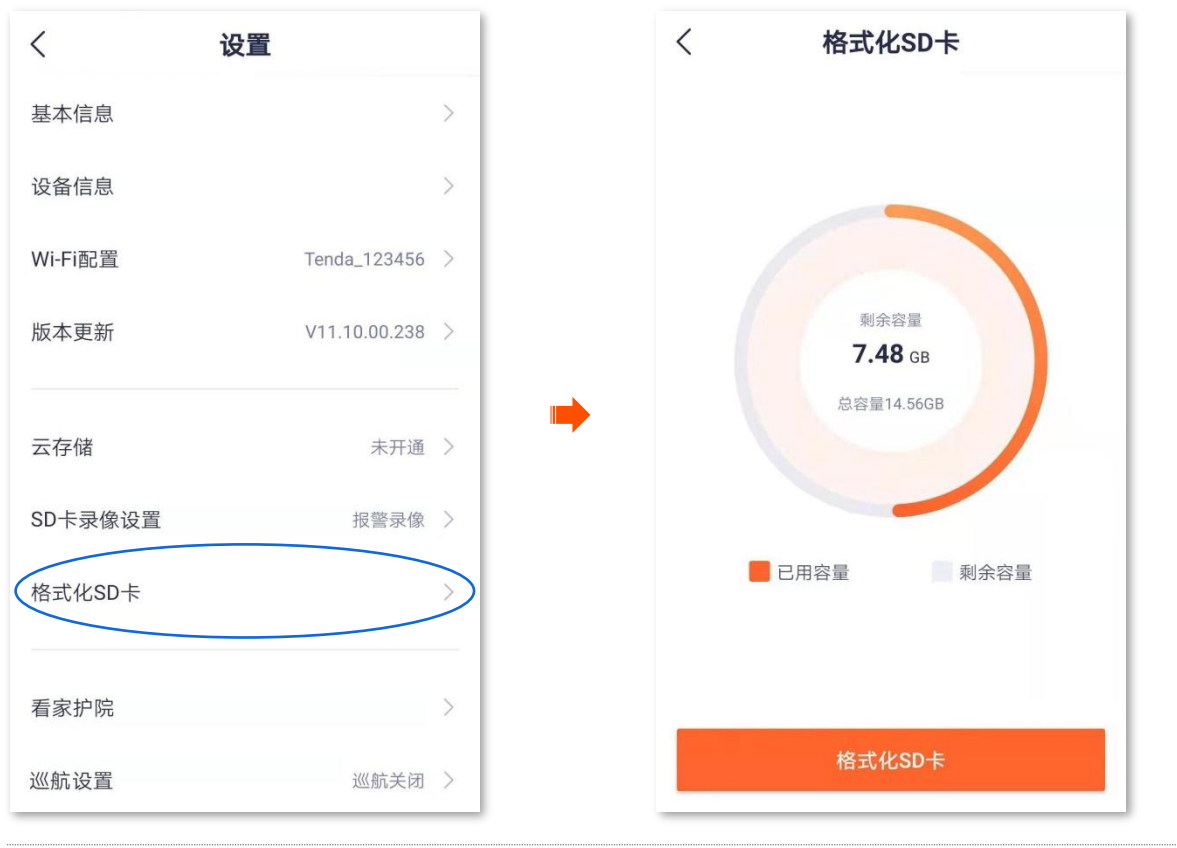

# ₽提示

如果格式化 Micro SD 卡失败,请参考以下步骤解决:

- 关闭网络摄像机电源,拔插 Micro SD 卡,再重新上电。
- 找专业人员测试或使用 MyDiskTest 软件检测 Micro SD 卡是否正常。

## 查看/编辑 Micro SD 卡视频

1. 登录"腾达安防" App, 在「首页」 点击具体设备, 如网络摄像机"家", 点击右下角的视频回看( ④)。

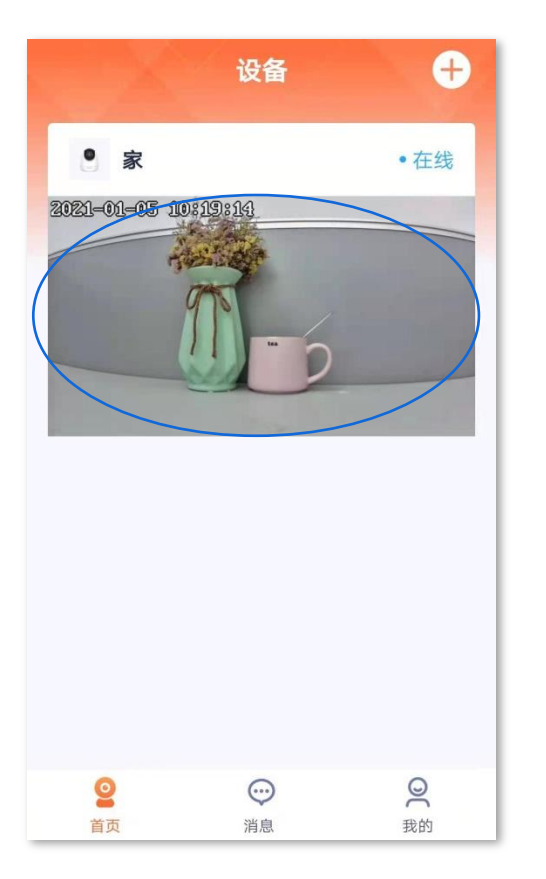

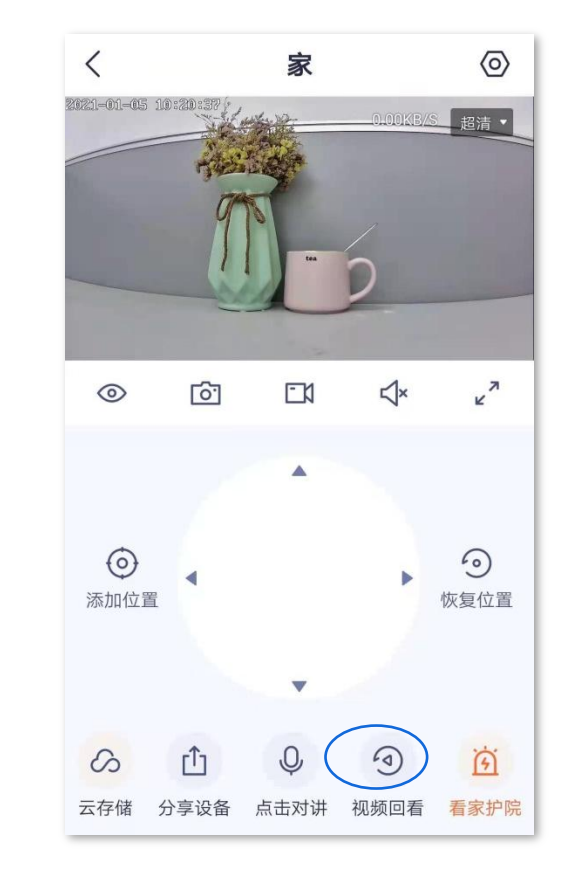

2. 您可以根据实际情况查看/编辑视频。

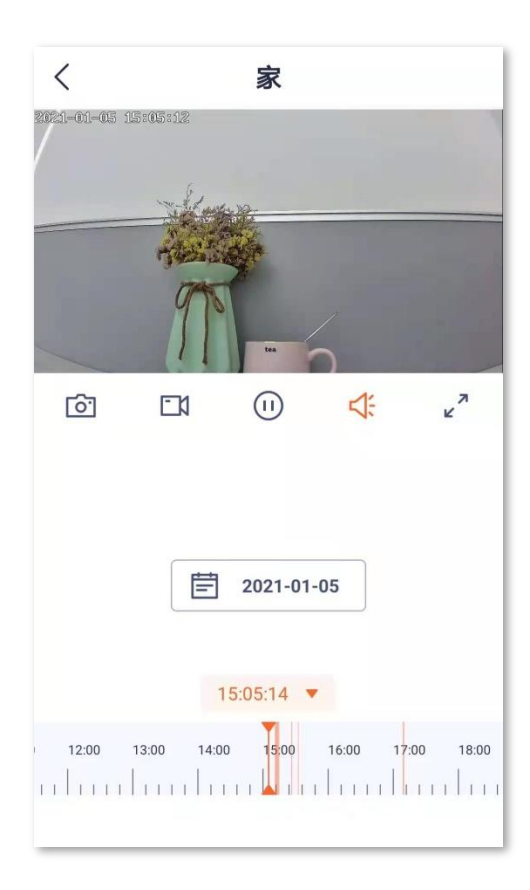

#### 参数说明

| 标题项                    | 说明                                                                                   |
|------------------------|--------------------------------------------------------------------------------------|
| <u>o</u> .             | 截图。将当前监控画面截图并保存到 App <u>相</u><br>册。                                                  |
|                        | 录像。点击此按钮即开始录制监控画面,再次<br>点击停止录制。成功录制的文件将自动保存到<br>App <u>相册</u> 。                      |
|                        | 视频暂停/播放按钮。                                                                           |
| <b>√</b> ×/ <b>↓</b> ; | 视频声音开/关按钮。                                                                           |
| л<br>2                 | 全屏观看。                                                                                |
| 录像时间轴。                 | 橙色表示报警录像(侦测录像),蓝色表示全<br>天录像(连续录像),灰色表示无录像。<br>♀ <mark>提示</mark><br>您可以在时间轴上方选择具体的日期。 |

## 查看 Micro SD 卡剩余容量

1. 登录"腾达安防"App,在「首页」点击具体设备,如网络摄像机"家",点击右上角的设置(②)。

 $\odot$ 

超清・

27

う 恢复位置

3

看家护院

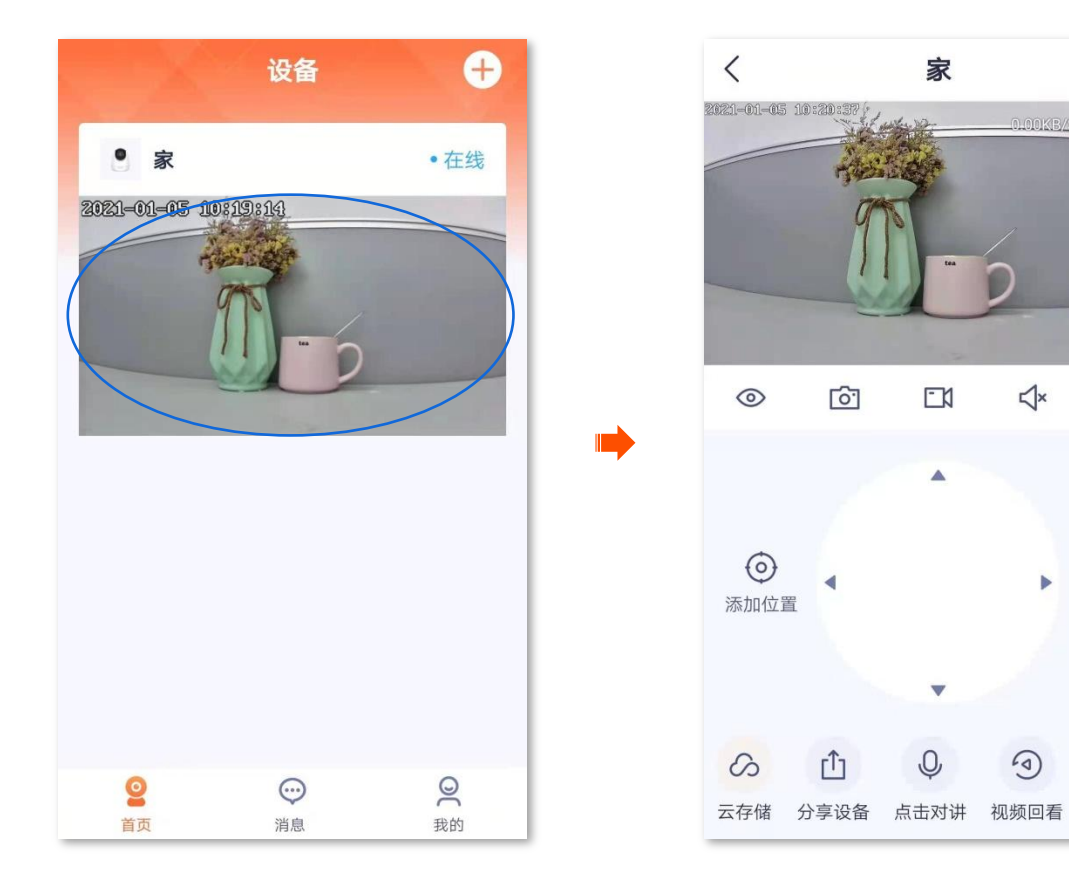

2. 点击格式化 SD 卡,即可查看 Micro SD 卡剩余容量。

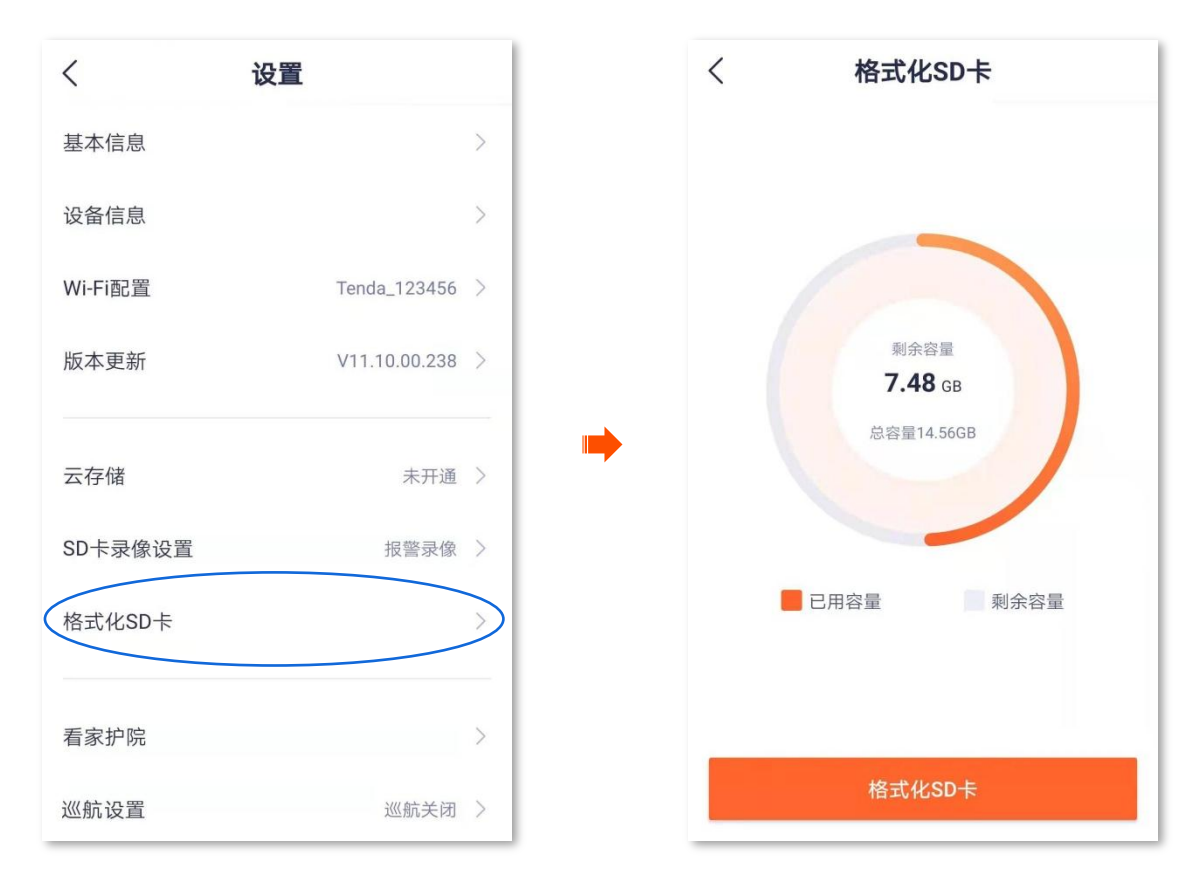

# 设置看家护院

开启看家护院后,网络摄像机根据报警类型向 App 发送告警信息及监控画面。您可在「消息」页查看具体 信息。

#### 设置看家护院:

方法1(推荐)

1. 登录 "腾达安防" App,在「首页」 点击具体设备,如网络摄像机 "家", 点击右下角的看家护院 ( )。

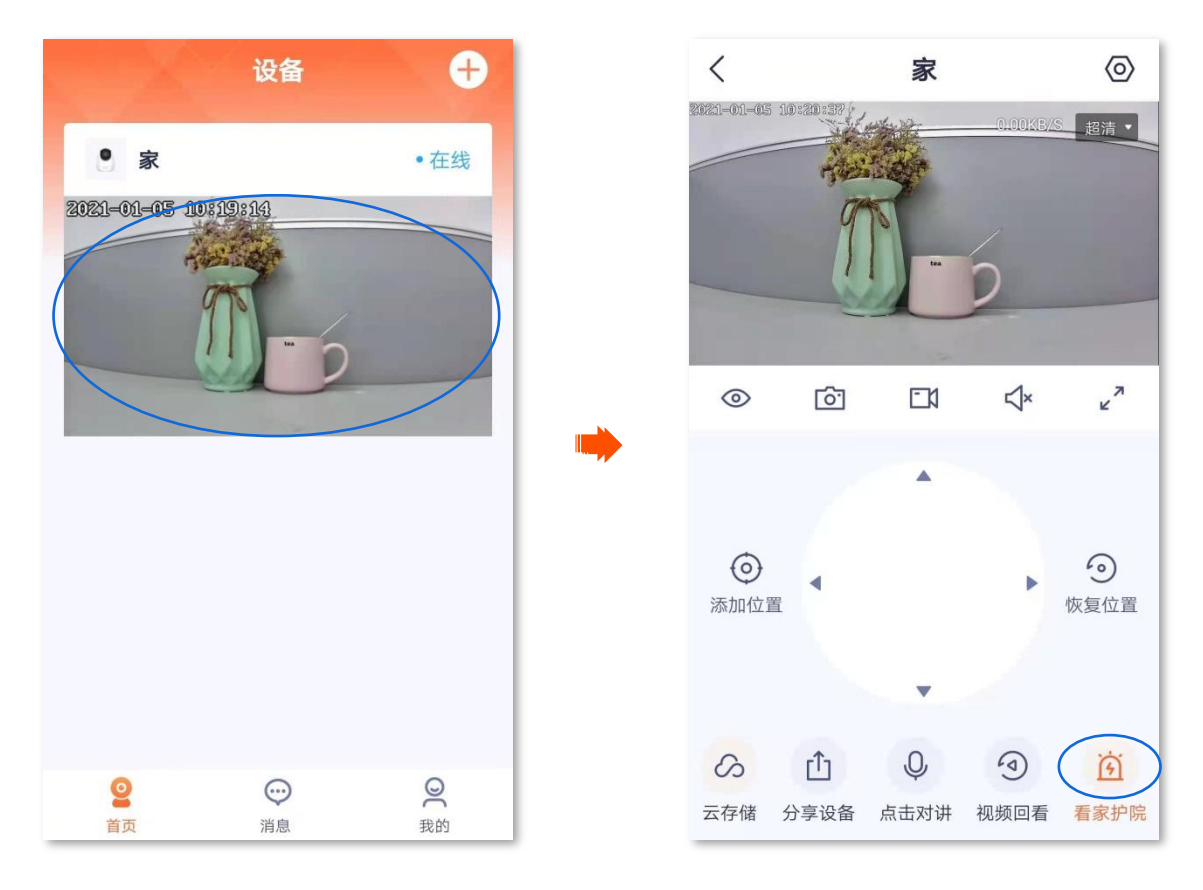

### 2. 根据实际情况修改相关参数。

| く 看家护院                            |           |
|-----------------------------------|-----------|
| 看家护院                              |           |
| 报警类型                              | 移动侦测 >    |
| 报警间隔                              | 1分钟 >     |
| 灵敏度                               | 中 >       |
| 报警时间段                             | 全天〉       |
| <b>声光报警</b><br>开启声光报警,通过报警音和灯光闪烁威 | l<br>個入侵者 |
| <b>人形追踪</b><br>侦测到人形移动时镜头跟随拍摄     |           |
| 报警推送<br>侦测到画面变化时推送报警消息            |           |

# 参数说明

| 标题项   | 说明                                                                                           |
|-------|----------------------------------------------------------------------------------------------|
| 看家护院  | 开启/关闭看家护院功能。                                                                                 |
| 报警类型  | 网络摄像机报警类型。<br>•移动侦测:网络摄像机侦测到画面变化时,向 App 发送告警信息及监控画面。<br>•人形侦测:网络摄像机侦测到人形时,向 App 发送告警信息及监控画面。 |
| 报警间隔  | 网络摄像机发送报警信息的时间间隔。根据实际情况选择。                                                                   |
| 灵敏度   | 网络摄像机侦测灵敏度,请根据实际情况选择。                                                                        |
| 报警时间段 | 网络摄像机报警时间范围。<br>可以选择系统预置的时间段,也可以自定义。                                                         |
| 声光报警  | 开启后,如果监控区域内触发报警,网络摄像机可以通过声音和灯光发出报警响应。                                                        |
| 报警提示音 | 网络摄像机报警提示音。"声光报警"开启时可设置。<br>可以选择系统预置的提示音,也可以自己录制。                                            |
| 白光闪烁  | "声光报警"开启时可设置。<br>开启后,如果网络摄像机侦测到报警画面,网络摄像机的补光灯将闪烁。                                            |

| 标题项  | 说明                                                           |
|------|--------------------------------------------------------------|
| 人形追踪 | 开启人形追踪功能后,网络摄像机监控到人形移动时,会跟随着人的移动轨迹监控。                        |
| 报警推送 | 开启报警推送功能后,在"报警时间段"内,如果监控区域内触发报警,网络摄像机将向 App 推送<br>告警信息及监控视频。 |

## 方法 **2**

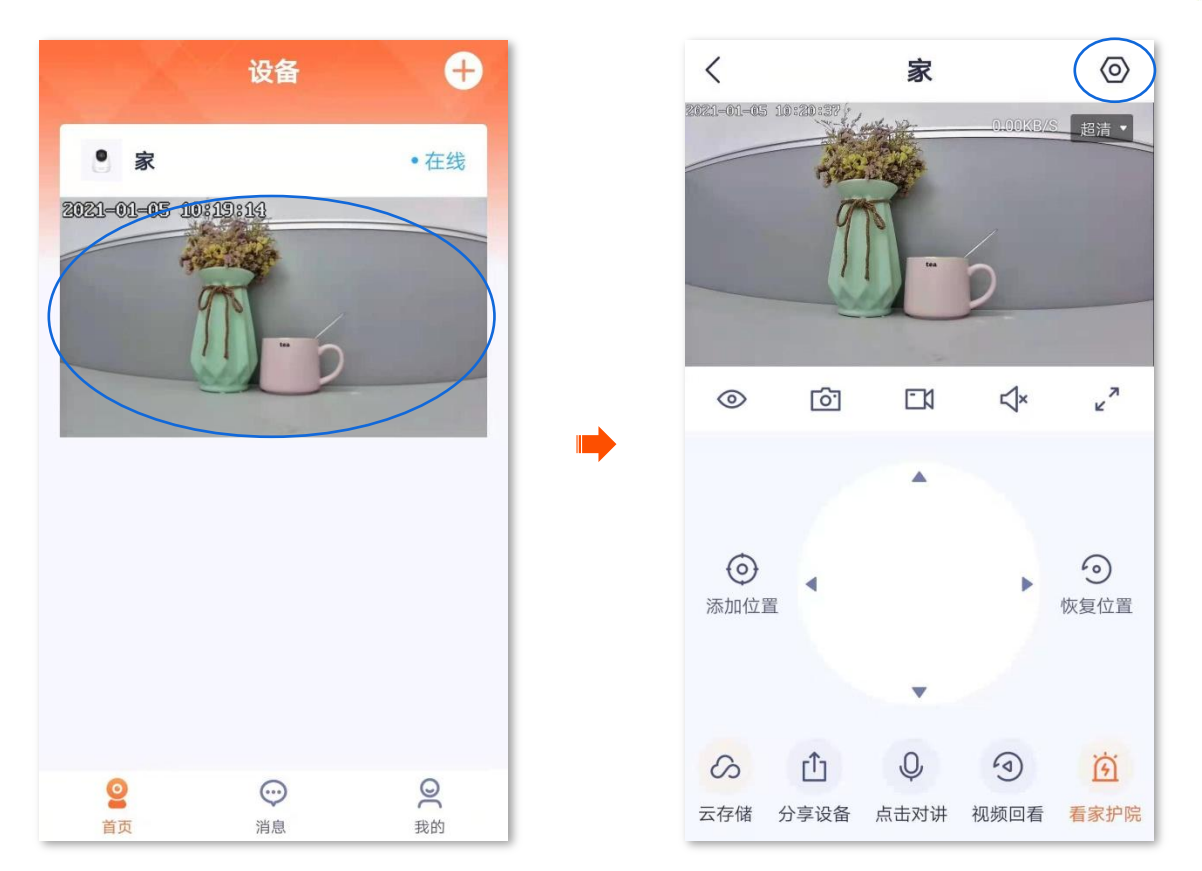

2. 点击看家护院,根据实际情况修改相关参数。

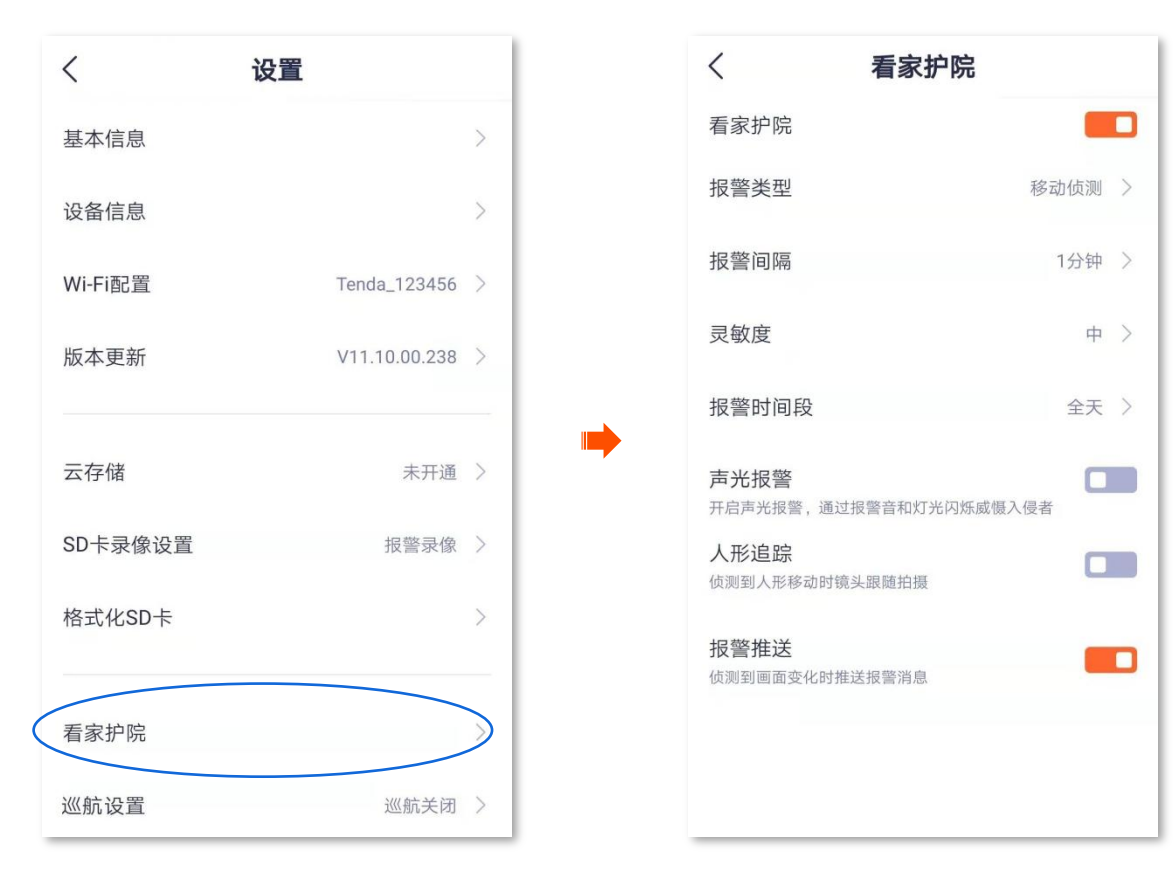

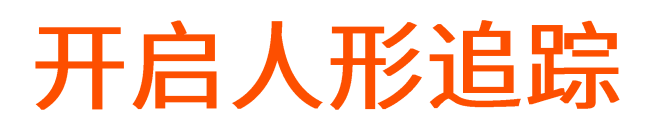

开启人形追踪功能后,网络摄像机监控到人形移动时,会跟随着人的移动轨迹监控。

#### 开启人形追踪:

方法1(推荐)

1. 登录 "腾达安防" App,在「首页」点击具体设备,如网络摄像机 "家",点击右下角的看家护院 ( 🙆 )。

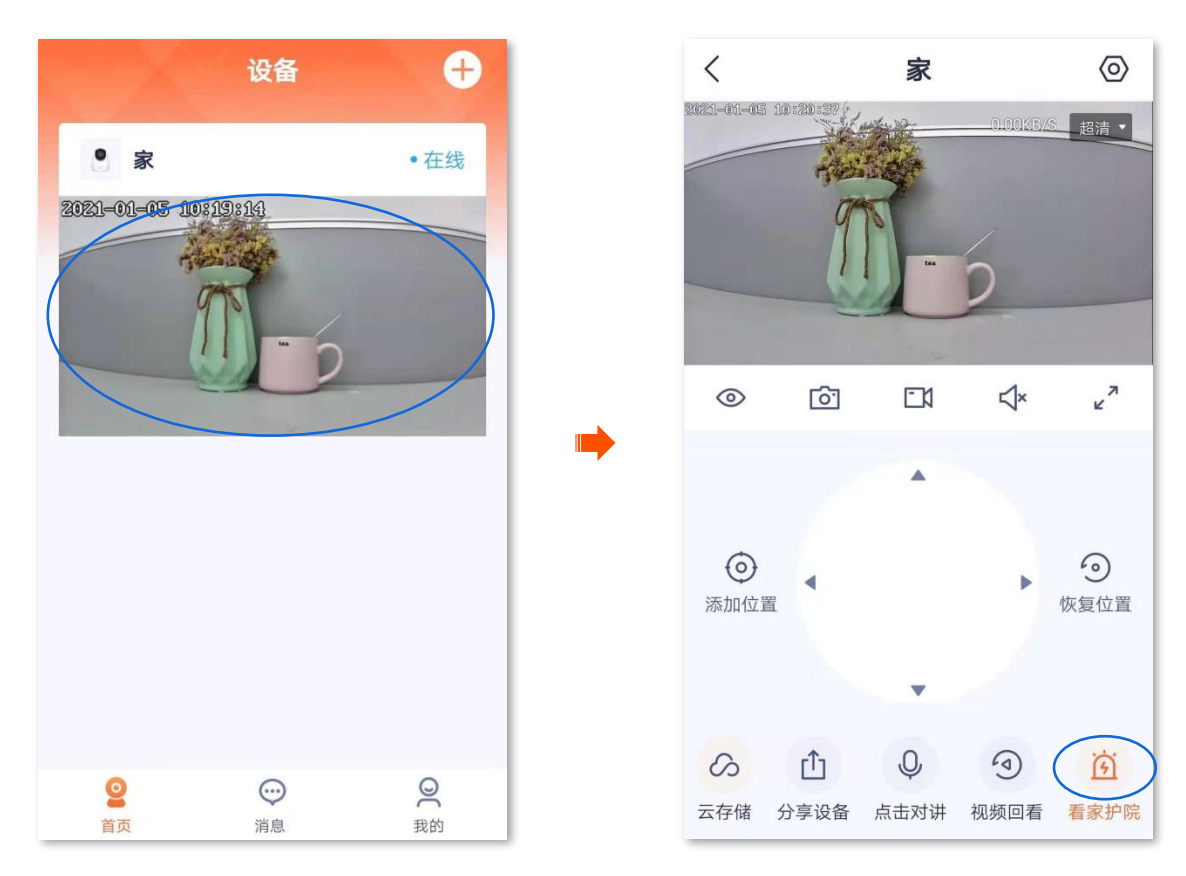

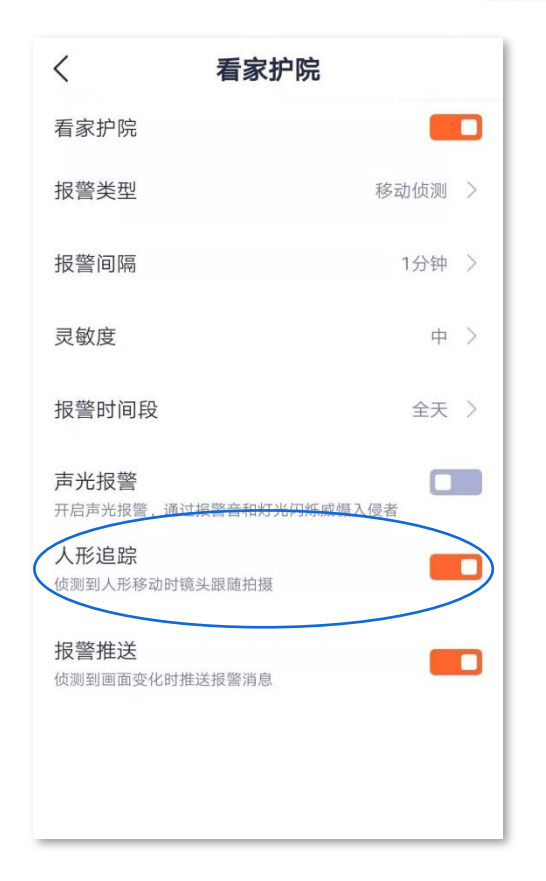

## 方法 **2**

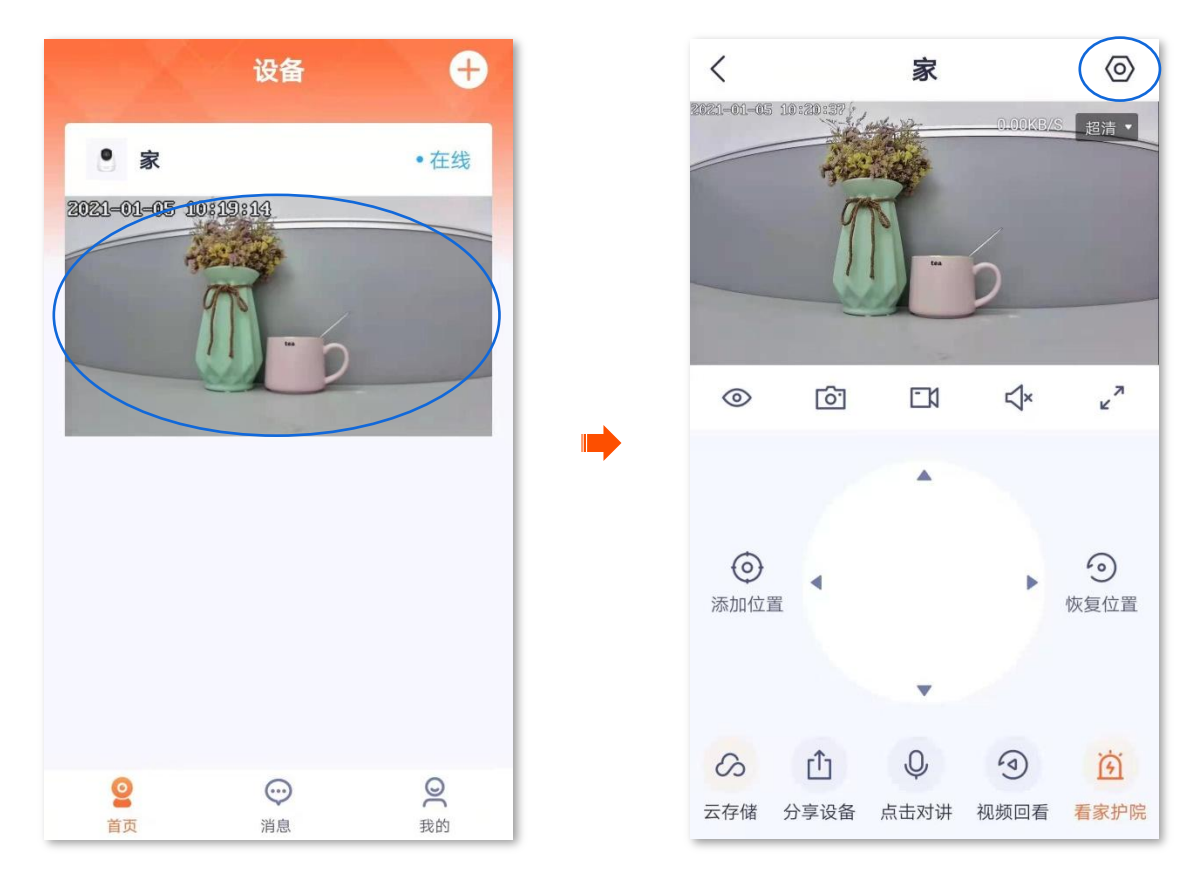

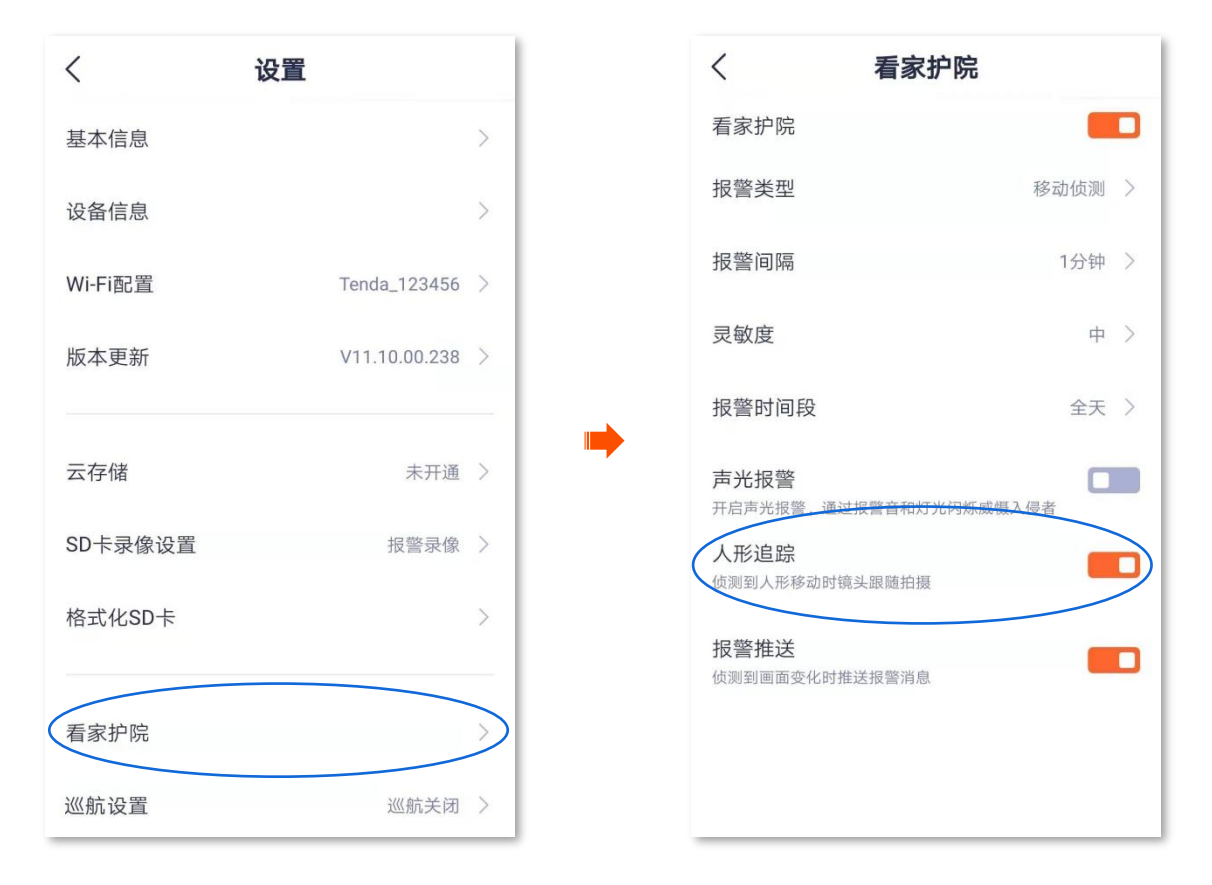

# 设置定时巡航

进入页面:在「首页」点击具体设备,点击右上角的「设置(②)」>「巡航设置」。

在这里,您可以设置网络摄像机巡航监控。包括全景巡航、指定位置巡航。

- 全景巡航:网络摄像机 360°巡航监控。
- 指定位置巡航:网络摄像机根据您添加的位置巡航监控。您需要预先在基本设置添加位置。

₽提示

网络摄像机巡航监控到达指定的时长后(各型号网络摄像机支持的巡航时长不尽相同,请以页面显示为准),巡航功能 自动关闭。

假设您想让网络摄像机巡航监控客厅、阳台、厨房区域。

#### 设置步骤:

- 1. 添加网络摄像机巡航位置。
  - (1) 登录"腾达安防"App,在「首页」点击具体设备,如网络摄像机"家"。
  - (2) 通过(〇)选择要您要监控的位置,本例为"客厅",然后点击添加位置。

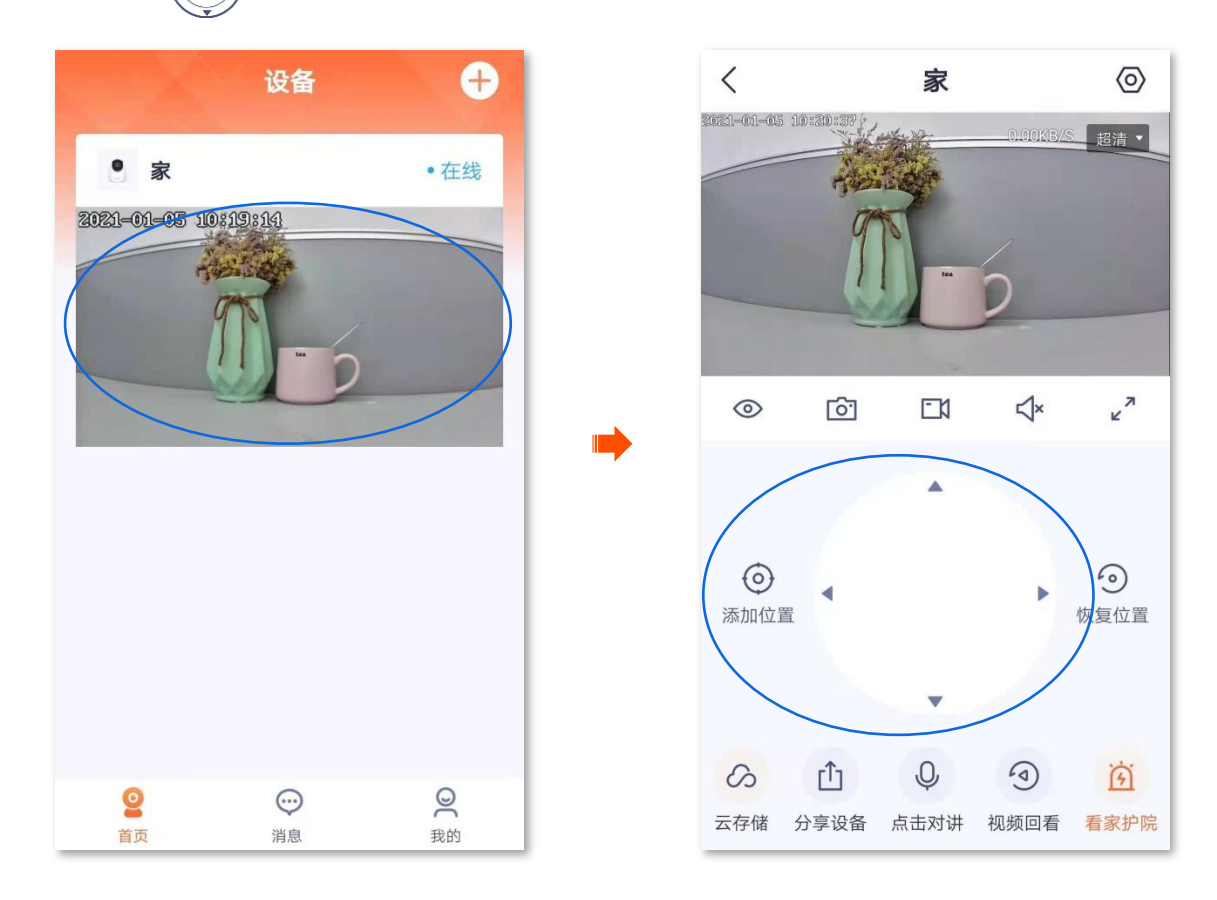

(3) 点击 + ,设置位置名称,如"客厅",点击保存。

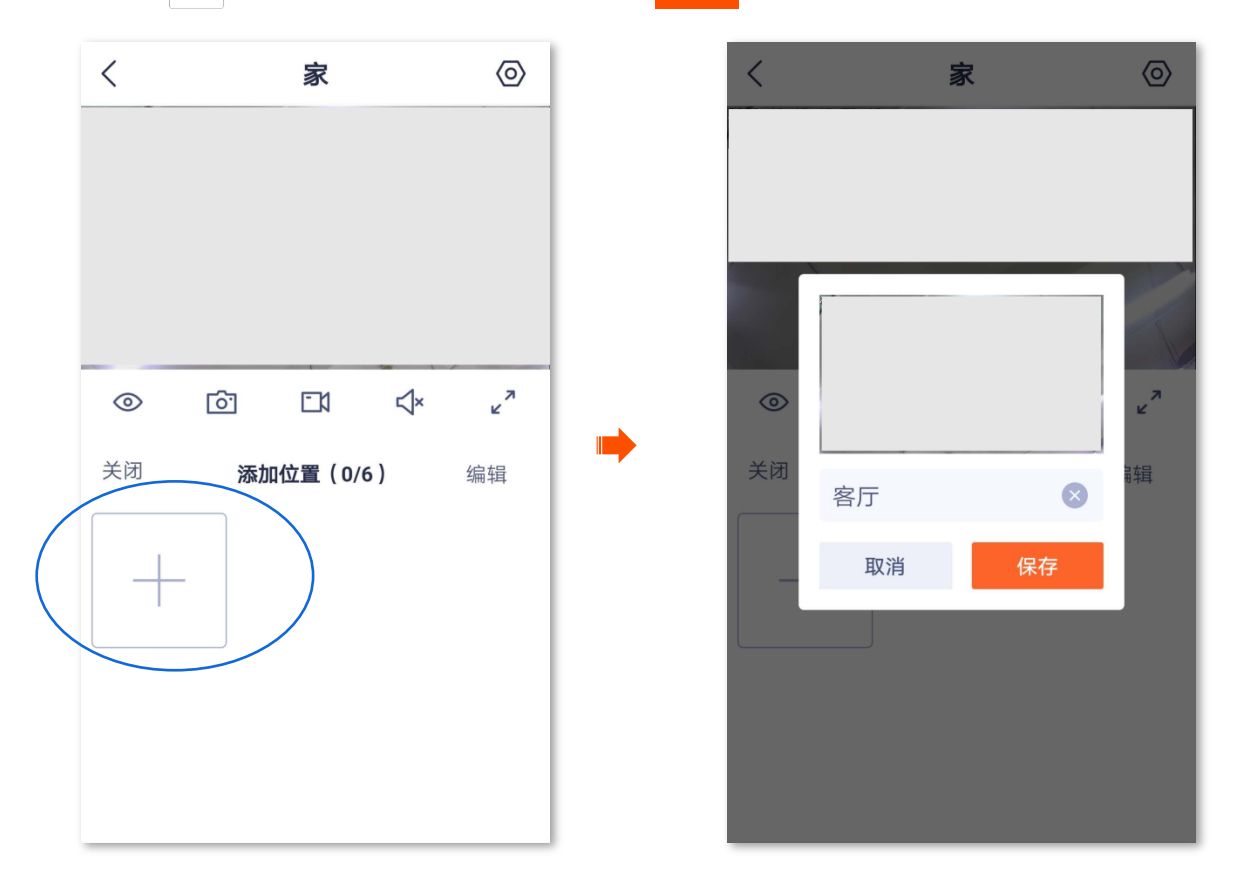

- (4) 参考步骤(2)~(3) 添加阳台和厨房的位置。
- 2. 设置"巡航设置"模式为"指定位置巡航"。
  - (1) 进入该网络摄像机的监控页面,点击右上角的设置(②),点击巡航设置。

| 〈家                                  | $\bigcirc$ | <       | 设置              |
|-------------------------------------|------------|---------|-----------------|
| 20221-01-05 10:20:337<br>0100(55//5 | 超清•        | 基本信息    | >               |
| 77                                  |            | 设备信息    | >               |
|                                     |            | Wi-Fi配置 | Tenda_123456 >  |
|                                     | 7          | 版本更新    | V11.10.00.238 > |
|                                     | 2          |         |                 |
|                                     |            | 云存储     | 未开通 〉           |
| 0                                   | 0          | SD卡录像设置 | 报警录像 >          |
| 添加位置                                | 灰复位置       | 格式化SD卡  | >               |
| •                                   |            |         |                 |
| е Ф <u>1</u> О                      | Ĩ          | 看家护院    | >               |
| 云存储 分享设备 点击对讲 视频回看                  | 看家护院       | 巡航设置    | 巡航关闭 >          |

(2) 开启"定时巡航"功能,选择**指定位置巡航**。设置完成,网络摄像机将会根据您添加的位置巡航 监控。

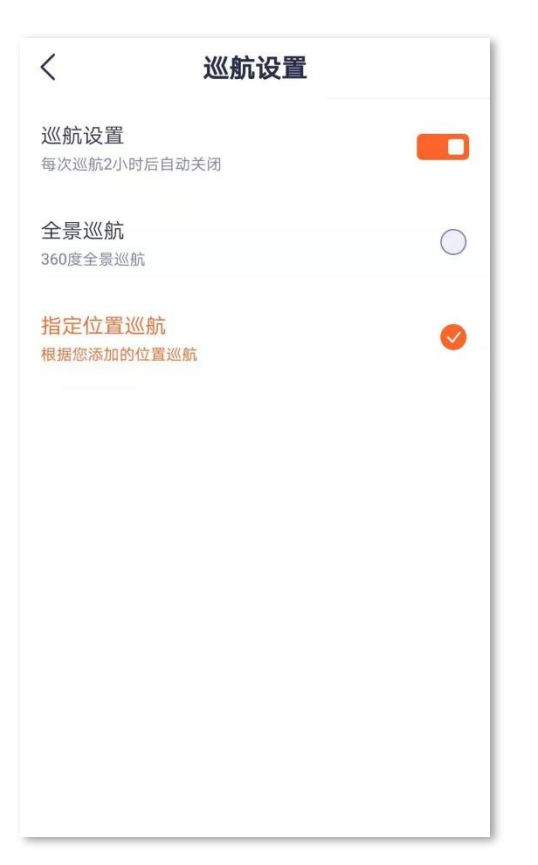

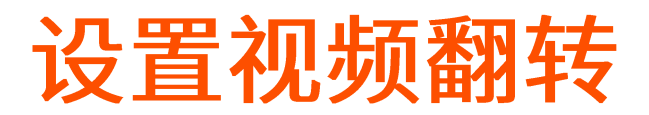

进入页面:在「首页」点击具体设备,点击右上角的「设置(📀)」>「视频翻转」。

如果网络摄像机采用吸顶安装,为了方便监控,可能需要调整视频翻转为"摄像机倒着放"。

#### 设置步骤:

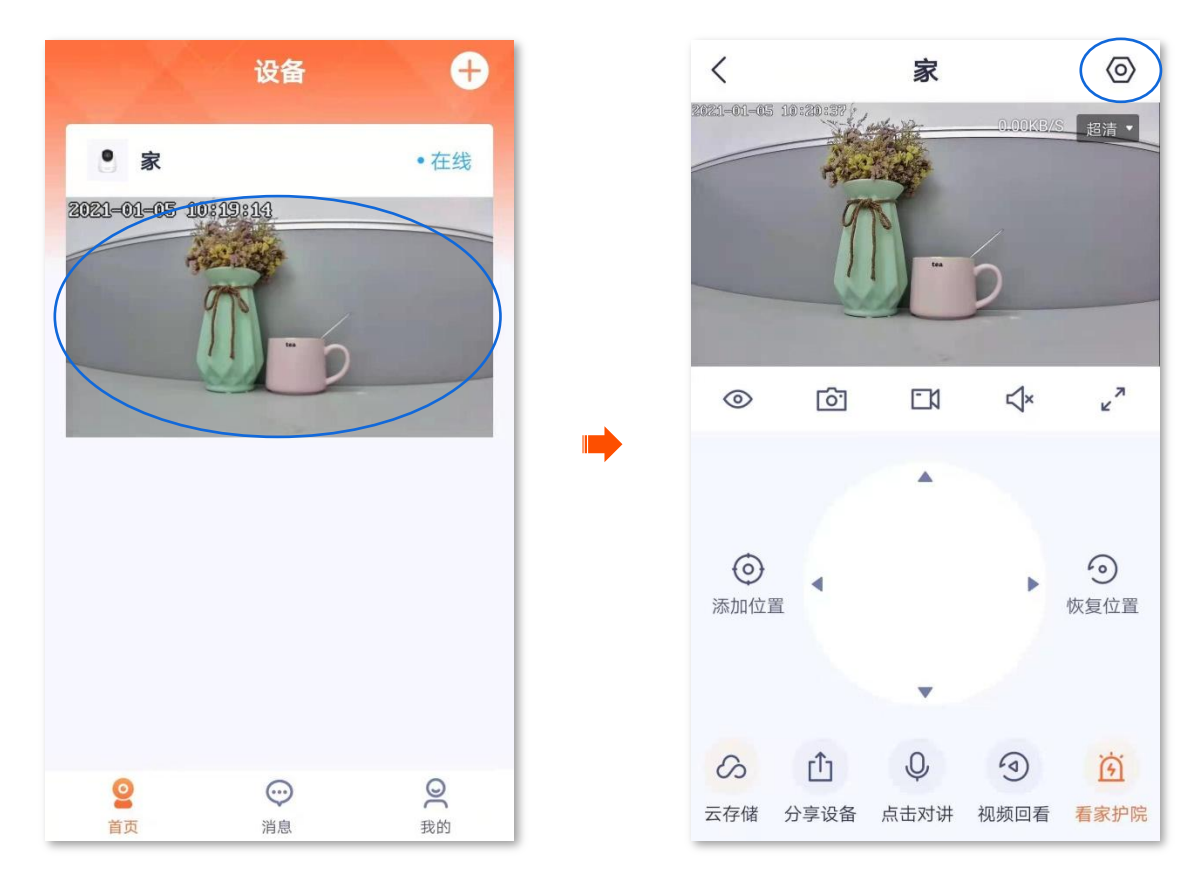

**2.** 向下滑动,找到并点击**视频翻转**,选择**摄像机倒着放**。

| <            | 设置                |   | くして設置                  |            |
|--------------|-------------------|---|------------------------|------------|
| 格式化SD卡       |                   | > | 格式化SD卡                 | >          |
| 看家护院         |                   | > | 看家护院                   | >          |
| 巡航设置         | 巡航关闭              | > | 定时巡航                   | 刃 >        |
| 视频翻转         | 摄像机正着放(默认)        |   | ₩ <b>→</b> 祝坂翻转 摄像机倒着加 | 女 >        |
| 红外夜视         | 自动切换              | > | 视频翻转                   |            |
| 设备指示灯        | •                 |   | <b>捂像机正差</b> 放(默认)     | $\bigcirc$ |
| 设备开关         |                   |   |                        |            |
| 设备时区 (UTC+08 | 3:00)北京,重庆,香港特别行政 | > | <b>遗</b> 像机倒看放         |            |
|              | 删除设备              |   | 取消                     |            |

# 设置夜视模式

适用于全彩版网络摄像机,下文以型号为 CT6-WCA 的网络摄像机为例。

进入页面:在「首页」点击具体设备,点击右上角的「设置(〇)」>「夜视模式」。

在这里,您可以设置网络摄像机夜间的监控画面效果。在无可见光或者微弱光线的环境下,网络摄像机根 据情况开启补光灯、红外灯,确保此时仍可以正常监控。

全彩版网络摄像机支持智能夜视、全彩夜视和黑白夜视三种夜视模式。每种模式下网络摄像机的监控画面 效果和灯光状态下表所示。

#### <u>声光报警功能</u>打开时。

| 夜视模式 | 夜间监控画面                                                                                                 |
|------|----------------------------------------------------------------------------------------------------|
| 智能夜视 | <ul> <li>没有侦测到报警时,监控画面为黑白(红外灯为开启状态。暖光灯为关闭状态)。</li> <li>侦测到报警时,监控画面为彩色(暖光灯长亮,补光作用。红外灯为关闭状态)。</li> </ul> |
| 全彩夜视 | 监控画面一直为彩色(暖光灯一直长亮,补光作用。红外灯一直为关闭状态)。                                                                    |
| 黑白夜视 | 监控画面一直为黑白(红外灯一直为开启状态),侦测到报警时,暖光灯闪烁(报警作用)。                                                              |

#### <u>声光报警功能</u>关闭时。

| 夜视模式 | 夜间监控画面                                                                                                 |
|------|----------------------------------------------------------------------------------------------------|
| 智能夜视 | <ul> <li>没有侦测到报警时,监控画面为黑白(红外灯为开启状态。暖光灯为关闭状态)。</li> <li>侦测到报警时,监控画面为彩色(暖光灯长亮,补光作用。红外灯为关闭状态)。</li> </ul> |
| 全彩夜视 | 监控画面一直为彩色(暖光灯一直长亮,补光作用。红外灯一直为关闭状态)。                                                                    |
| 黑白夜视 | 监控画面一直为黑白(红外灯一直为开启状态。暖光灯一直为关闭状态)。                                                                      |

设置夜视模式:

1. 登录"腾达安防"App,在「首页」点击具体设备,如网络摄像机"家",点击右上角的设置(②)。

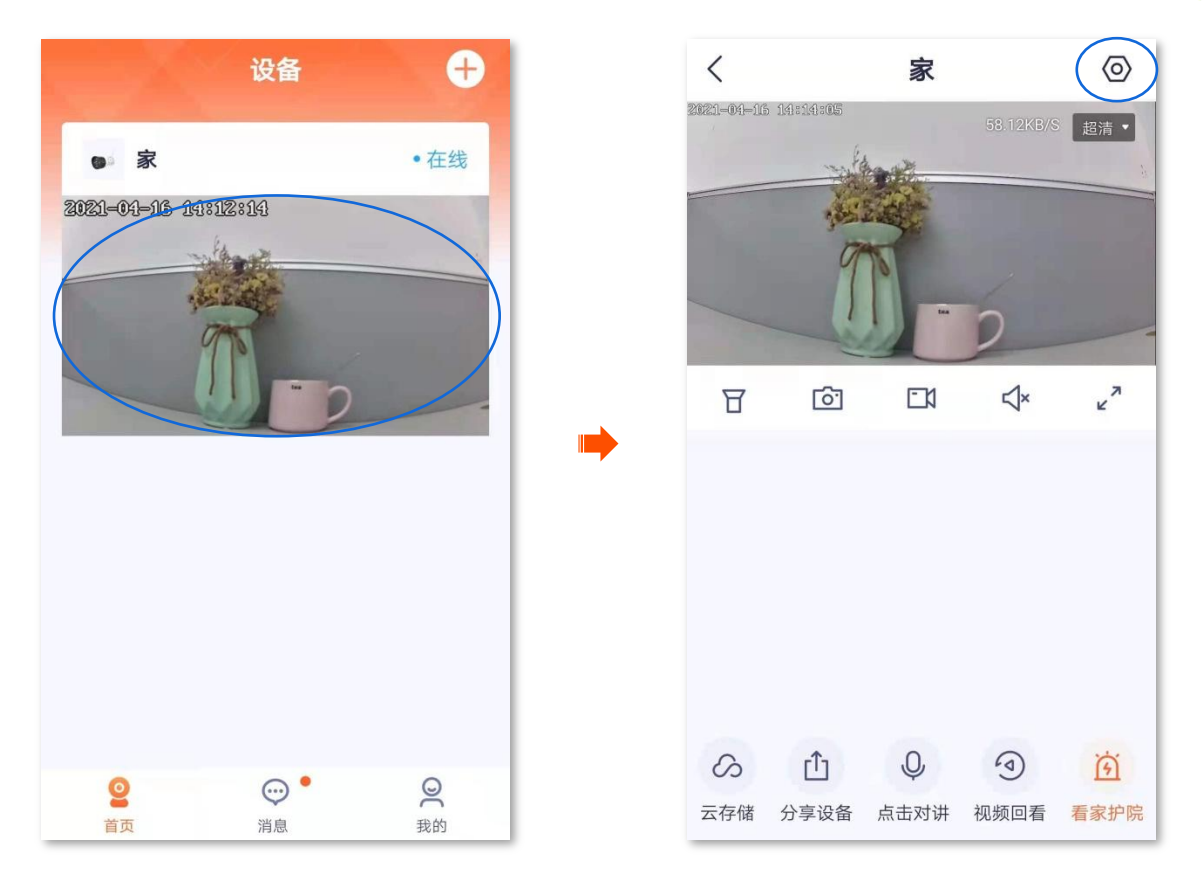

2. 向下滑动,找到并点击夜视模式,根据实际情况选择相应夜视模式。

# **1**注意

如果您手动打开了<u>补光灯</u>,不管摄像机工作在何种 "夜视模式"下,监控画面都为彩色。

| 设置                           |            | <                                     | 夜视模式                |
|------------------------------|------------|---------------------------------------|---------------------|
| 卡录像设置                        | 报警录像 >     | 智能夜视                                  |                     |
| 各式化SD卡                       | >          | 晚上默认情况下图像为                            | 5黑白,侦测到报警时图像为彩色     |
|                              |            | 全彩夜视                                  |                     |
|                              | <u></u>    | 晚上打开补光灯,图像                            | 象为彩色                |
| 有豕扩阮                         |            | <b>黑白夜视</b><br>晚上打开红外灯,图像             | 象为黑白                |
| <b>B频翻转</b> 摄像机              | 正着放(默认) 〉  | · · · · · · · · · · · · · · · · · · · |                     |
| 夜视模式                         | 智能夜视 >     | 自定义补光灯亮<br>关闭后,摄像机自动议                 | <b>度</b><br>周节补光灯亮度 |
| <b></b>                      |            |                                       |                     |
| 设备开关                         | -          |                                       |                     |
| <b>设备时区</b> (UTC+08:00)北京,重庆 | ,香港特别行政… 〉 |                                       |                     |
| 删除设备                         |            |                                       |                     |

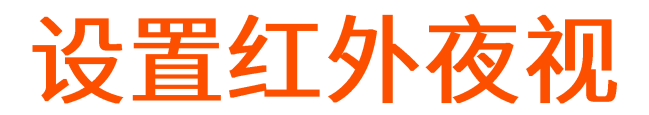

适用于红外版网络摄像机,下文以型号为 CP6 的网络摄像机为例。

进入页面:在「首页」点击具体设备,点击右上角的「设置(②)」>「红外夜视」。

在这里,您可以设置网络摄像机的监控画面效果。网络摄像机根据配置开启红外灯,监控画面为黑白。 设置红外夜视:

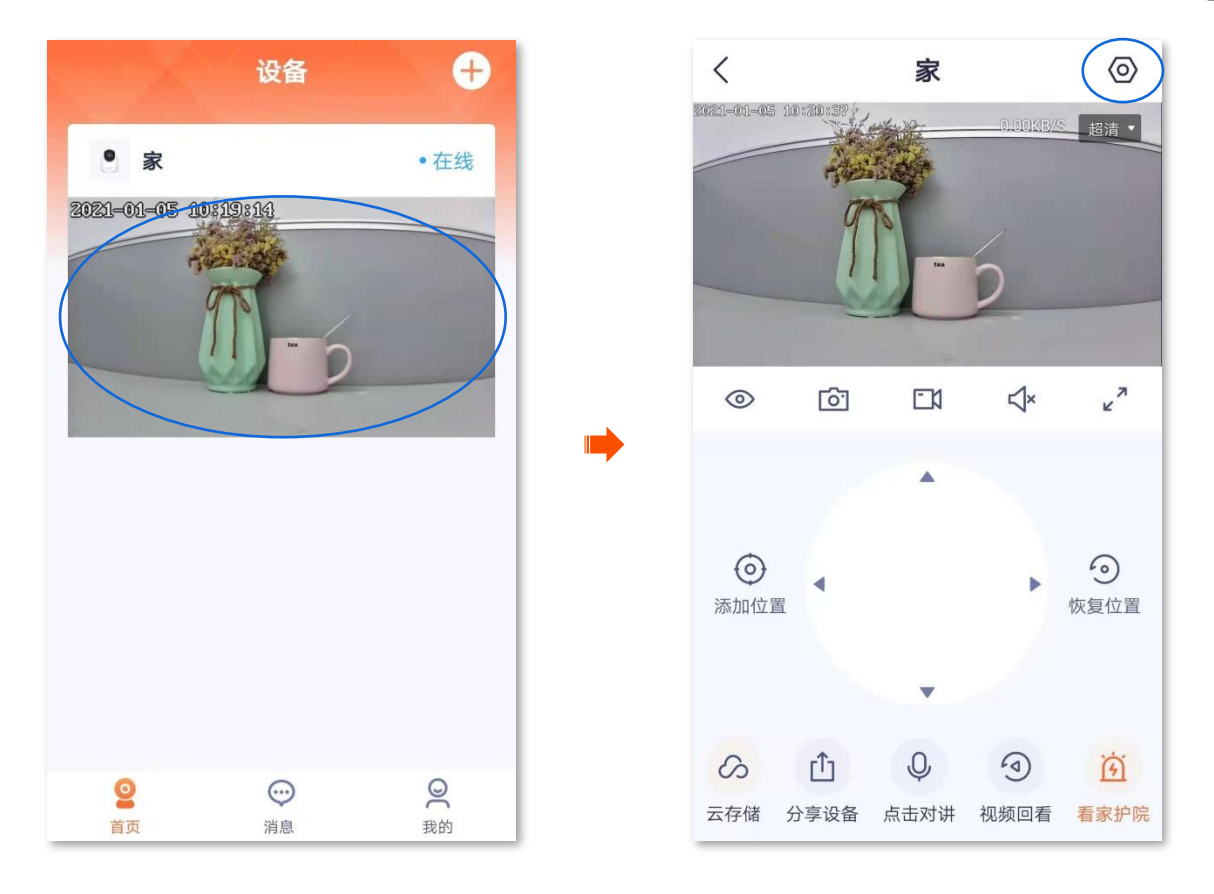

**2.** 向下滑动,找到并点击**红外夜视**,根据实际情况选择相应模式。

| く 设                | 置             | くしての設置                             |            |
|--------------------|---------------|------------------------------------|------------|
| 格式化SD卡             | >             | 格式化SD卡                             | >          |
| 看家护院               | >             | 看家护院                               | >          |
| 巡航设置               | 巡航关闭 >        | <b>定时巡航</b> 巡(                     | 航关闭 🚿      |
|                    |               | 红外夜视                               |            |
| 视频翻转               | 聂像机正着放(默认) >  | 自动切换<br>根据光线明暗变化,摄像机自动切换红外夜视       | Ø          |
| 红外夜视<br>设备指示灯      | 自动切换          | <b>始终开启</b><br>任何光线条件下,摄像机始终开启红外夜视 | $\bigcirc$ |
| 设备开关               |               | <b>始终关闭</b><br>任何光线条件下,摄像机始终关闭红外夜视 | $\bigcirc$ |
| 设备时区 (UTC+08:00)北京 | 京,重庆,香港特别行政 〉 | 取消                                 |            |
| 删除                 | 设备            |                                    |            |

| 红外夜视 | 红外灯状态&监控画面                      |
|------|---------------------------------|
|      | 根据光线明暗情况,自动开启或关闭红外灯从而调整监控画面色彩。  |
| 自动切换 | ●如果光线充足,监控画面为彩色(红外灯为关闭状态)。      |
|      | ●如果无光线或者光线微弱,监控画面为黑白(红外灯为开启状态)。 |
| 始终开启 | 一直开启红外灯,监控画面一直是黑白。              |
|      | 一直关闭红外灯。                        |
| 始终关闭 | ●如果光线充足,监控画面为彩色。                |
|      | ●如果无光线或者光线微弱,网络摄像机无法正常监控。       |

# 关闭设备指示灯

进入页面:在「首页」点击具体设备,点击右上角的「设置(<sup>(</sup>))」,向下滑动找到「设备指示灯」。 在这里,您可以开启/关闭设备指示灯,设备指示灯默认开启。

#### 关闭设备指示灯:

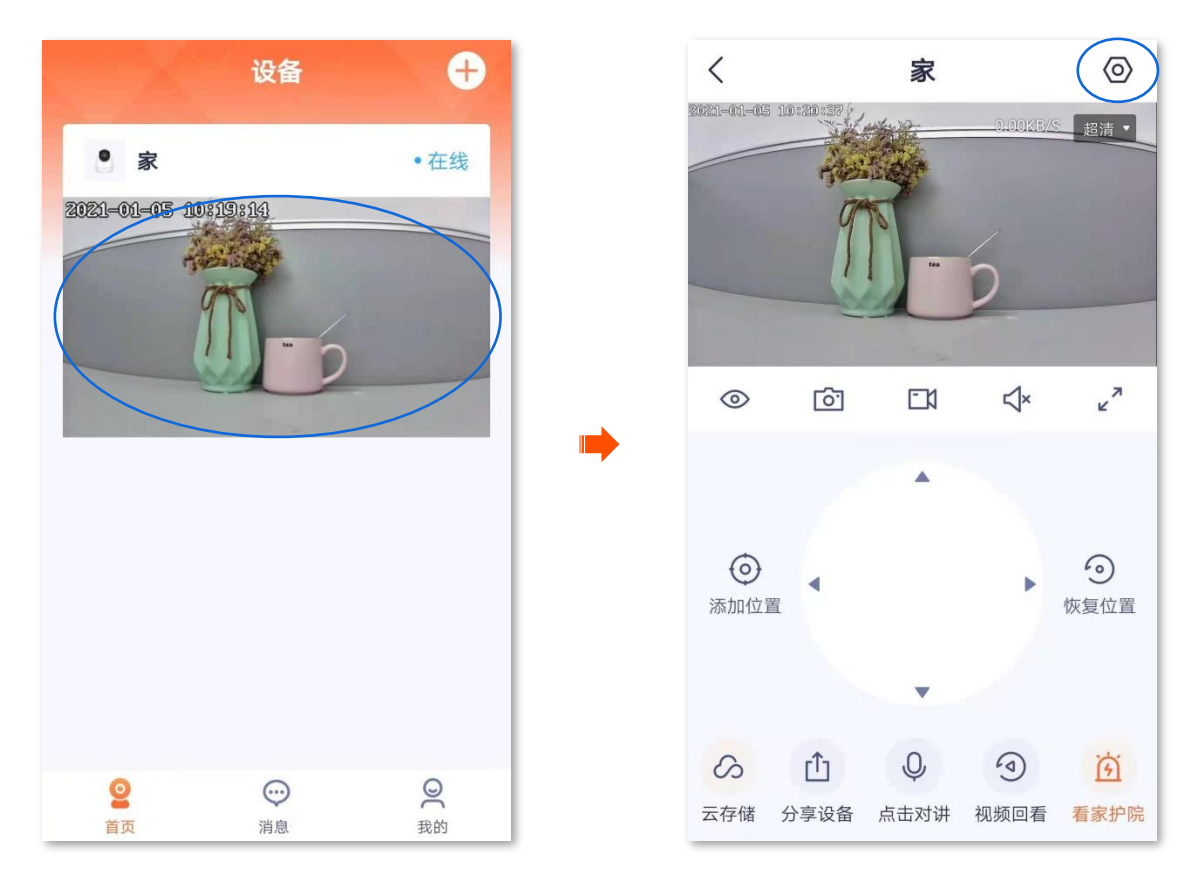

**2.** 向下滑动,找到**设备指示灯**,点击按钮至关闭状态 \_\_\_\_\_。设置完成。

| <              | 设置             |   |
|----------------|----------------|---|
| 格式化SD卡         |                | > |
| 看家护院           |                | > |
| 巡航设置           | 巡航关闭           | > |
| 视频翻转           | 摄像机正着放(默认)     | > |
| 红外夜视           | 自动切换           | > |
| 设备指示灯          |                |   |
| 设备开关           |                |   |
| 设备时区 (UTC+08:0 | 0)北京,重庆,香港特别行政 | > |
|                | 删除设备           |   |

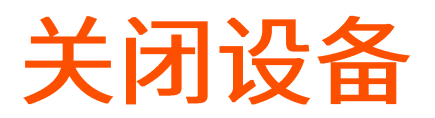

进入页面:在「首页」点击具体设备,点击右上角的「设置(**②**)」,向下滑动找到「设备开关」。 在这里您可以开启/关闭设备。关闭设备后,设备将处于待机状态,停止监控。

#### 关闭设备:

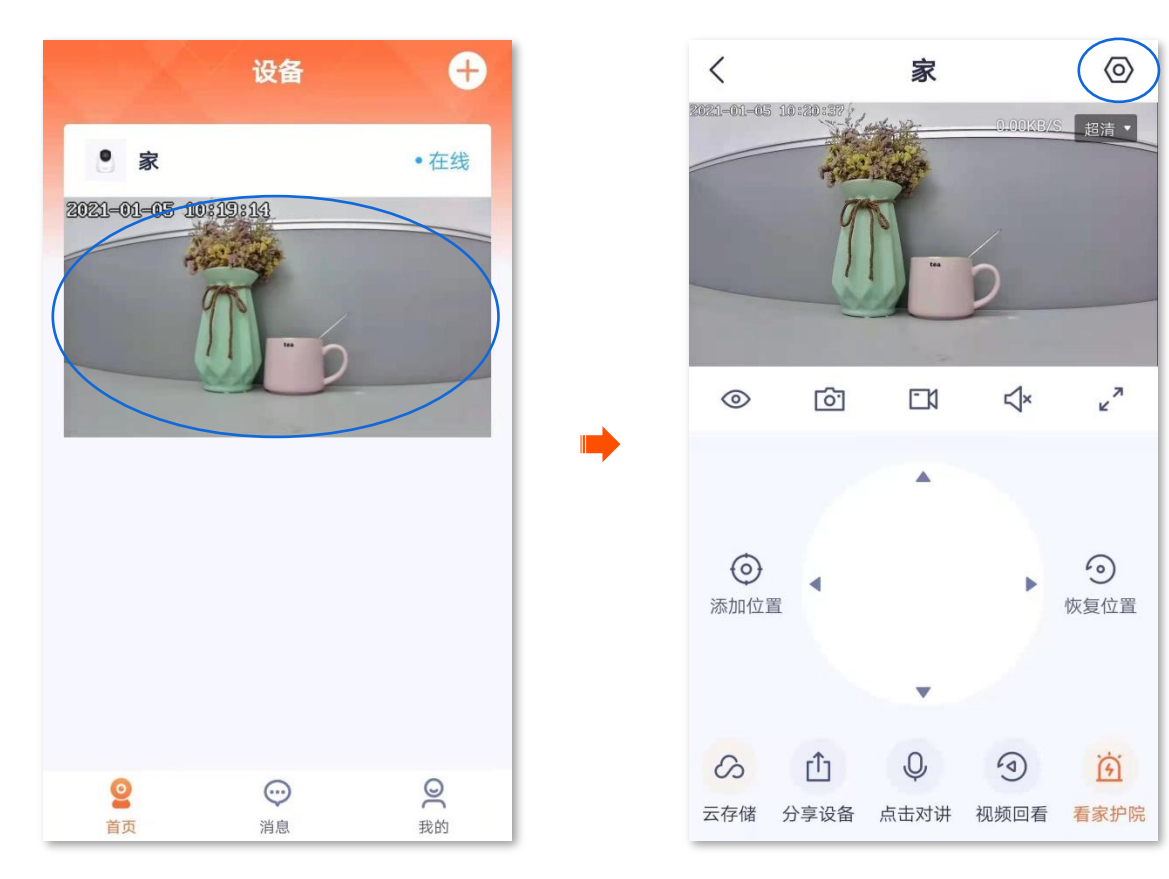

**2.** 向下滑动,找到**设备开关**,点击按钮至关闭状态**一**。设置完成。

# ₽提示

关闭设备后,如果您想重新开启,可以在此页面开启,也可以在该设备的监控直播页面开启。

| <            | 设置                |  |
|--------------|-------------------|--|
| 格式化SD卡       |                   |  |
| 看家护院         |                   |  |
| 巡航设置         |                   |  |
| 视频翻转         |                   |  |
| 红外夜视         |                   |  |
| 设备指示灯        |                   |  |
| 设备开关         |                   |  |
| 设备时区 (UTC+08 | 3:00)北京,重庆,香港特别行政 |  |
|              | 删除设备              |  |

# 修改设备时区

进入页面:在「首页」点击具体设备,点击右上角的「设置(②)」>「设备时区」。

在这里,您可以修改设备的时区。

为了保证设备基于时间的功能正常生效,需要确保设备的时区准确。

#### 修改设备时区:

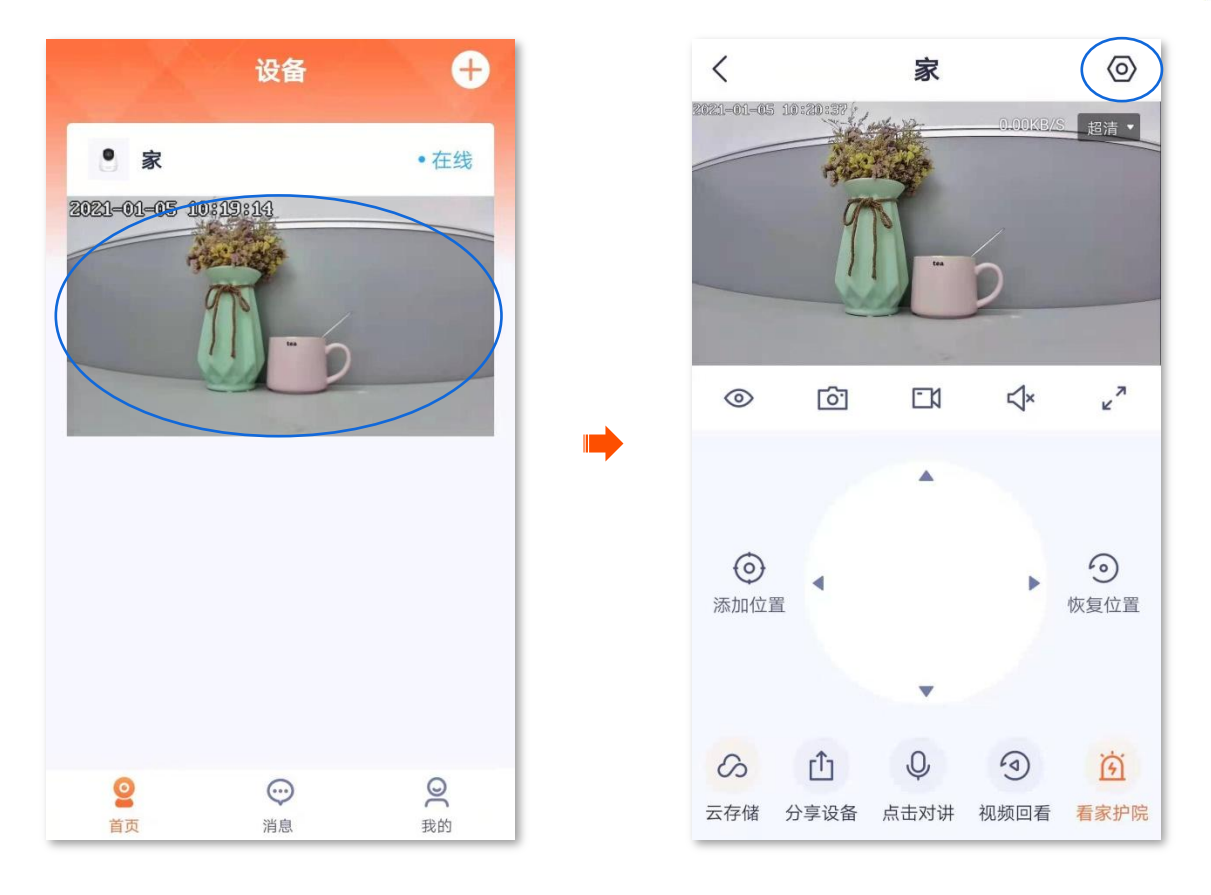

**2.** 向下滑动,找到并点击**设备时区**,根据实际情况选择相应时区。

| <                                | 设置                          |   |
|----------------------------------|-----------------------------|---|
| 格式化SD卡                           |                             | > |
| 看家护院                             |                             | > |
| 巡航设置                             | 巡航关闭                        | > |
| ································ |                             |   |
| 视频翻转                             | <b>摄像机止</b> 有 <b>放(</b> 款认) |   |
| 红外夜视                             | 自动切换                        | > |
| 设备指示灯                            |                             |   |
| 设备开关                             | 9.00) 北方 香庄 汞进胺即仁动          |   |
| 反笛时区 (010+03                     | 0.00月山床,里仄,笛冶符別仃以           | _ |
|                                  | 删除设备                        |   |

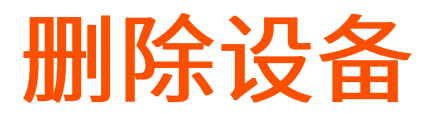

一台设备只能被一个账号添加,如果出现下述情况,请先在"腾达安防"App上删除设备。

- 另一个账号需要添加设备。
- 设备异常,需要将设备拿去维修或退货。

# ₽提示

删除设备会清除该设备和账号的绑定关系、Wi-Fi配置信息、添加的位置信息和自定义的报警提示音。

#### 删除设备:

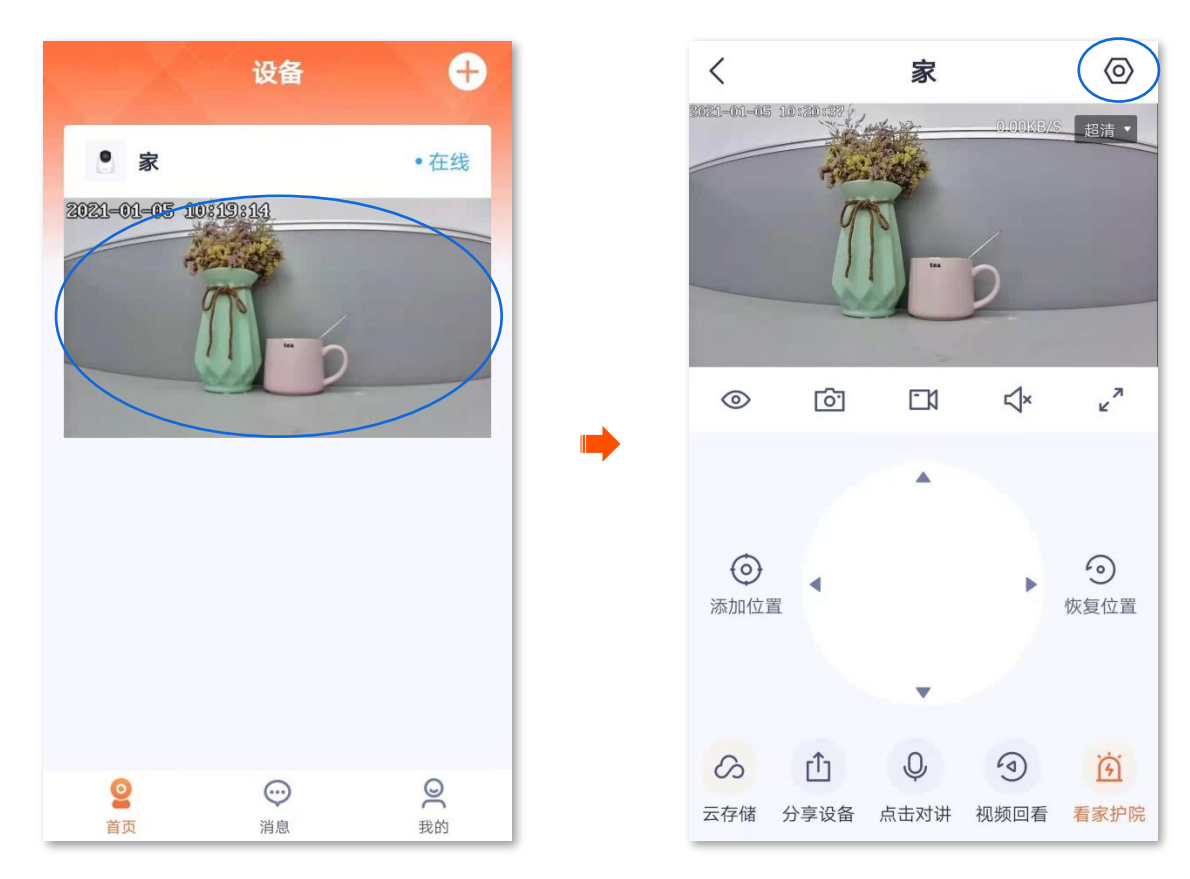

**2.** 向下滑动,找到并点击**删除设备**。

| <            | 设置               |   |
|--------------|------------------|---|
| 格式化SD卡       |                  | > |
| 看家护院         |                  | > |
| 巡航设置         | 巡航关闭             | > |
| 视频翻转         | 摄像机正着放(默认)       | > |
| 红外夜视         | 自动切换             | > |
| 设备指示灯        |                  | D |
| 设备开关         |                  | D |
| 设备时区 (UTC+08 | :00)北京,重庆,香港特别行政 | > |
|              | 删除设备             | > |
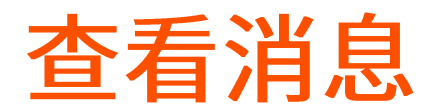

在「消息」页,您可以查看系统消息以及各设备的报警信息。

登录"腾达安防"App,进入「消息」页,点击系统消息可以查看登录通知、好友通知、设备分享通知等; 点击具体设备,可以查看相关报警消息。

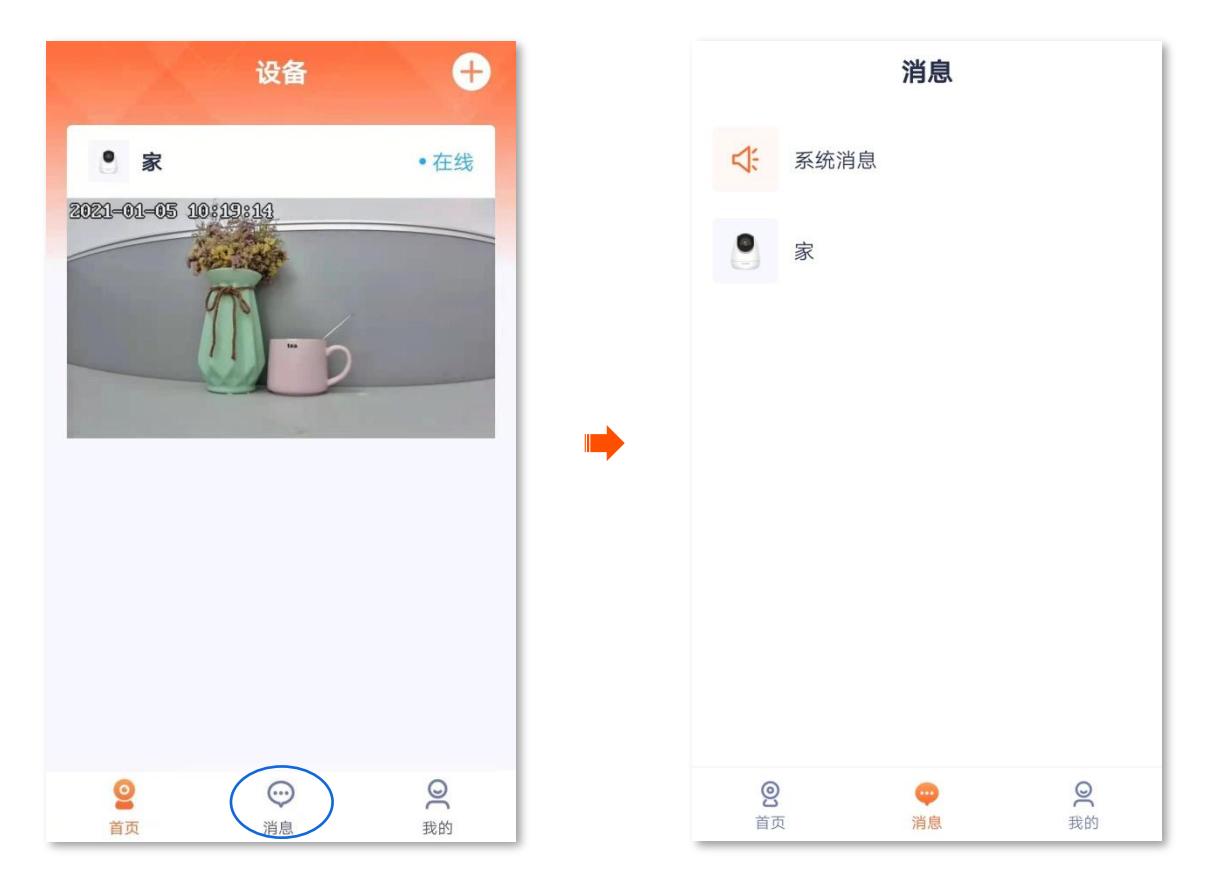

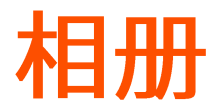

进入页面:点击「我的」>「相册」。

在这里您可以查看/编辑 App 保存的图片或视频。

#### 删除图片/视频

登录"腾达安防"App,进入「我的」页,点击相册。点击右上角的编辑,即可删除已选择的图片或视频。

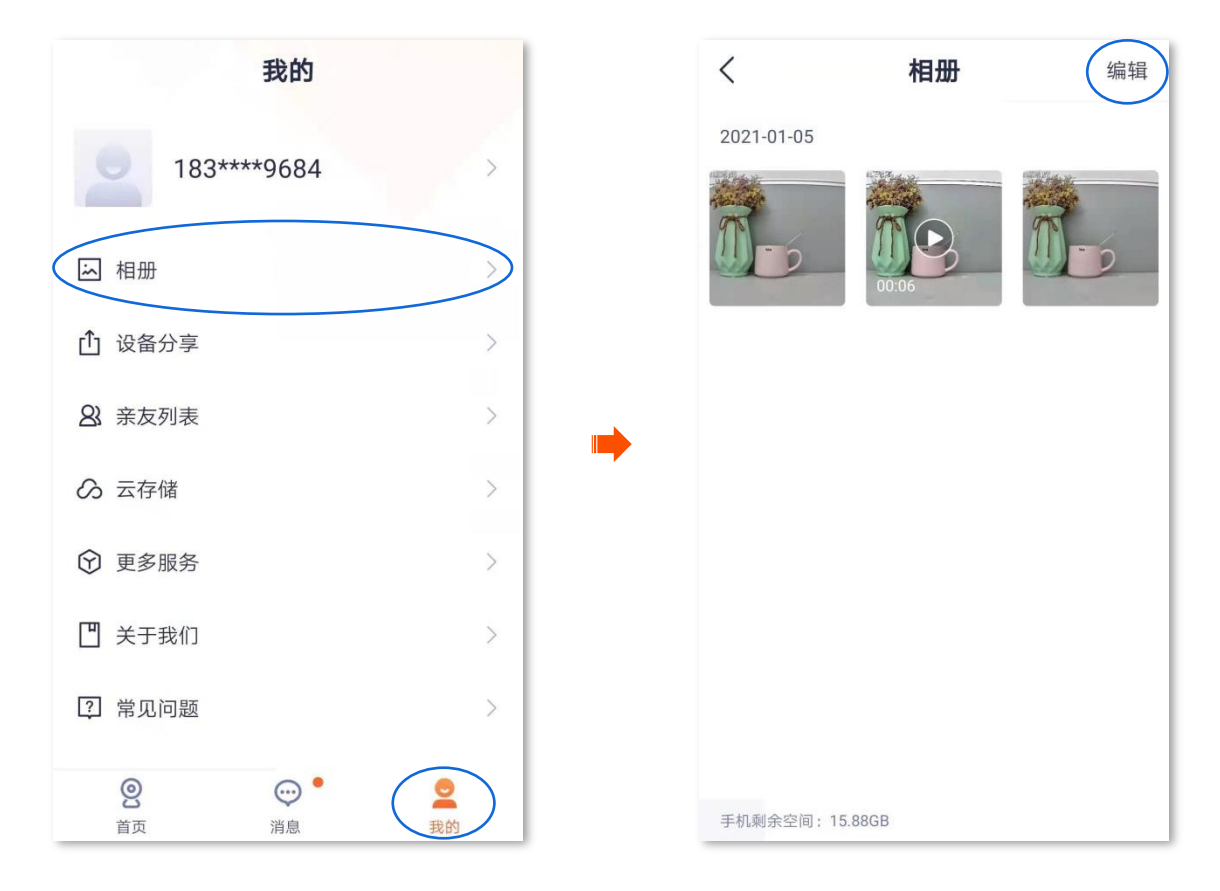

下载图片/视频到手机

提示 一次只能下载一张图片或一个视频。

登录"腾达安防"App,进入「我的」页,点击相册。点击要下载的图片或视频,点击下载。设置完成。

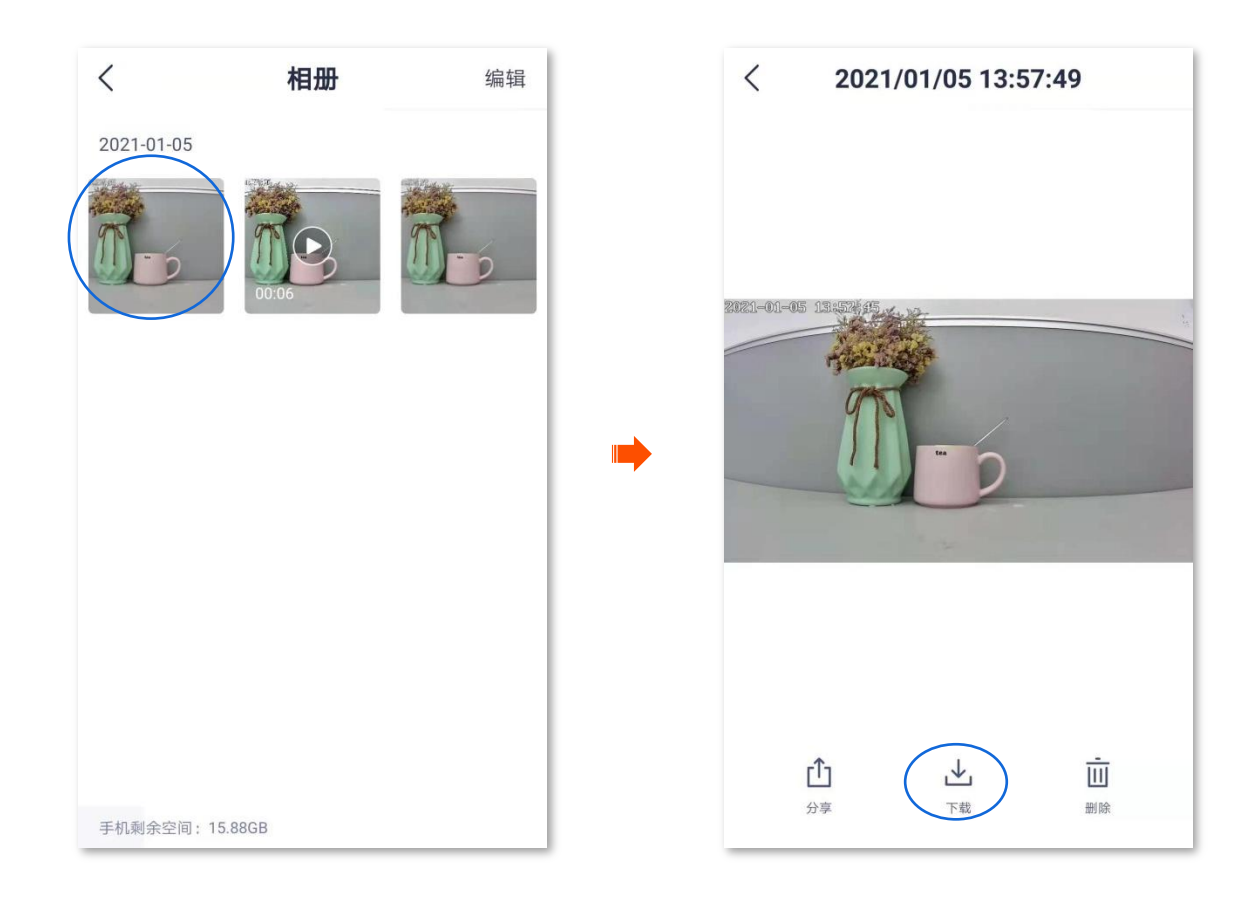

### 分享图片/视频给朋友或社交平台

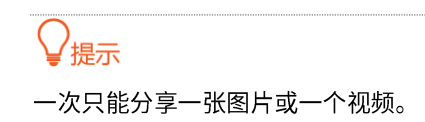

登录"腾达安防"App,进入「我的」页,点击**相册**。选择要分享的图片或视频,点击**分**享,然后根据提示 操作即可。

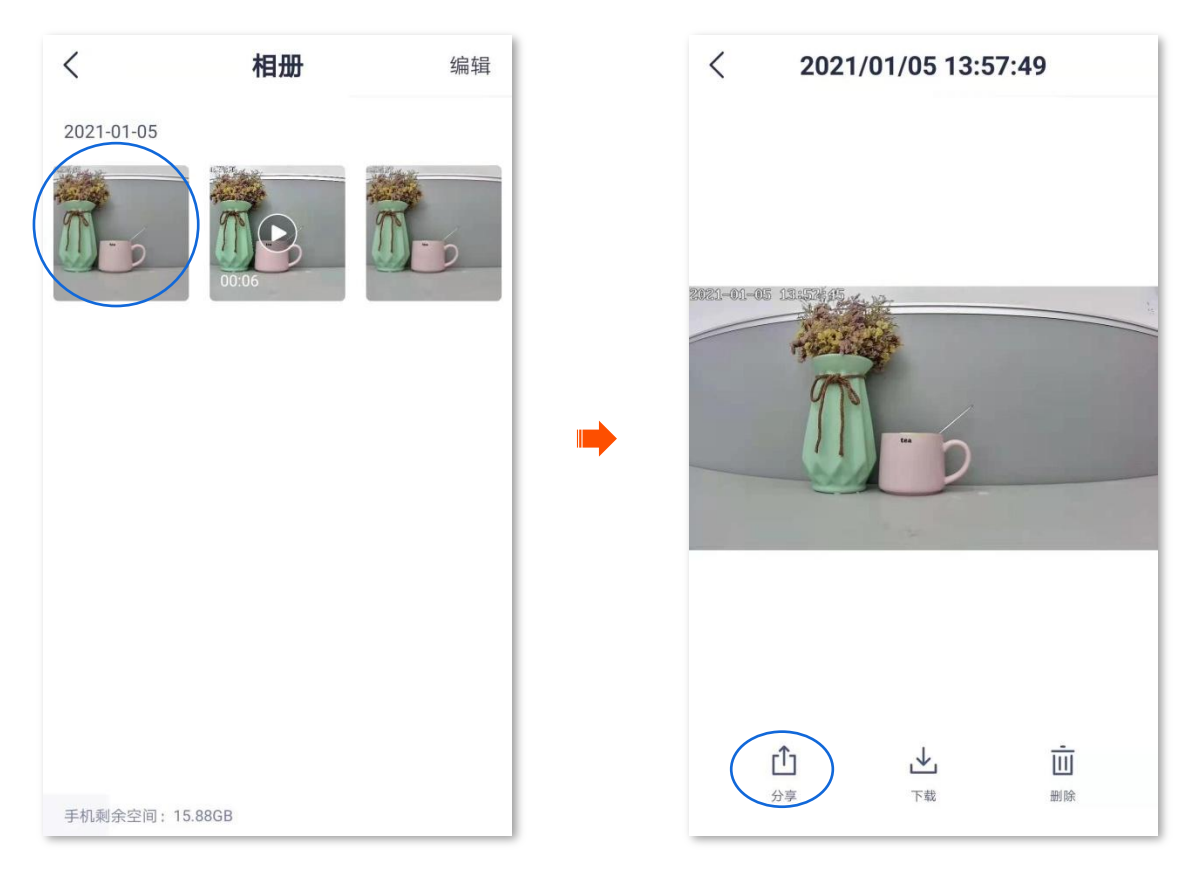

分享设备给亲友

将自己账号下的设备分享给亲友,亲友也可以查看监控视频,并获得一定的管理权限。

分享设备给亲友:

方法1(推荐)

- 1. 添加亲友的"腾达安防"App 账号,详情可参考添加亲友。
- 2. 分享设备给亲友。
  - (1) 登录"腾达安防"App,在「首页」点击要分享给亲友的设备,如网络摄像机"家"。点击左下角 的**分享设备**(1))。

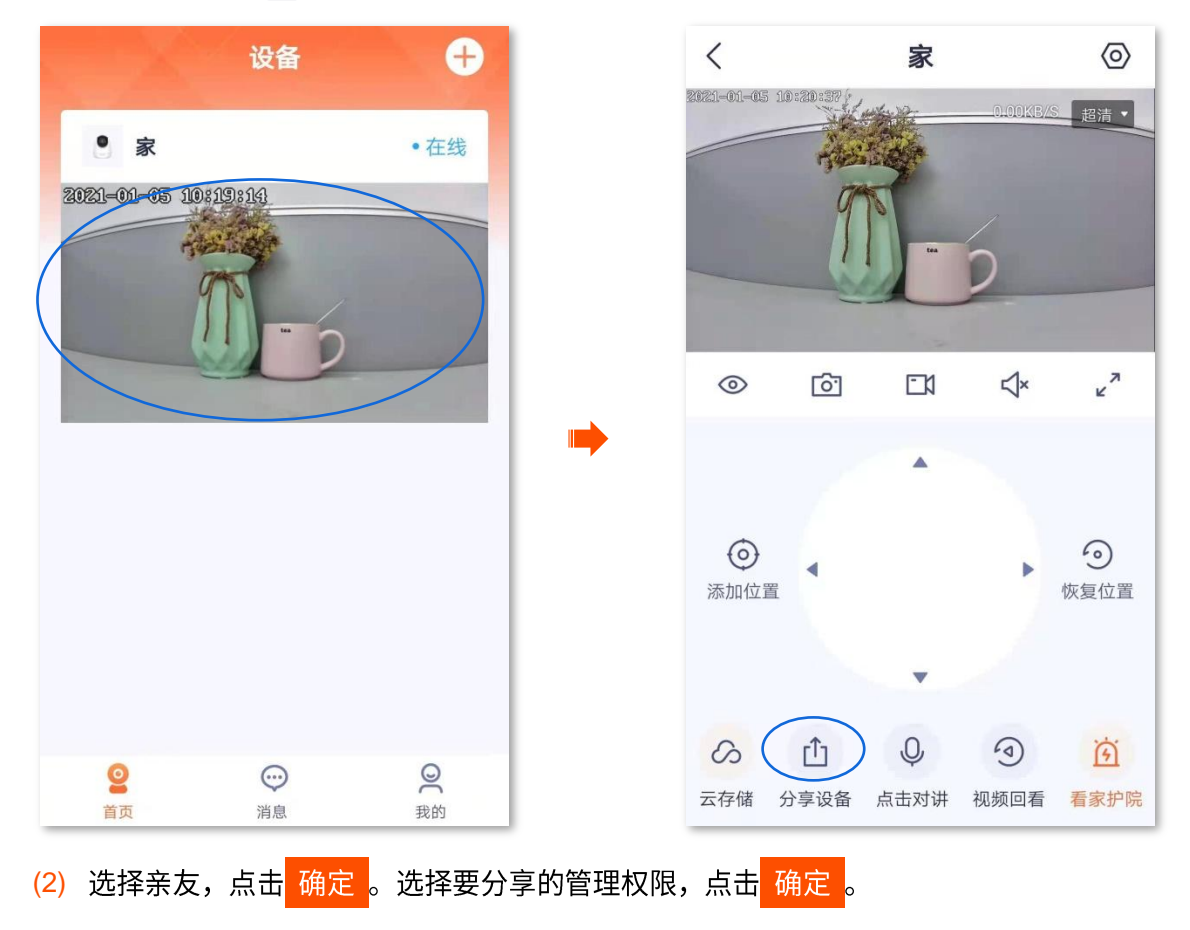

| <          | 分享给亲友 | 添加亲友 |   | <    | 权限设置 |   |
|------------|-------|------|---|------|------|---|
| <b>150</b> |       | 0    |   | 视频预览 |      |   |
|            |       |      |   | 语音对讲 |      |   |
|            |       |      |   | 方向控制 |      |   |
|            |       |      |   | 设备管理 |      |   |
|            |       |      | - | 云存储  |      |   |
|            |       |      |   | 视频回看 |      |   |
|            |       |      |   | 一键遮蔽 |      |   |
|            |       |      |   |      |      |   |
|            |       |      |   |      |      | _ |
|            | 确定    |      |   |      | 确定   |   |

亲友登录"腾达安防"App,<u>接受您分享的设备</u>,即可查看该网络摄像机的监控视频,同时也享有一定的管 理权限。

方法 **2** 

- 1. 添加亲友的"腾达安防"App 账号,详情可参考<u>添加亲友</u>。
- 2. 分享设备给亲友。
  - (1) 登录"腾达安防"App,进入「我的」页,点击**设备分**享。

| 设备                                                      | ÷       | 我的            |   |
|---------------------------------------------------------|---------|---------------|---|
| • <b>x</b><br>2021-01-05 10:19:14                       | • 在线    | 183***9684    | > |
| M-                                                      | 2       | □ 相册 ① 设备分享   | > |
|                                                         |         | <b>2</b> 亲友列表 | > |
|                                                         |         | ◇ 云存储         | > |
|                                                         |         | ⑦ 更多服务        | > |
|                                                         |         | [] 关于我们       | > |
|                                                         |         | 2 常见问题        | > |
| <ul> <li>②</li> <li>○</li> <li>○</li> <li>前息</li> </ul> | 〇<br>我的 |               |   |

(2) 选择要分享给亲友的设备,如网络摄像机"家",点击 🕂。

| <                   | 设备分享                       |      |         | <                    | 分享管理 |  |
|---------------------|----------------------------|------|---------|----------------------|------|--|
|                     | <u>分享的设备</u> 接受的<br>       | 设备   |         |                      |      |  |
|                     | <b>承</b>                   |      |         |                      |      |  |
|                     |                            |      |         |                      |      |  |
|                     |                            |      |         |                      |      |  |
|                     |                            |      |         |                      |      |  |
|                     |                            |      |         |                      | Đ    |  |
| <mark>(3)</mark> 选持 | 译亲友,点击 <mark>  确定</mark> 。 | 选择要分 | 享的管理权限, | 点击 <mark>确定</mark> 。 |      |  |
| <                   | 分享给亲友                      | 添加亲友 |         | <                    | 权限设置 |  |
| 9                   | <b>150</b>                 | 0    |         | 视频预览                 |      |  |
|                     |                            |      |         | 语音对讲                 |      |  |
|                     |                            |      |         | 方向控制                 |      |  |
|                     |                            |      |         | 设备管理                 |      |  |
|                     |                            |      | -       | 云存储                  |      |  |
|                     |                            |      |         | 视频回看                 |      |  |
|                     |                            |      |         | 一键遮蔽                 |      |  |
|                     |                            |      |         |                      |      |  |
|                     | 确定                         |      |         |                      | 确定   |  |

亲友登录"腾达安防"App,<u>接受您分享的设备</u>,即可查看该网络摄像机的监控视频,同时也享有一定的管 理权限。 方法3

- 1. 添加亲友的"腾达安防"App 账号,详情可参考<u>添加亲友</u>。
- 2. 分享设备给亲友。
  - (1) 登录"腾达安防"App,进入「我的」页,点击亲**友列表**。

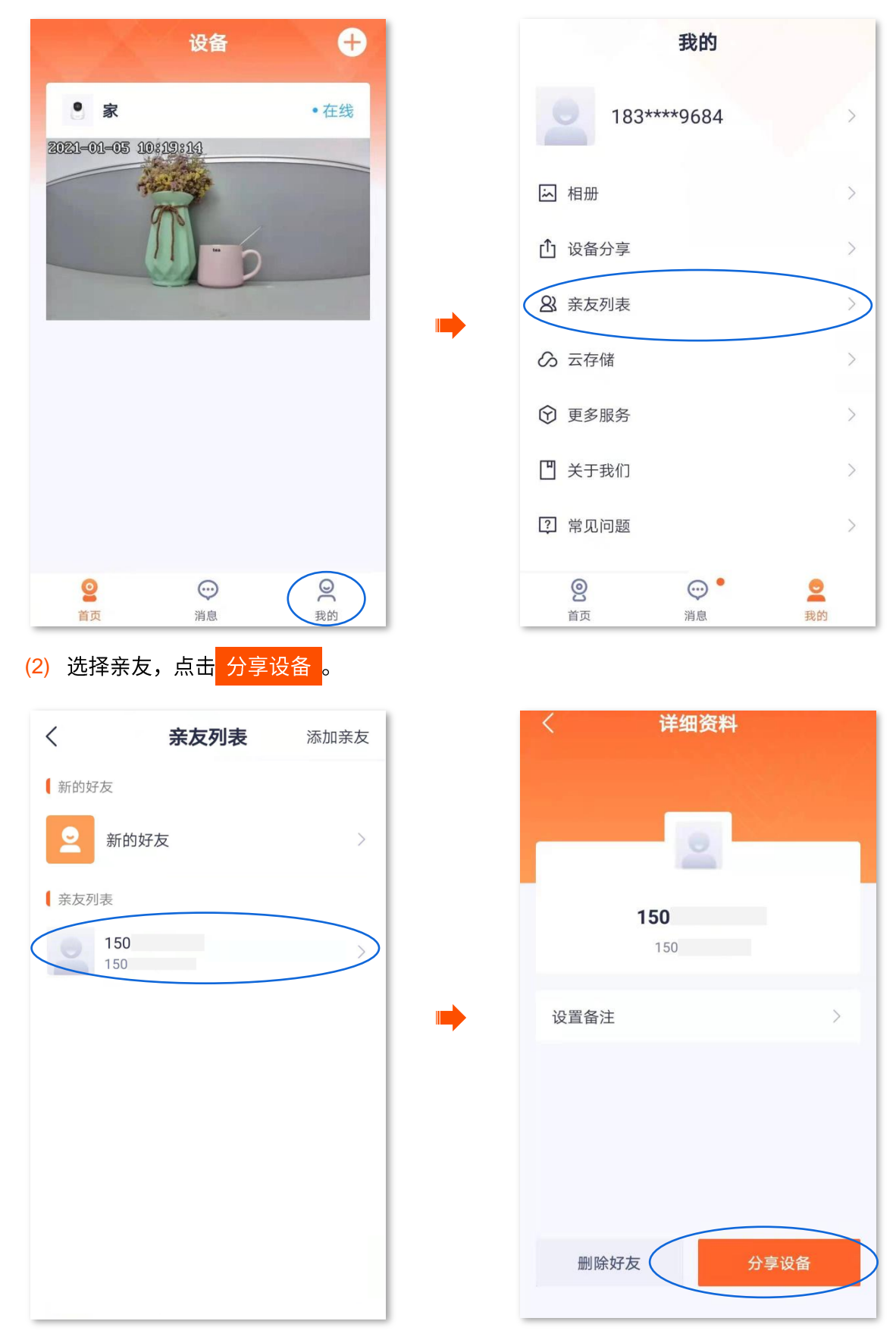

| (3) | 选择要分享给亲友的设备,        | 如网络摄像机 | "家" | , | 点击 | 确定。 | 选择要分享的管理权限, | 然后点 |
|-----|---------------------|--------|-----|---|----|-----|-------------|-----|
|     | 击 <mark>确定</mark> 。 |        |     |   |    |     |             |     |

| 〈 分享设备给 150                           |   | <    | 权限设置 |
|---------------------------------------|---|------|------|
|                                       |   | 视频预览 |      |
|                                       |   | 语音对讲 |      |
|                                       |   | 方向控制 |      |
|                                       |   | 设备管理 |      |
|                                       | - | 云存储  |      |
|                                       |   | 视频回看 |      |
|                                       |   | 一键遮蔽 |      |
|                                       |   |      |      |
|                                       |   | _    |      |
| · · · · · · · · · · · · · · · · · · · |   |      | 确定   |

亲友登录"腾达安防"App,<u>接受您分享的设备</u>,即可查看该网络摄像机的监控视频,同时也享有一定的管理权限。

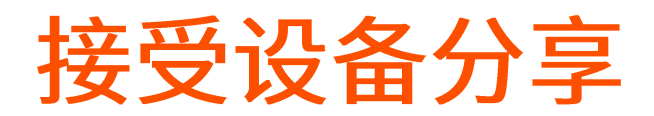

如果有人给您分享了设备,您接受分享后,您也可以查看监控视频,并获得一定的管理权限。 接受设备分享:

方法1(推荐)

登录"腾达安防"App,进入「消息」页,点击**系统消息**,找到相应的通知消息,点击<mark>接受</mark>。

| 设备 🕂                         | くのないの意味が見ていた。    |
|------------------------------|------------------|
|                              | 今天 17:50         |
| R                            | 好友通知             |
|                              | 好友通知             |
| <b>您还没有设备</b><br>立即添加设备,安心防护 | 今天 10:53 好友通知    |
| 立即添加设备                       | 2020/12/29 18:51 |
|                              | 好友通知             |

添加成功。

| <    | 系统消息             |
|------|------------------|
|      | 今天 17:50         |
| 好友通知 |                  |
|      | · 新松分享了设备 已接受    |
| 好友通知 | 已接受              |
|      | 今天 10:53         |
| 好友通知 |                  |
|      | 已接受              |
|      | 2020/12/29 18:51 |
| 好友通知 |                  |
|      | 已接受              |
|      | 0000/10/00 17:50 |

### 方法 **2**

1. 登录"腾达安防"App,进入「我的」页,点击**设备分**享。

| 设备 🕂                                                     | 我的                                         |
|----------------------------------------------------------|--------------------------------------------|
|                                                          | 183***9684                                 |
|                                                          | ▶ 相册 >                                     |
|                                                          | ① 设备分享                                     |
| 0                                                        | ▲ 亲友列表 >>                                  |
|                                                          | ◎ 云存储 >                                    |
| 您还没有设备<br>立即添加设备,安心防护                                    | ⑦ 更多服务 >>                                  |
|                                                          | □ 关于我们 >>                                  |
| 立即添加设备                                                   | ? 常见问题 >                                   |
| 空         一         〇           首页         消息         我的 | 図     ・・・・・・・・・・・・・・・・・・・・・・・・・・・・・・・・・・・・ |

2. 点击接受的设备,找到亲友分享给您的设备,点击 接受 。此处以"CP6-3206"为例。

## ₽提示

- 被分享的网络摄像机,设备名称为"摄像机型号-UUID 后四位",UUID 可在网络摄像机底面贴纸查看。
- 分享成功后,亲友关系不存在或者设备被删除,都会导致分享失效。

| <     | 设备分享     |       |  |
|-------|----------|-------|--|
|       | 分享的设备    | 接受的设备 |  |
| 1 设备分 | 分享邀请     |       |  |
|       | CP6-3206 | 拒绝 接受 |  |
|       |          |       |  |
|       |          |       |  |
|       |          |       |  |
|       |          |       |  |
|       |          |       |  |
|       |          |       |  |
|       |          |       |  |
|       |          |       |  |
|       |          |       |  |

接受分享成功,您可以在「首页」页查看该网络摄像机的监控画面。

# 解除分享关系

您将设备成功分享给亲友后,如果设备不需要继续分享,可以解除分享关系。解除分享关系主要有以下几 种方式:

- <u>分享者取消分享</u>
- 被分享者删除分享
- 被分享者删除设备

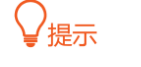

以下情况也会解除分享关系:

- 解除"腾达安防"App的亲友关系。
- 分享者删除分享的设备。

#### 方法1 分享者取消分享

1. 分享者登录"腾达安防"App,进入「我的」页,点击**设备分**享。

| 设备                                                                                                    | ÷       | 我的                                                                 |        |
|----------------------------------------------------------------------------------------------------|---------|--------------------------------------------------------------------|--------|
| <b>8</b><br>2021-01-05 10:19:14                                                                                                    | • 在线    | 183***9684                                                         | >      |
|                                                                                                    | 0       | □ 相册 ① 设备分享                                                        | $\sim$ |
|                                                                                                    |         | ▲ 亲友列表                                                             | >      |
|                                                                                                    |         | ∽ 云存储                                                              | >      |
|                                                                                                    |         | ⑦ 更多服务                                                             | >      |
|                                                                                                    |         | ■ 关于我们                                                             | >      |
|                                                                                                    |         | ? 常见问题                                                             | >      |
| <ul> <li>②</li> <li>①</li> <li>〕</li> <li>〕</li> <li>○</li> <li>□</li> <li>□</li></ul> | O<br>我的 | ②         ③         ●         ○           首页         消息         我的 |        |

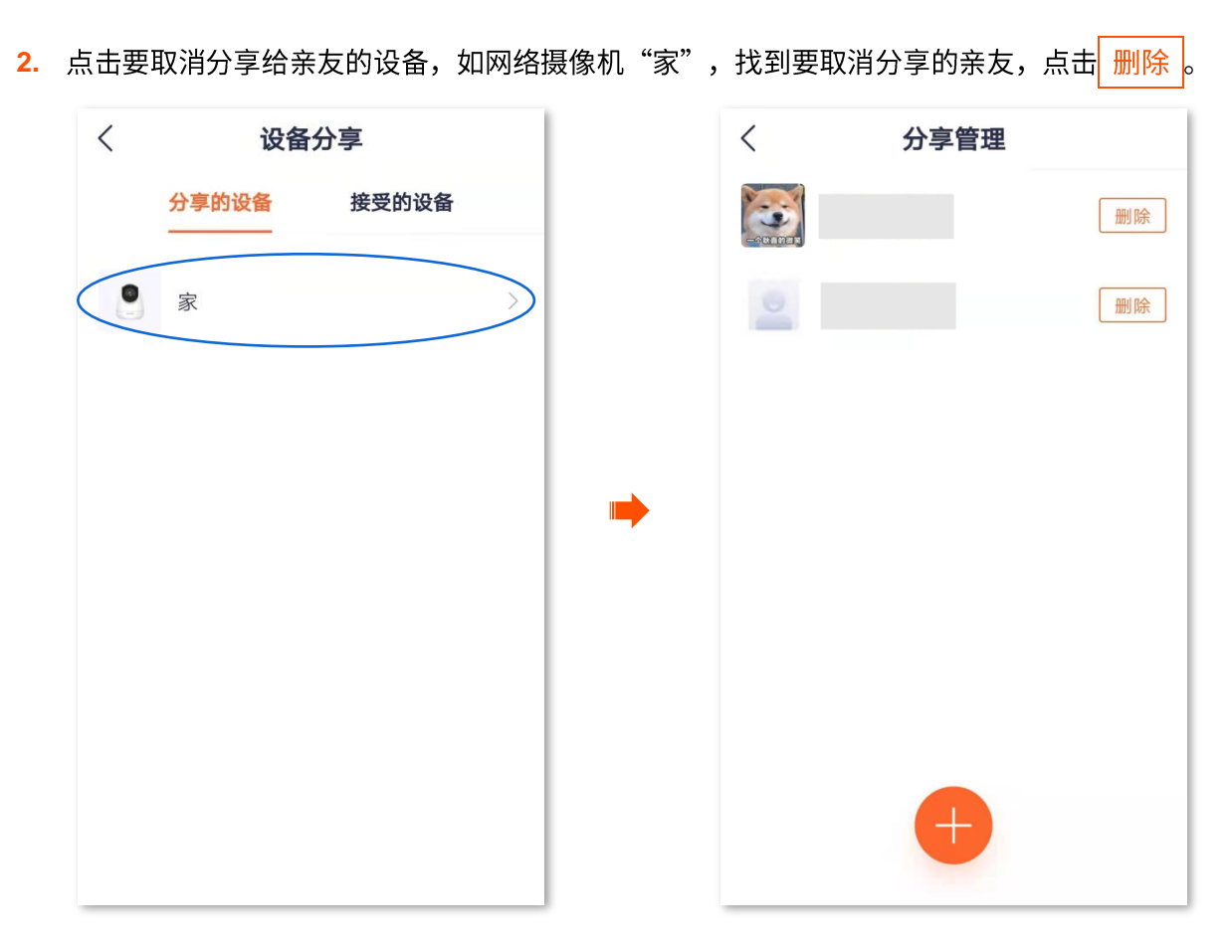

#### 方法2 被分享者取消分享

1. 被分享者登录"腾达安防"App,进入「我的」页,点击**设备分**享。

| 设备                                                | ÷    | 我的                                                                                                    |           |  |
|---------------------------------------------------|------|----------------------------------------------------------------------------------------------------|-----------|--|
| • <b>末</b><br>2021-01-05 10:19:14                 | • 在线 | 183***9684                                                                                                    | >         |  |
|                                                   | 0    | 运 相册<br>① 设备分享                                                                                                    | >         |  |
|                                                   |      | A 亲友列表                                                                                                    | >         |  |
|                                                   |      | ∽ 云存储                                                                                                    | >         |  |
|                                                   |      | ⑦ 更多服务                                                                                                    | >         |  |
|                                                   |      | □ 关于我们                                                                                                    | >         |  |
|                                                   |      | ? 常见问题                                                                                                    | >         |  |
| ②     章     页     当     页     当     页     当     市 |      | 図         ····         ···         ···         ···         ···         ···         ···         ···         ···         ···         ···         ···         ···         ···         ···         ···         ···         ···         ···         ···         ···         ···         ···         ···         ···         ···         ···         ···         ···         ···         ···         ···         ···         ···         ···         ···         ···         ···         ···         ···         ···         ···         ···         ···         ···         ···         ···         ···         ···         ···         ···         ···         ···         ···         ···         ···         ···         ···         ···         ···         ···         ···         ···         ···         ···         ···         ···         ···         ···         ···         ···         ···         ···         ···         ···         ···         ···         ···         ···         ···         ···         ···         ···         ···         ···         ···         ···         ···         ···         ···         ···         ···         ··· <th th="" tr<="" ···<=""><th></th></th> | <th></th> |  |

2. 点击接受的设备,找到不想继续接受分享的设备,如网络摄像机"CP6-3206",点击 删除。

| <    | 设备分享     |       |  |  |
|------|----------|-------|--|--|
|      | 分享的设备    | 接受的设备 |  |  |
| [ 已接 | 受的设备     |       |  |  |
|      | CP6-3206 | 王を    |  |  |
|      |          |       |  |  |
|      |          |       |  |  |
|      |          |       |  |  |
|      |          |       |  |  |
|      |          |       |  |  |
|      |          |       |  |  |
|      |          |       |  |  |
|      |          |       |  |  |

方法3 被分享者删除设备(被分享者享有"设备管理"权限适用)

 被分享者登录"腾达安防"App,在「首页」点击不想继续接受分享的设备,如网络摄像机"家",点 击右上角设置(②)。

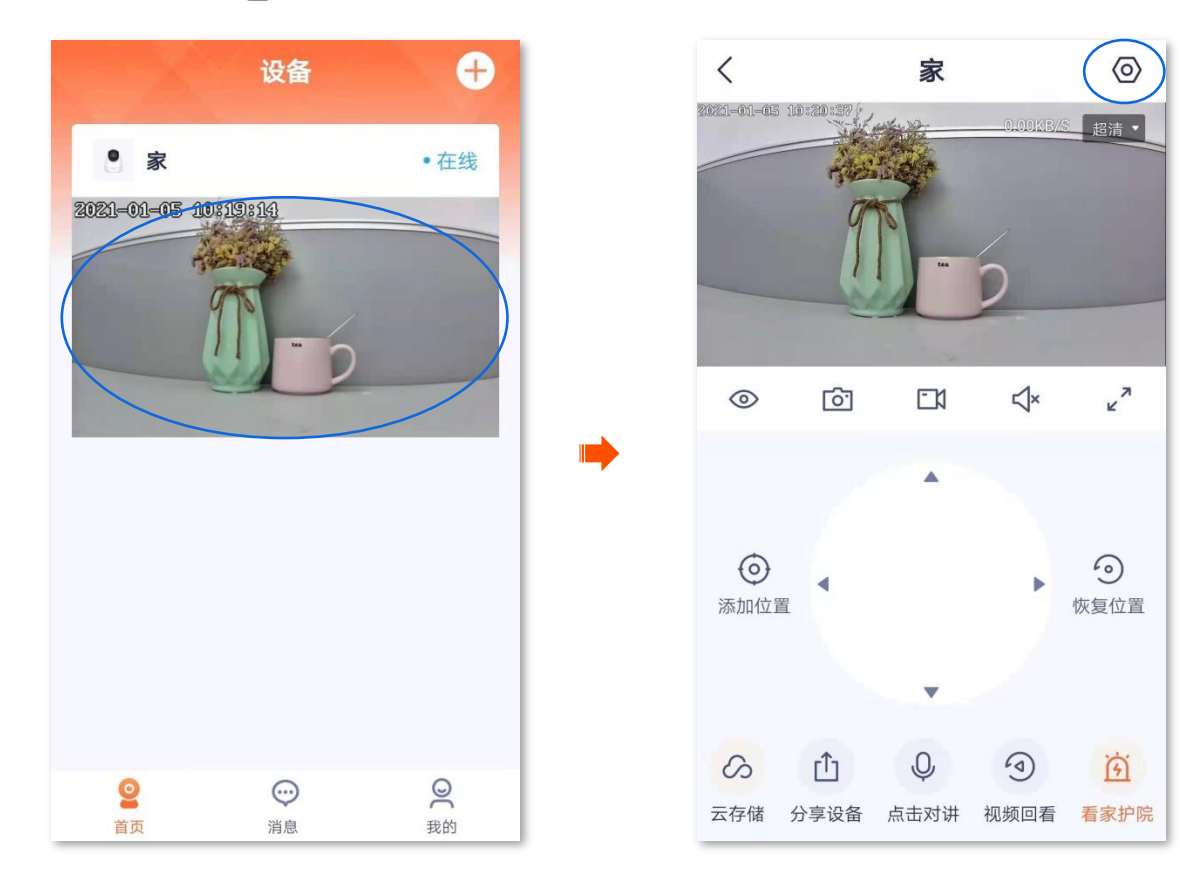

**2.** 向下滑动,找到并点击**删除设备**。

| <                                     | 设置         |   |
|---------------------------------------|------------|---|
| 格式化SD卡                                |            | > |
| 看家护院                                  |            | > |
| 巡航设置                                  | 巡航关闭       | > |
| 视频翻转                                  | 摄像机正着放(默认) | > |
| 红外夜视                                  | 自动切换       | > |
| 设备指示灯                                 | -          |   |
| 设备开关                                  |            |   |
| <b>设备时区</b> (UTC+08:00)北京,重庆,香港特别行政 〉 |            |   |
| 删除设备                                  |            |   |

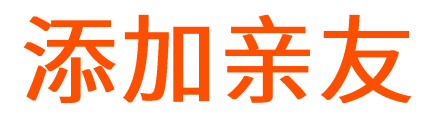

添加亲友的"腾达安防"App 账号后,您可以将"腾达安防"App 当前账号下的设备分享给亲友,亲友也可以管理该设备。

#### 添加亲友:

方法1

 登录"腾达安防"App,在「首页」点击要分享给好友的设备,如网络摄像机"家"。点击左下角的分 享设备(①)。

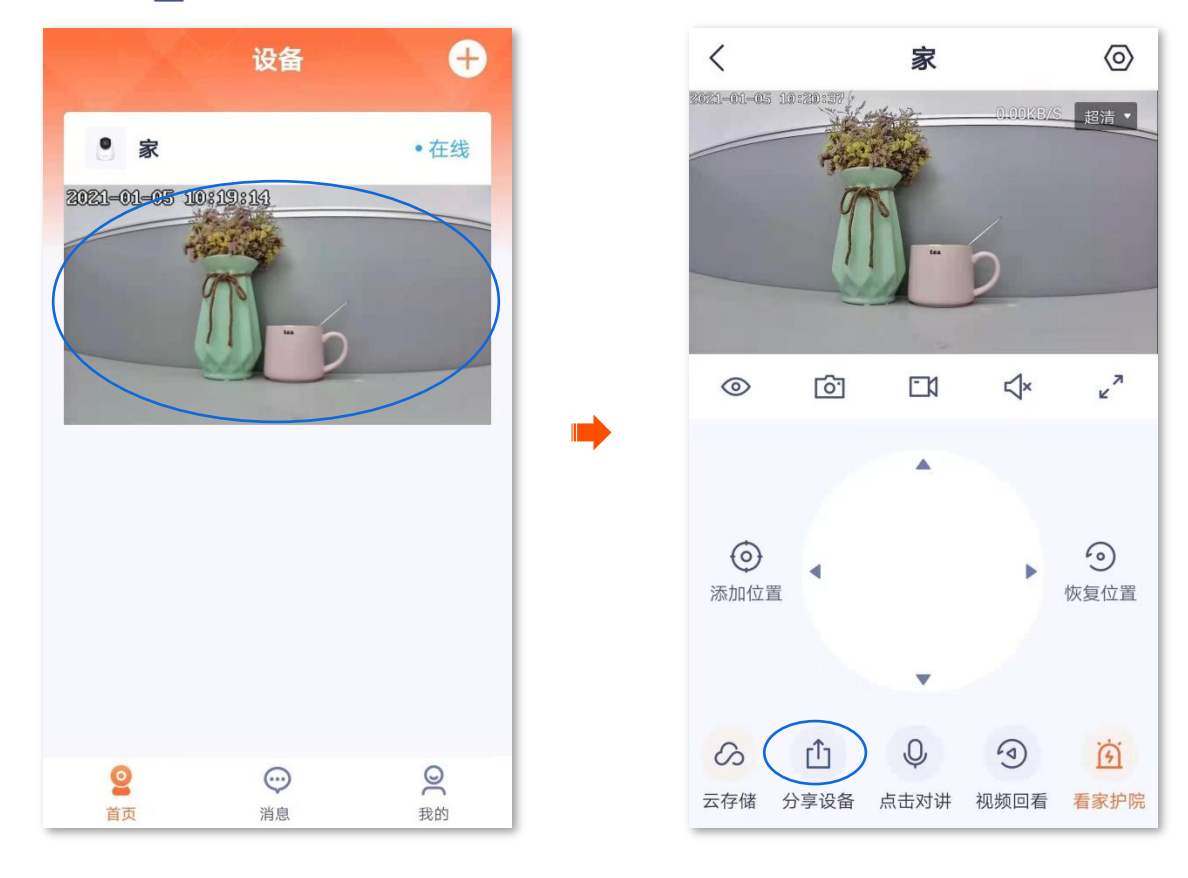

**2.** 点击右上角的**添加亲友**。您可以输入账号添加,也可以点击<mark>汉</mark>快速添加。

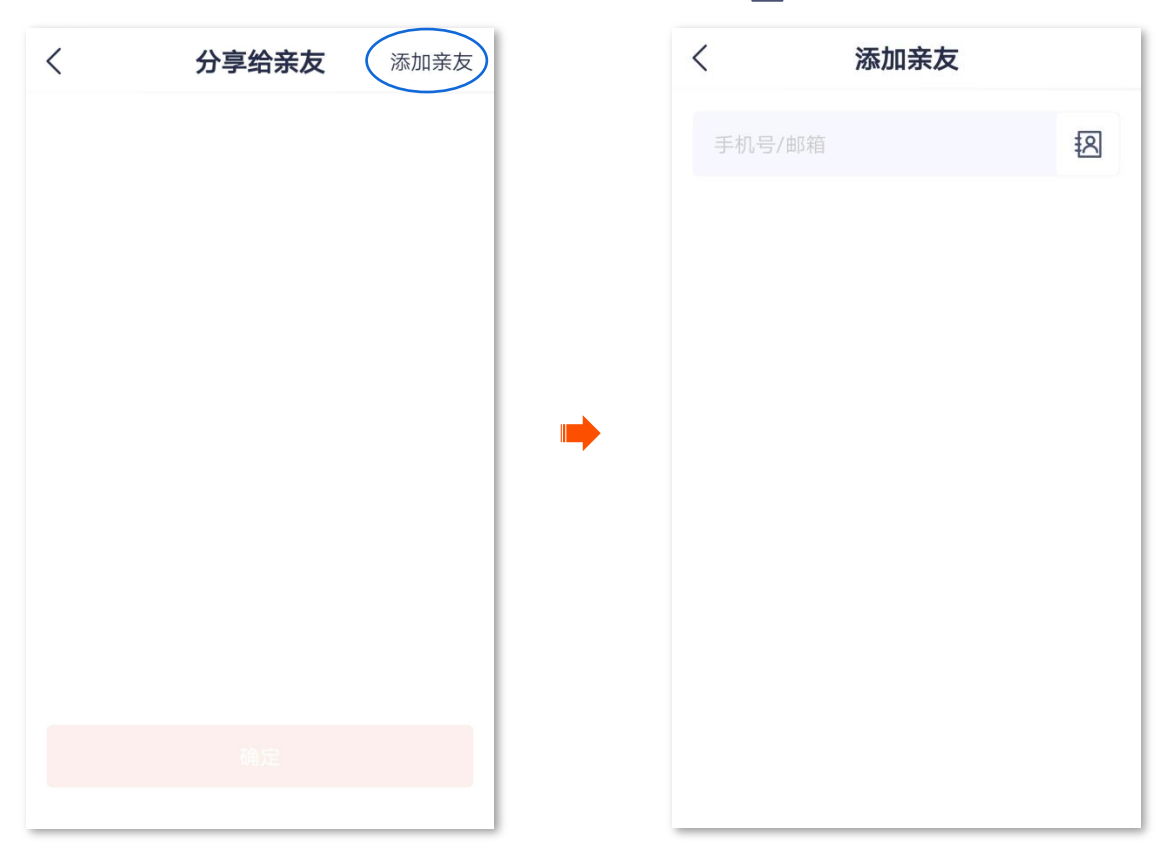

亲友登录"腾达安防"App,接受您的添加邀请,详细步骤可参考<u>接受好友添加</u>。

方法 **2** 

1. 登录"腾达安防"App,进入「我的」页,点击亲友列表。

| 设备 🕂                                                                 | 我的                                         |
|----------------------------------------------------------------------|--------------------------------------------|
|                                                                      | 183***9684                                 |
|                                                                      | 區 相册 >                                     |
| R.                                                                   | <b>①</b> 设备分享 >>                           |
| 您还没有设备<br>立即添加设备,安心防护                                                | 8 亲友列表                                     |
|                                                                      | ☆ 云存储 >                                    |
|                                                                      | ⑦ 更多服务 >                                   |
|                                                                      | □ 关于我们 >                                   |
| 立即添加设备                                                               | 2 常见问题 >                                   |
| 2          2         2           首页         消息         我的         我的 | 図     ・・・・・・・・・・・・・・・・・・・・・・・・・・・・・・・・・・・・ |

**2.** 点击**添加亲友**。您可以输入账号添加,也可以点击<mark>汉</mark>快速导入添加。

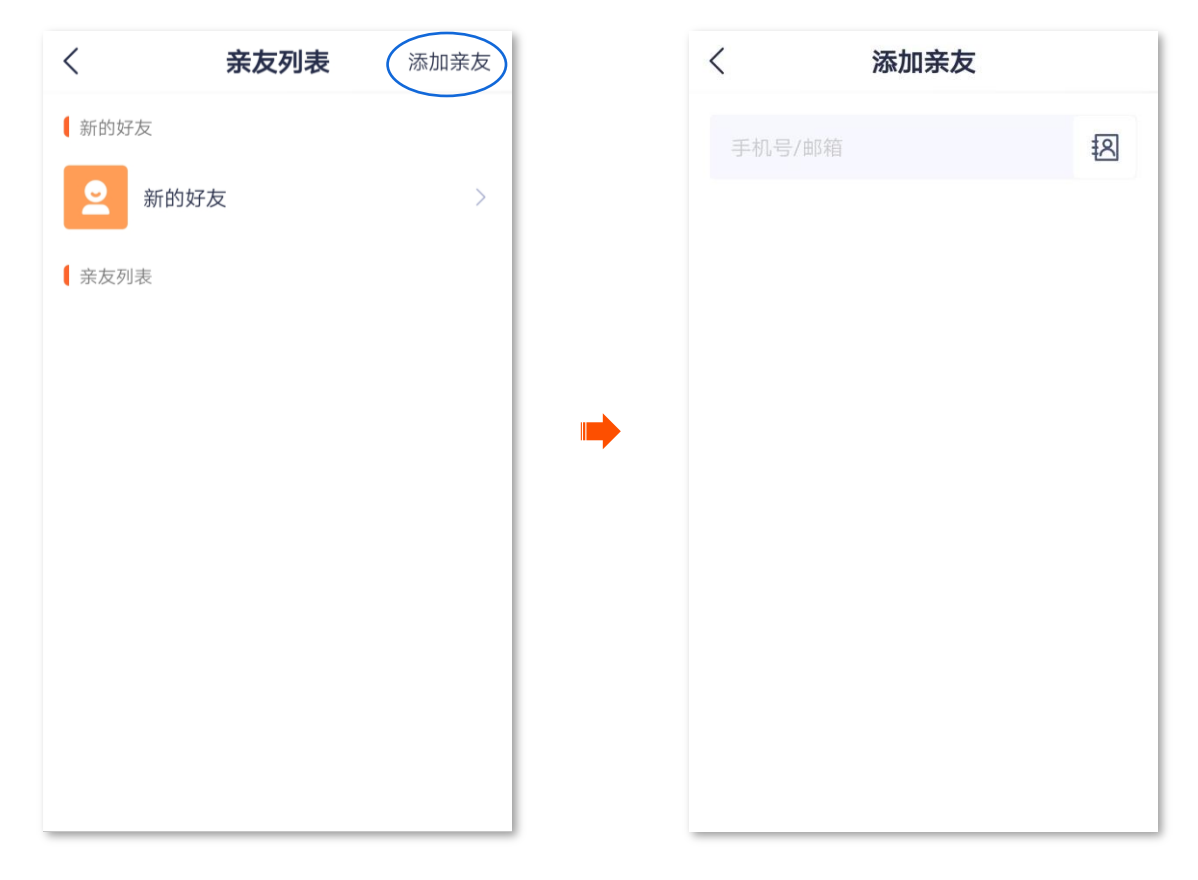

亲友登录"腾达安防"App,接受您的添加邀请,详细步骤可参考<u>接受好友添加</u>。

接受好友添加

如果有人给您发送了添加"腾达安防 App"好友的邀请,您可以在此处接受添加邀请。

#### 接受好友添加:

方法1(推荐)

登录"腾达安防"App,进入「消息」页,点击**系统消息**,找到相应的通知消息,点击 接受。

| 设备 🕂                                    | くのないの気気が見ていた。             |
|-----------------------------------------|---------------------------|
|                                         | 今天 10:56                  |
| 0                                       | 好友通知<br>申请添加您为好友<br>拒绝 接受 |
|                                         | 2020/12/22 16:37          |
| ◎ ● ● ● ● ● ● ● ● ● ● ● ● ● ● ● ● ● ● ● |                           |
|                                         | 2020/12/14 16:16          |
| 立即添加设备                                  |                           |
|                                         | 好友通知                      |

当显示"已接受"时,添加成功。

#### 方法 **2**

1. 登录"腾达安防"App,进入「我的」页,点击亲友列表。

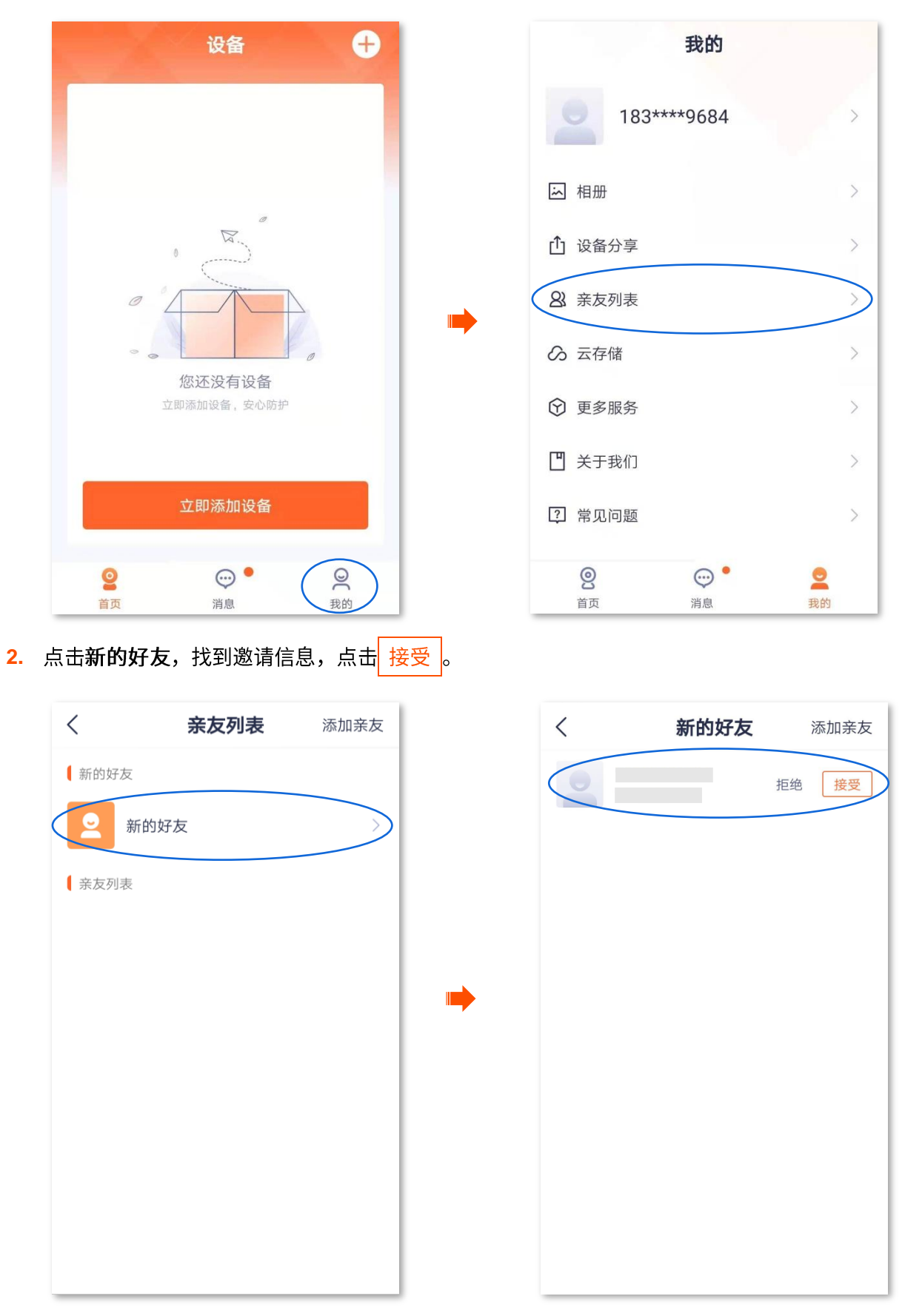

当显示"已添加"时,添加成功。

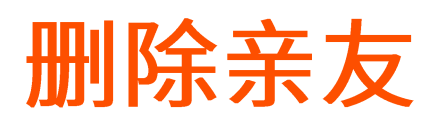

进入页面:点击「我的」>「亲友列表」。

在这里,您可以删除"腾达安防"App 亲友。

1. 登录"腾达安防"App,进入「我的」页,点击亲友列表。

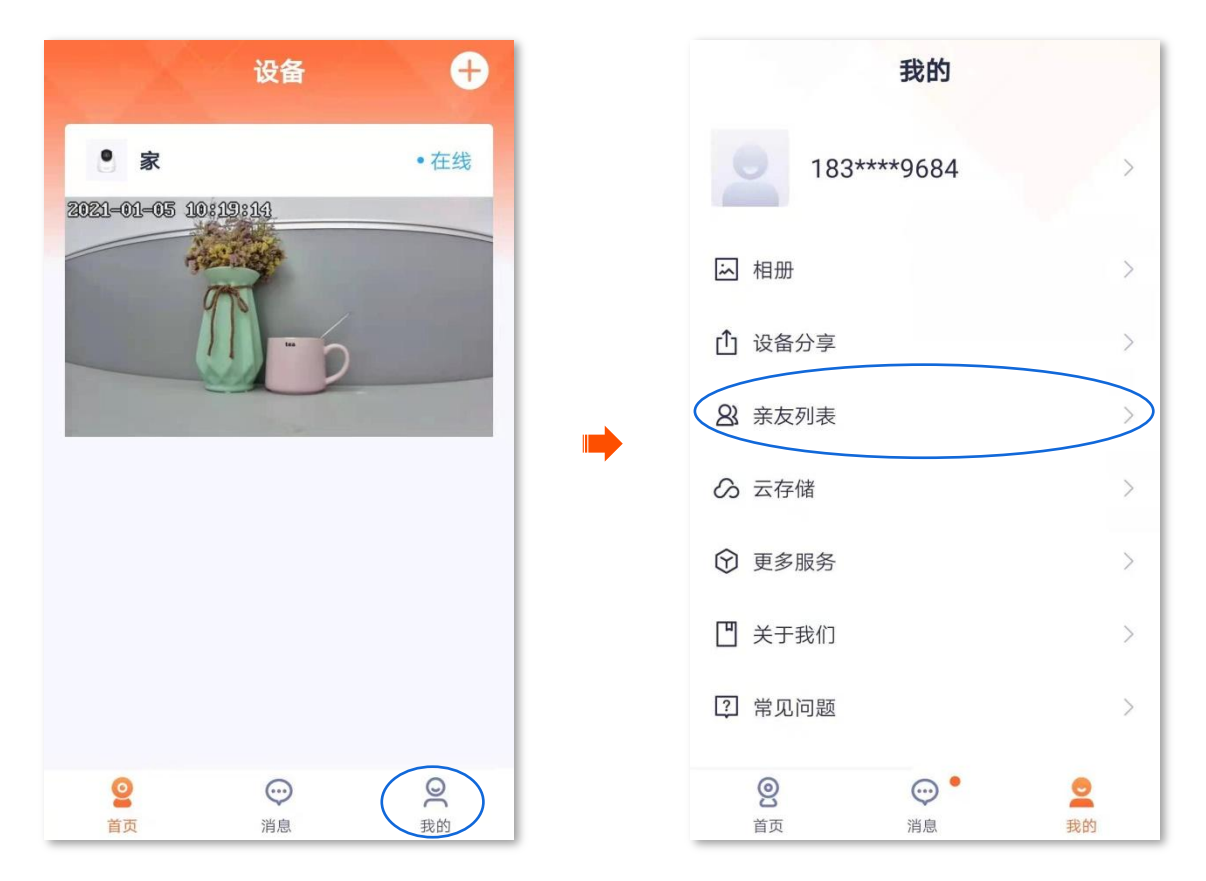

2. 点击您要删除的亲友账号,点击 删除好友 。在弹出的提示框点击 删除 。

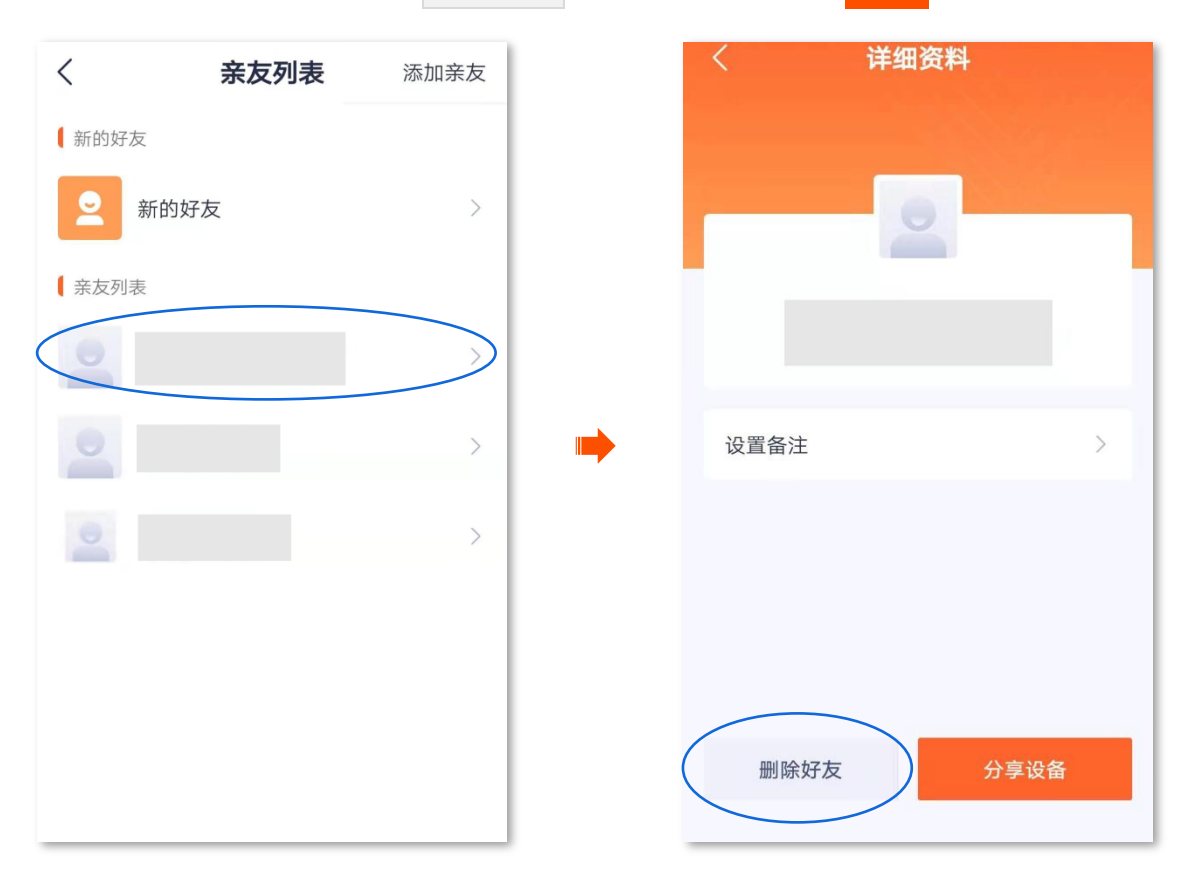

# 绑定天猫精灵

进入页面:点击「我的」>「更多服务」。

"腾达安防"App 支持绑定天猫精灵,绑定成功后,您就可以通过天猫精灵语音控制网络摄像机。

假设您已通过"腾达安防"App 成功管理网络摄像机。现在您购买了一台天猫精灵,想通过天猫精灵控制 网络摄像机。

#### 设置步骤:

- 1. 在"腾达安防" App 上绑定天猫精灵。
  - (1) 登录"腾达安防"App,进入「我的」页,点击更多服务。

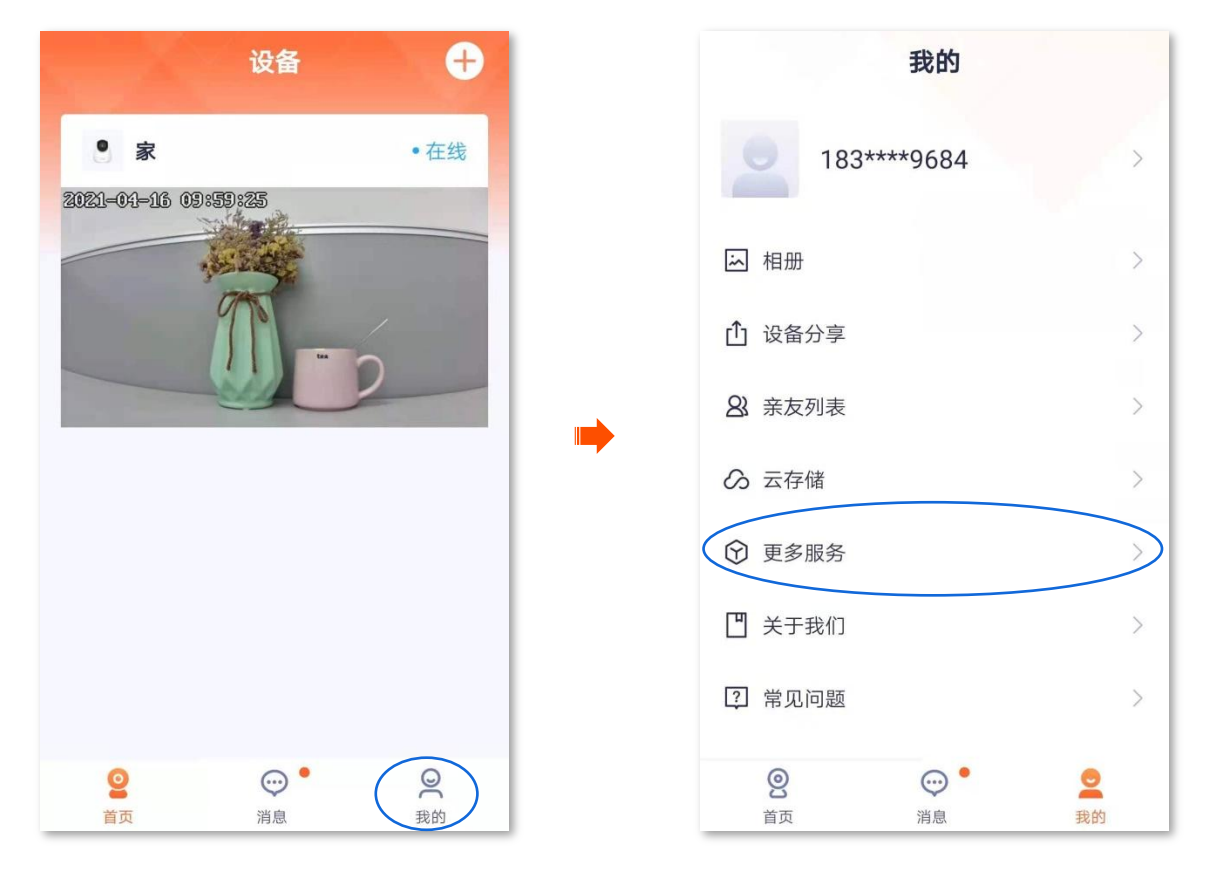

(2) 找到天猫精灵,点击 绑定。根据提示登录您的淘宝账号,点击 授权并登录,接着点击 授权。

| く 更多服务  |   | くの応用授权             |      |
|---------|---|--------------------|------|
| 第三方接入服务 |   | 淘宝网                |      |
| 天猫精灵 绑定 |   | 手机号/邮箱/会员名         |      |
|         |   | 请输入登录密码            | Ø    |
|         |   | 授权并登录              |      |
|         | • | 短信验证码登录            | 免费注册 |
|         |   | ● 使用你的公开信息(昵称、头像等) |      |
|         |   | 授权后表示您已同意授权协议      |      |

### 绑定成功。

| <   | 更多服务  |    |
|-----|-------|----|
| 第三方 | 5接入服务 |    |
|     | 天猫精灵  | 解绑 |
|     |       |    |
|     |       |    |
|     |       |    |
|     |       |    |
|     |       |    |
|     |       |    |
|     |       |    |
|     |       |    |
|     |       |    |

- 2. 配置天猫精灵。
  - (1) 手机等移动端下载**天猫精灵** App,然后使用"腾达安防" App 中绑定天猫精灵时关联的淘宝账号 登录。
  - (2) 根据天猫精灵设备的用户手册,将天猫精灵设备添加到"天猫精灵"App。

设置完成。

当 "天猫精灵" App 成功同步 "腾达安防 App"中已添加的网络摄像机时,您可以通过天猫精灵语音控制 网络摄像机了。如 "天猫精灵,打开摄像头"。

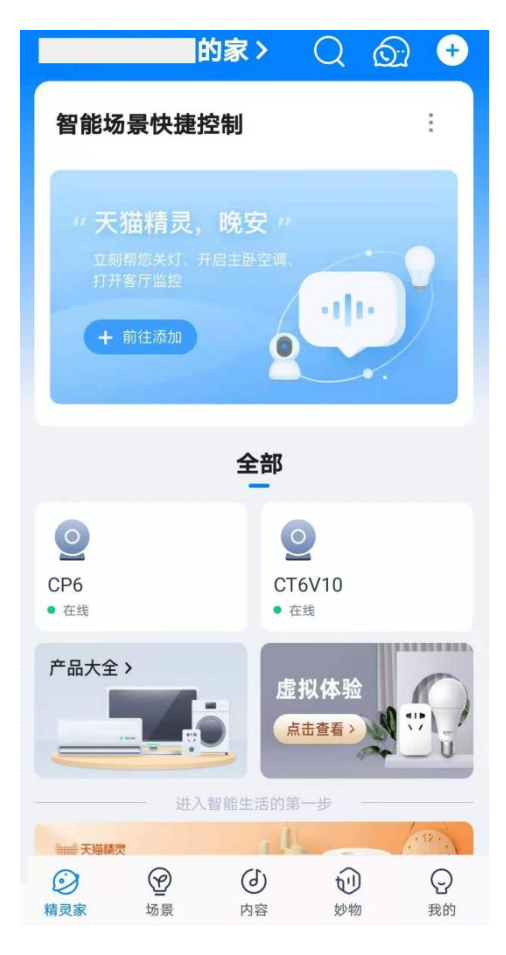

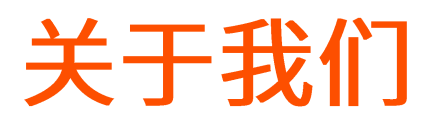

进入页面:点击「我的」>「关于我们」。

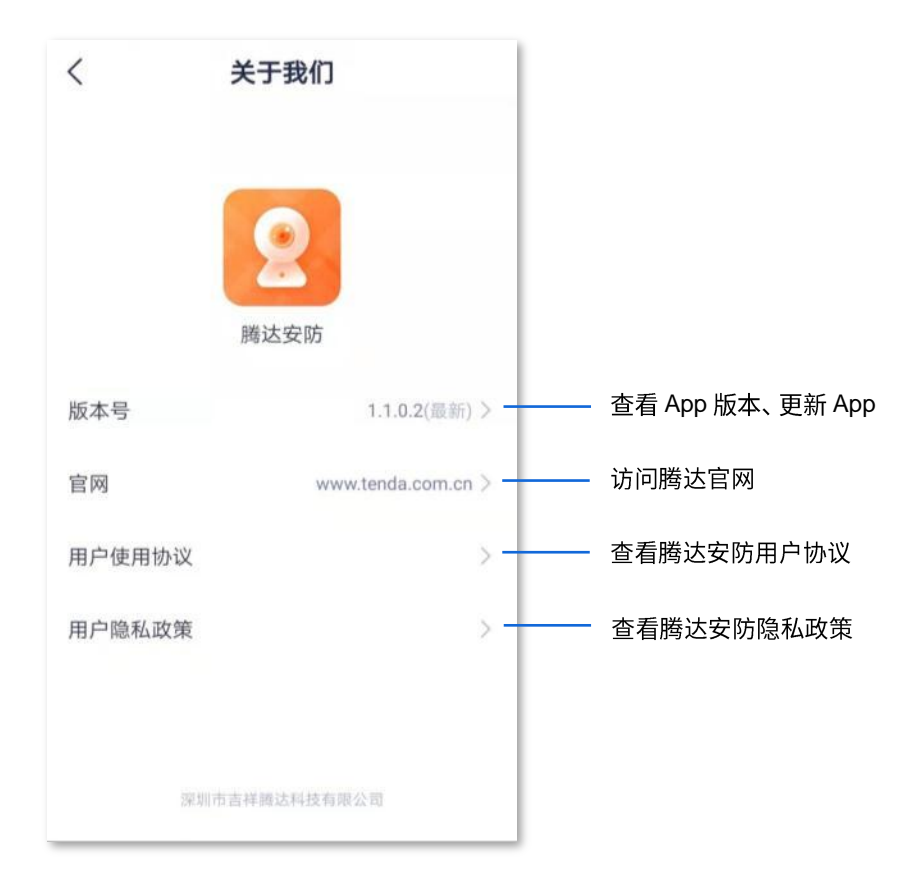

# 常见问题

进入页面:点击「我的」>「常见问题」。

如果您在这里找不到解决问题的办法,请联系我们,我们会尽快为您解决。

问题反馈途径如下:

- 根据前文技术支持所呈现的联系方式联系我们并反馈问题。
- 在<u>意见反馈</u>将问题反馈给我们。

| く 常见问题                                                |   |
|-------------------------------------------------------|---|
| 摄像机指示灯                                                |   |
| 摄像机指示灯定义                                              | > |
| 添加摄像机                                                 |   |
| 摄像机扫描手机二维码时,没有听到提示<br>音?                              | > |
| 摄像机指示灯一直蓝色快闪,没有变成长<br>亮,或已听到"连接中,请稍候"的语音,但<br>仍然添加失败? | > |
| 摄像机指示灯为蓝色长亮,但App上没有该<br>设备?                           | > |
| 扫码添加或AP配网失败时,如何验证是否<br>是无线路由器的问题?                     | > |
| 更换摄像机使用场景时(从店里换到家<br>中),显示离线,怎么办?                     | > |
| Micro SD卡录像                                           |   |
| 如何存储录像?                                               | > |

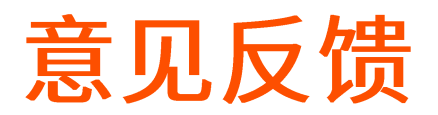

进入页面:点击「我的」>「意见反馈」。

如果您在使用我们的设备或者 App 过程中遇到问题,或者您对我们有任何的意见或建议,均可以反馈给我 们,我们会尽快为您解决。

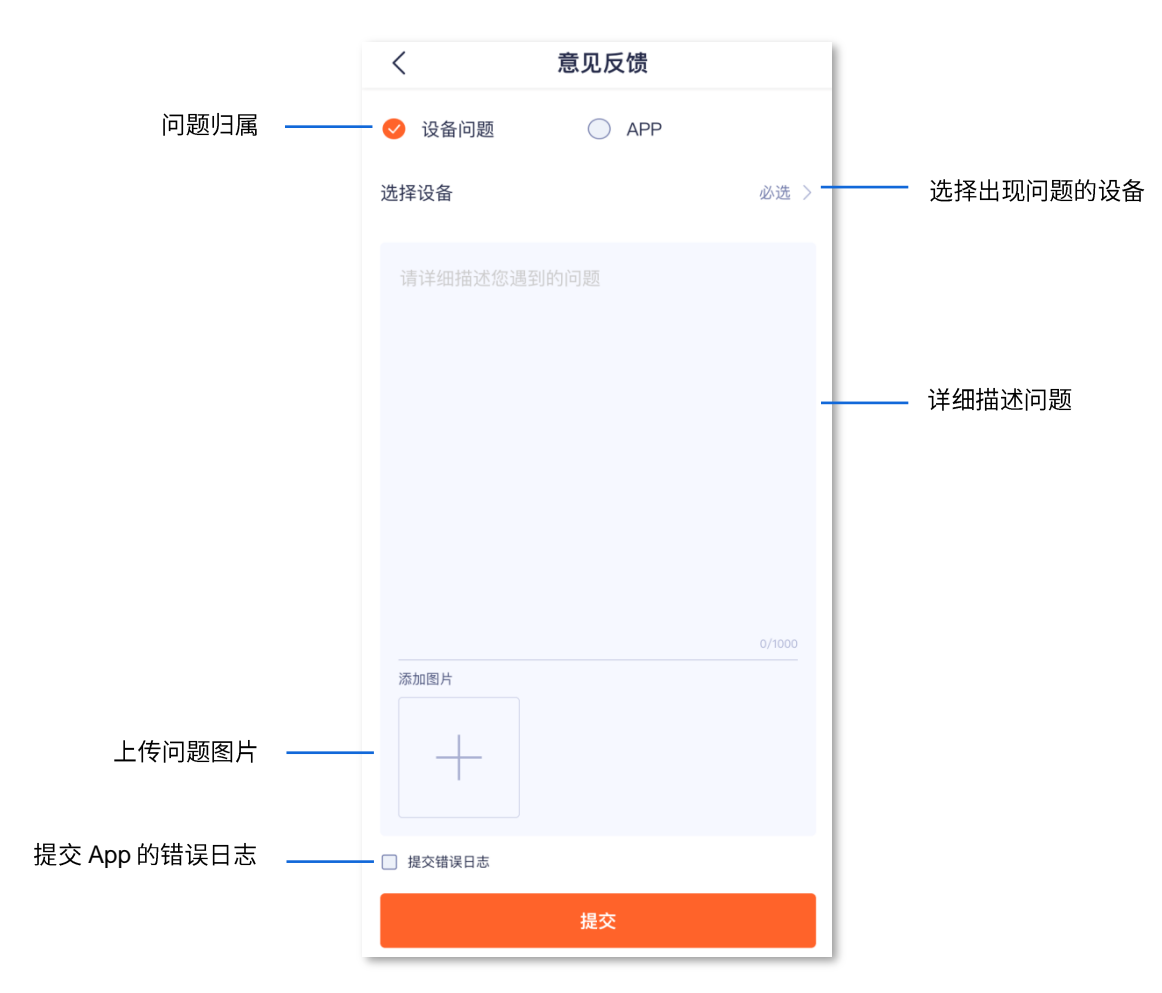

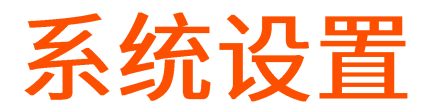

进入页面:点击「我的」>「系统设置」。

在这里您可以清除 App 的缓存,开启/关闭终端设备"接收消息通知"功能。

关闭"接收消息通知"功能后,终端设备将会阻止"腾达安防"App 的消息通知显示。

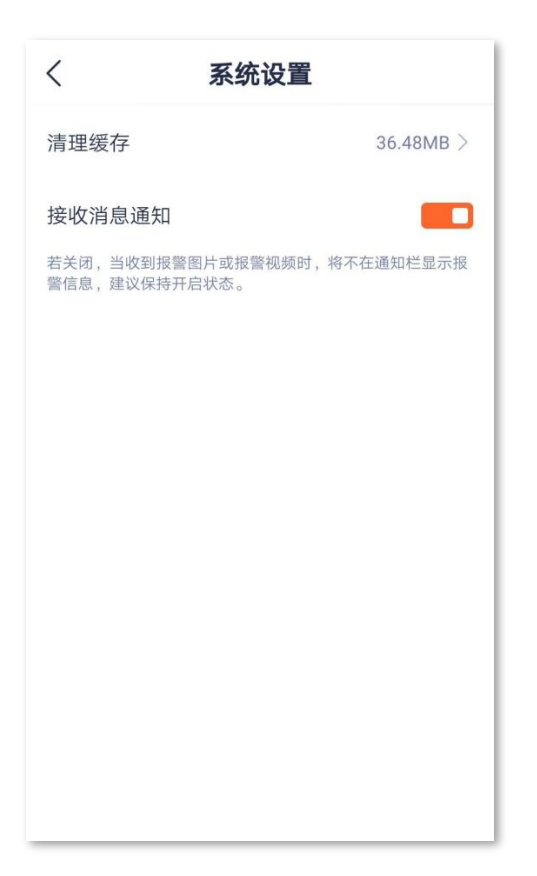

个人中心

在「我的」页,点击页面上方的账号,即可进入页面。

在这里,您可以更换 App 头像,设置昵称、修改 App 登录密码、注销账号、退出登录等。下图以手机号登 录为例。

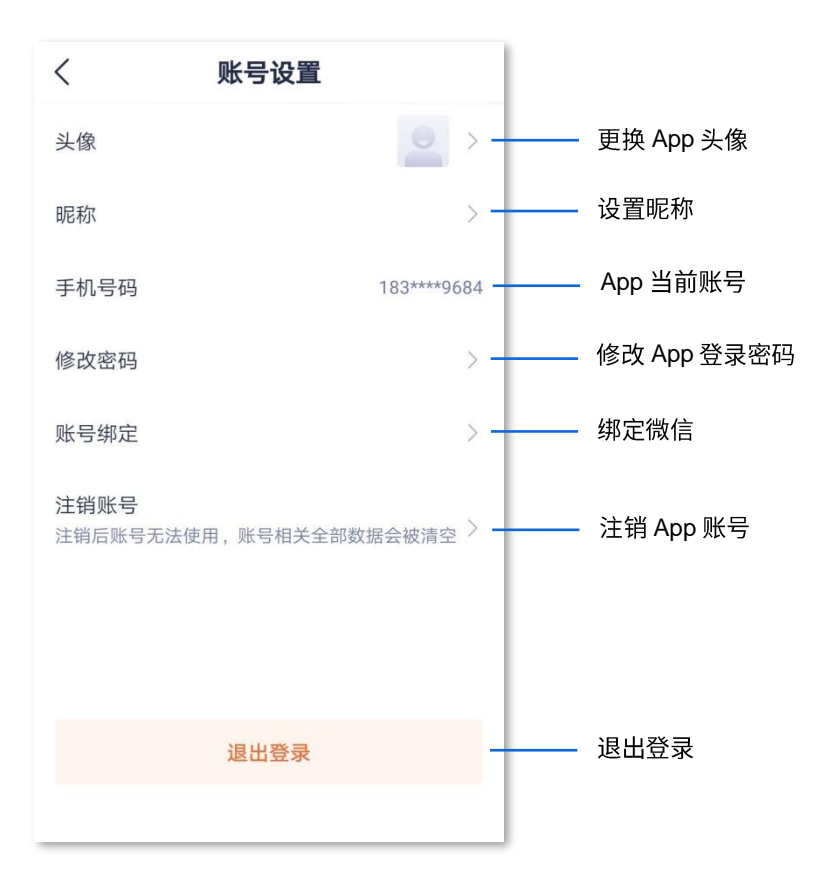